# LAPORAN PELAKSANAAN PENGABDIAN KEPADA MASYARAKAT

PELATIHAN PENGGUNAAN APLIKASI MENDELEY DAN STATISTIKA UNTUK PENULISAN ILMIAH

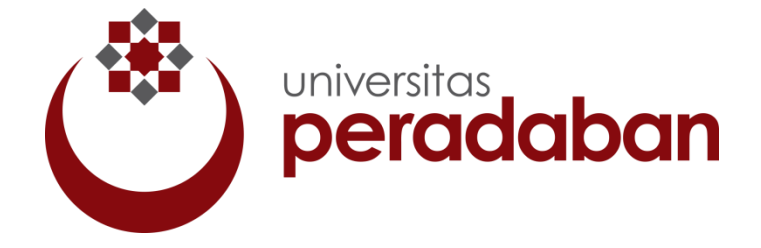

Disusun Oleh : Luthfi Hidayat Maulana, S.KM., M.Si. 0626078902

# JURUSAN FARMASI FAKULTAS SAINS DAN TEKNOLOGI UNIVERSITAS PERADABAN 2018

#### HALAMAN PENGESAHAN PENGABDIAN MASYARAKAT

1. Judul

#### PELATIHAN PENGGUNAAN APLIKASI MENDELEY DAN STATISTIKA UNTUK PENULISAN ILMIAH

- 2. Pelaksana
  - a) Nama Lengkap
  - b) Jenis Kelamin

d) Jabatan Struktural

- c) NIDN
- : 0626078902

: Laki – Laki

: Ketua Jurusan

e) Fakultas / Jurusan : Sains dan Teknologi / Farmasi

- g) Lama Pengabdian
- h) Biaya
- f) Alamat Kantor/ Telp/Fax/E-mail : Jl. Raya Pagojengan KM.3, Paguyangan, Kabupaten Brebes, Jawa Tengah 52276/(0289) 432032 : 2 Hari : Mandiri

: Luthfi Hidayat Maulana, S.KM., M.Si.

Mengetahui, Ketua LPPM Biversitas Peradaban LPPN VIVERSITAS Umi Chapibatus Zahro, M.Pd.I NIDN: 0609019001 Bumiayu, 29 Desember 2018

Pelaksana,

L

Luthfi Hidayat Maulana, S.KM., M.Si. NIDN. 0626078902

## SURAT PERNYATAAN PUBLIKASI LAPORAN PENGABDIAN MASYARAKAT

 Yang bertanda tangan dibawah ini;

 Nama
 : M. Nidzomuddin, S.Sos

 Jabatan
 : Kepala UPT Perpustakaan Universitas Peradaban Bumiayu

 Telah menerima Laporan Pengabdian Kepada Masyarakat yang berjudul:

 **\*PELATIHAN PENGGUNAAN APLIKASI MENDELEY DAN STATISTIKA UNTUK PENULISANI LIMIT** 

 Dari Penulis:

 Nama
 : Luthfi Hidayat Maulana, S.KM., M.Si.

 NIDN
 : 0626078902

 Jabatan Fungsional
 : Tenaga Pengajar

Untuk dipublikasikan diperpustakaan Universitas Peradaban

: Universitas Peradaban

Unit Kerja

Demikian surat ini kami buat untuk digunakan sebagai bukti laporan akhir Pengabdian Kepada Masyarakat.

Bumiayu, 29 Desember 2018 Kepala UPT Perpustakaan Universitas Peradaban

M. Nidzomuddin, S.Sos

#### KATA PENGANTAR

Syukur Alhamdulillah selalu terpanjatkan kepada Allah SWT, maha pemberi kekuatan dan keajaiban sehingga penulis bisa menyelesaikan laporan pengabdian kepada masyarakat yang berjudul "**Pelatihan Penggunaan Aplikasi Mendeley dan Statistika untuk Penulisan Ilmiah**" sebagai salah satu pengamalan dari Tridharma dari Perguruan Tinggi.

Kegiatan pelatihan ini dapat terlaksana dengan baik dan berhasil dengan adanya bantuan dari beberapa pihak. Oleh karena itu ucapan terima kasih penulis sampaikan kepada:

- 1. Prof. Dr. Yahya A. Muhaimin selaku Rektor Universitas Peradaban.
- 2. Segenap Tim Pengusulan jabatan Fungsional Akademik Dosen Universitas Peradaban.
- 3. Seluruh Mahasiswa Farmasi.

Semoga segala bantuan dan perhatian Bapak/Ibu sekalian menjadi amal saleh dan mendapatkan imbalan yang setimpal dari Allah SWT. Amin.

Bumiayu, 30 Desember 2018

Penulis

| Lembar Pengesahan               | ii  |
|---------------------------------|-----|
| Surat Peryataan Publikasi       | iii |
| Kata Pengantar                  | iv  |
| Daftar isi                      | v   |
| I. PENDAHULUAN                  |     |
| 1.1. Analisis                   | 1   |
| 1.2. Perumusan Masalah          | 2   |
| II TUJUAN DAN MANFAAT           |     |
| 2.1. Tujuan                     | 2   |
| 2.2. Manfaat                    | 2   |
| III KERANGKA PEMECAHAN MASALAH  | 2   |
| VI PELAKSANAAN                  | 3   |
| 4.1. Relisasi Pemecahan Masalah | 3   |
| 4.2. Khalayak Sasaran           | 3   |
| 4.3. Metode                     | 3   |
| V HASIL KEGIATAN                | 3   |
| VI KESIMPULAN DAN SARAN         | 4   |
| 6.1. Kesimpulan                 | 4   |
| 6.2. Saran                      | 4   |
| DAFTAR LAMPIRAN                 |     |

## **DAFTAR ISI**

#### I. PENDAHULUAN

#### 1.1. Analisis Situasi

Sebelum mempelajari berbagai macam analisis statistik menggunakan SPSS, akan lebih baik jika kita terlebih dahulu memahami konsep-konsp dasar dalam statistik. Semoga dengan memahami berbagai konsep dasar yang berhubungan dengan statistik, selanjutnya kita akan lebih mudah memahami berbagai macam model analisis statistik. Kita ketahui bahwa data yang analisis dalam sebuah penelitian kuantitatif adalah berasal dari sampel dan bukan dari populasi secara keseluruhan. Karna kita ketahui bersama apabila data dianalisis berasal dari populasi maka si peneliti akan mengalami berbagai kerepotan, ditinjau baik dari segi waktu, biaya, dan tenaga.

Analisis parametrik biasa digunakan jika variabel dependent memiliki skor penskalaan jenis interval atau rasio. Kemudian, sebelum melakukan uji analisis parametrik disyaratkan harus dipenuhinya beberapa asumsi, misalnya skor antar variabel harus independen, sebaran data harus normal, dan lainya. Uji asumsi yang dilakukan dengan analisis statistik yang terdapat pada hampir semua teknik analisis pengujian hipotesis adalah normalitas. Uji homogenitsa, Linieritas, Multikolinieritas, dan sebagainya hanya terdapat pada tipe analisis tertentu. Jika asumsi dilanggar, maka sebaiknya menggunakan uji nonparametrik (pada uji asumsi tertentu, tidak semua ahli sependapat dengan hal ini) Uji nonparametrik digunakan jika variabel-nya memiliki skor penskalaan ordinal atau nominal. Jika kita menggunakan uji nonparametrik, maka kita terbebas dari keharusan melakukan uji asumsi. Oleh sebab itu uji nonparametrik ini biasa disebut sebagai uji bebas asumsi.

Setiap karya tulis ilmiah pasti ada bagian yang diambil dari ide, argumen, analisa, dan atau hasil penelitian orang lain, yang disebut kutipan atau sitasi (citation). Peran penting dari sitasi adalah dipakai untuk mendukung argumen dan analisis Anda. Sitasi bisa diambil dari berbagai sumber, baik buku teks maupun audio visual, baik dari media print sampai online, juga bisa dokumen yang published maupun unpublished. Semua jenis dokumen dapat digunakan menjadi bagian dalam tulisan ilmiah Anda, untuk mendukung karya tulis Anda. Yang perlu diingat setiap kali Anda mengambil ide, argumen, tulisan, hasil penelitian, dan sebagainya dari orang lain adalah Anda harus mencantumkan asal-usul kutipan Anda dalam sumber kutipan dan secara mendetail dalam daftar pustaka.

Tujuan penulisan sumber sitasi dan daftar pustaka (reference or bibliography) adalah: a) Agar terhindar dari penjiplakan (plagiarism) Salah satu fungsi kutipan adalah untuk menguatkan atau mendukung tulisan ilmiah Anda. Oleh karena itu, Anda harus mencantumkan sumber kutipan Anda secara singkat di bagian akhir setelah kalimat kutipan atau tepat sebelum kalimat sitasi (paling dekat dengan kalimat sitasi) dan menuliskan sumbernya secara lengkap pada daftar pustaka; b) Menghargai penulis sebelumnya bahwa teks pada bagian tersebut adalah dari ide, argumen, dan atau analisa orang lain; c). Membantu pembaca yang ingin tahu lebih dalam mengenai sumber kutipan. Pembaca artikel Anda dapat menelusuri informasi dari sumber kutipan dan kemudian mendapatkan rincian lengkapnya pada daftar pustaka.

Pada pengabdian ini, penulis mengfokuskan pada pembahasan langkah beberapa teknik analisis statistik parametric dan penggunaan aplikasi mendeley. Hal ini dikarenakan biasanya, dalam skripsi, analisis yang biasa digunakan adalah analisis parametrik. Kemudian, membahas langkah analisis nonparametrik bersamaan dengan parametrik dikhawatirkan juga akan membuat kebingungan dalam memahami langkah-langkah teknik analisis inferensi, dikarenakan adanya kemungkinan pembahasan yang akan saling tumpang tindih. Selain itu, hal lain yang menjadi kendala adalah, banyaknya variasi teknik statistik parametrik dan non parametrik.

## 1.2.Perumudan Masalah

Berdasarkan latar belakang yang telah dijelaskan diperlukanya Pelatihan Penggunaan aplikasi mendeley dan statistika untuk penulisan ilmiah di Prodi Farmasi Universitas Peradaban.

#### II. TUJUAN DAN MANFAAT

#### 2.1. Tujuan

Berdasarkan permasalahan yang telah dirumuskan, tujuannya untuk memahamkan dan memberikan pengetahuan kepada mahasiswa Prodi Farmasi tentang pentingnya penggunaan aplikasi mendeley dan statistika untuk penulisan ilmiah.

## 2.2. Manfaat

Manfaat pengabdian ini ini antara lain :

- Bagi mahasiswa mengetahui dan memahami mengenai penggunaan aplikasi mendeley untuk penulisan ilmiah.
- b. Bagi mahasiswa mengetahui dan memahami mengenai penggunaan aplikasi spss untuk penulisan ilmiah.

## III. KERANGKA PEMECAHAN MASALAH

Pada penelitian kuantitatif selain kita menguji hipotesis, biasanya kita juga harus mengeksplorasi atau mendeskrpsikan data yang kita peroleh. Mendeskripsikan data, dalam SPSS biasa disebut sebagai Exploratory Data Analysis (EDA). Menu untuk mengeksplorasi atau mendeskripsikan data (untuk selanjutnya kita namakan deskripsi data) hampir terdapat pada tiap program analisa data, begitupula pada SPSS. Dengan mendeskripsikan data maka kita akan mendapatkan informasi penting mengenai data kita. Contohnya jika kita mengukur tinggi badan mahasiswa Farmasi. Biasanya ada tiga hal penting yang ingin perlu diketahui;

- 1. Nilai umum yang mewakili skor yang didapatkan oleh kelompok yang diukur, misal, nilai rata-rata dari tinggi badan mahasiswa Farmasi.
- Penyebaran atau variasi tinggi badan pada mahasiswa Farmasi, yang merupakan variasi skor tinggi badan masing-masing mahasiswa yang terdeviasi (menyimpang) dari nilai rerata kelompoknya.
- 3. Bentuk distribusi skor, misalnya apakah distribusi skor tinggi badan mahasiswa Farmasi mengikuti kurva normal atau tidak.

Untuk mempermudah pekerjaan dalam pembuatan sitasi dan daftar pustaka maka bantuan perangkat lunak sangat memudahkan penulisan

artikel ilmiah. Oleh karena itu dalam Panduan penggunaan Mendeley sebagai perangkat lunak dalam mengelola pustaka disajikan dalam tulisan ini.

## **IV. PELAKSANAAN**

#### 4.1. Realisasi Pemecahan Masalah

Kegiatan Pelatihan Penggunaan aplikasi mendeley dan statistika untuk penulisan ilmiah di Prodi Farmasi Universitas Peradaban ini telah dilaksanakan pada tanggal 29-30 Desember 2018, dengan perincian jadwal dan materi sebagai berikut:

| Tanggal          | Waktu         | Acara                |  |  |
|------------------|---------------|----------------------|--|--|
| 29 Desember 2018 | 10.00 - 13.00 | Pemaparan Materi     |  |  |
|                  |               | dan Praktek Aplikasi |  |  |
|                  |               | SPSS                 |  |  |
| 30 Desember 2018 | 10.00 - 13.00 | Pemaparan Materi     |  |  |
|                  |               | dan Praktek Aplikasi |  |  |
|                  |               | Mendeley             |  |  |

## 4.2. Khalayak Sasaran

Sasaran yang dituju dalam Pelatihan Penggunaan aplikasi mendeley dan statistika untuk penulisan ilmiah di Prodi Farmasi Universitas Peradaban adalah mahasiswa Prodi Farmasi tingkat akhir.

## 4.3. Metode yang digunakan

Metode yang digunakan dalam Pelatihan Penggunaan aplikasi mendeley dan statistika untuk penulisan ilmiah di Prodi Farmasi Universitas Peradaban adalah penjelaan dan pemahaman materi melalui diskusi dan praktikum sederhana.

## V. HASIL KEGIATAN

Kegiatan Pelatihan Penggunaan aplikasi mendeley dan statistika untuk penulisan ilmiah di Prodi Farmasi Universitas Peradaban diikuti dengan Respon para peserta baik terbukti dengan antusias terlihat keseriusan dari wajah mereka ketika mendengarkan dan mencoba melakukan praktek aplikasi mendeley dan sttistik.

Adapun pelaksanaan Uji Kompetensi ini berlangsung selama 2 hari, dan diikuti dengan antusias dengan respon yang begitu baik.

## VI. KESIMPULAN DAN SARAN

## 6.1. Kesimpulan

Kegiatan pengabdian kepada masyarakat dengan judul "**Pelatihan Penggunaan aplikasi mendeley dan statistika untuk penulisan ilmiah di Prodi Farmasi Universitas Peradaban**" berlangsung dengan baik dan lancar terlihat dari antusiasme dan respon yang aktif.

## 6.2. Saran

Kegiatan pelatihan penggunaan aplikasi mendeley dan statistika seharusnya dimasukan ke dalam mata kuliah metodelogi penelitian karena sangat penting untuk membahas penulisan ilmiah yang kekinian dan membahas hasil penelitian.

## DAFTAR PUSTAKA

Field, A., 2000. Discoveryng Statistic Using SPSS For Windows.

- Kinear, P, R., & Gray, C, D., 2004. SPSS 12 Made Simple. New York: Psychology Press.
- Leech, N, L., Baret, K, C., & Morgan, G, A., 2005. SPSS For Intermediate Statistic: Use and Interpretation. London: Lawrence Erlbaum Associates.
- Djamaris, A. (2016/10). CARA MUDAH PENULISAN KARYA ILMIAH DENGAN MICROSOFT WORD 2010. Jakarta: UBpress.
- Mendeley.com.(2017, 08 17). Mendeley. Retrieved from Mendeley: http://mendeley.com
- MITlibraries. (2009, 11 06). Citing sources: Overview. Retrieved 08 17, 2017, from MITlibraries: http://libguides.mit.edu/citing
- TAMU. (2015, 12 11). Citing Your Sources. Retrieved 08 17, 2017, from Texas

   A&M
   University
   Libraries:

   http://library.tamu.edu/services/library\_tutorials/citing\_sources/index.htmlV

   iew publication

## Lampiran A

## SURAT TUGAS

| ( |                  | ABAGA PENELITIAN DAN PENGABDIAN MASYARAKAT (LPPM)<br>UNIVERSITAS PERADABAN<br>Alamat : Jalan Raya Pagojengan Km. 3 Paguyangan Brebes 52276<br>Telp. (0289) 432032 Fax. (0289) 430003 |
|---|------------------|----------------------------------------------------------------------------------------------------|
|   |                  | <u>SURAT TUGAS</u><br>Nomor : 1008/GA.4/K.LPPM.061042/XII/2018                                                                                                    |
|   | Yang bertanda ta | ngan dibawah ini:                                                                                                    |
|   | Nama             | : Umi Chabibatus Zahro, M.Pd.I                                                                                                    |
|   | Jabatan          | : Ketua LPPM Universitas Peradaban                                                                                                    |
|   |                  | MENUGASKAN                                                                                                    |
|   | Nama             | : Luthfi Hidayat Maulana                                                                                                    |
|   | NIDN             | : 0626078902                                                                                                    |
|   | Unit Kerja       | : Fakultas Sains dan Teknologi                                                                                                    |
|   | Untuk melakuk    | an kegiatan pengabdian kepada masyarakat dengan judul "PELATIHAN                                                                                                    |
|   | PENGGUNAAN       | N APLIKASI MENDELEY DAN STATISTIKA UNTUK PENULISAN                                                                                                    |
|   | ILMIAH" yang     | akan dilaksanakan pada:                                                                                                    |
|   | Hari/Tanggal     | : Sabtu - Minggu, 29 Desember 2018 - 30 Desember 2018                                                                                                    |
|   | Lokasi           | : Universitas Peradaban                                                                                                    |

Demikian surat tugas ini dibuat, untuk dapat digunakan sebagaimana mestinya.

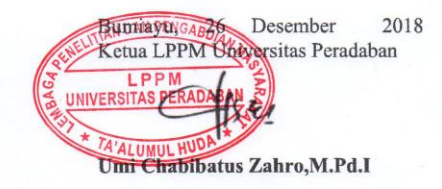

Telah dilaksanakan, Pada : Sabtu - Minggu, 29 Desember 2018 - 30 Desember 2018 Di Universitas Beradaban Kentur Universitas Beradaban Kentur Universitas Beradaban

## Lampiran B

## FOTO

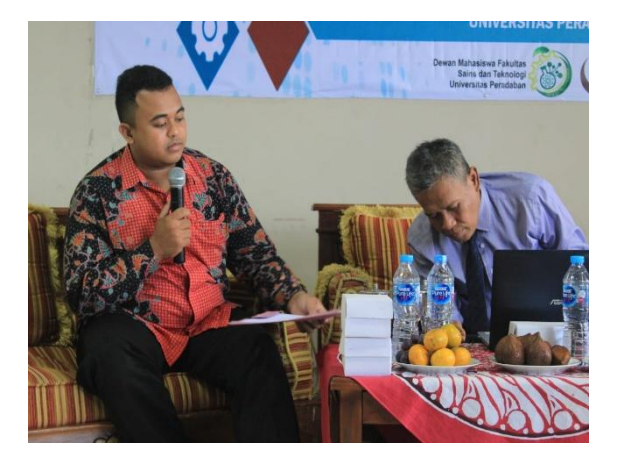

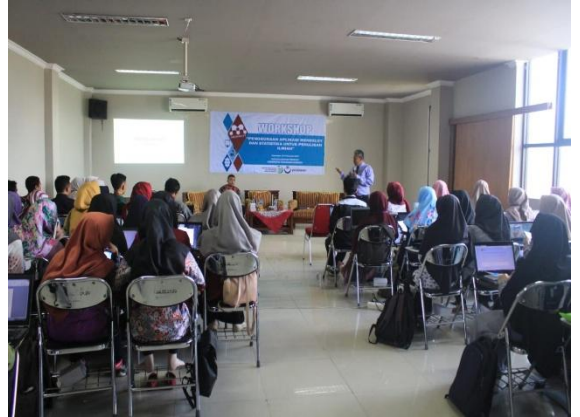

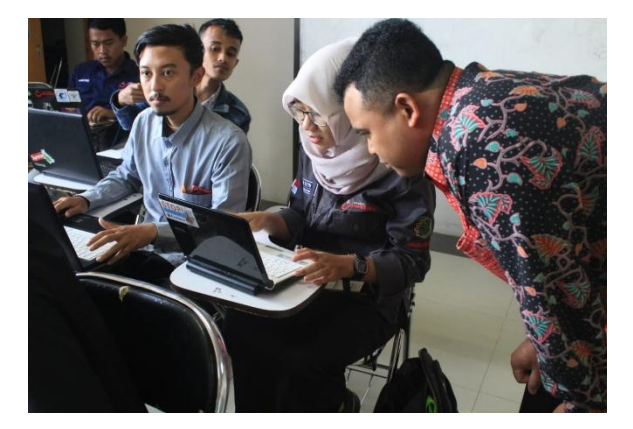

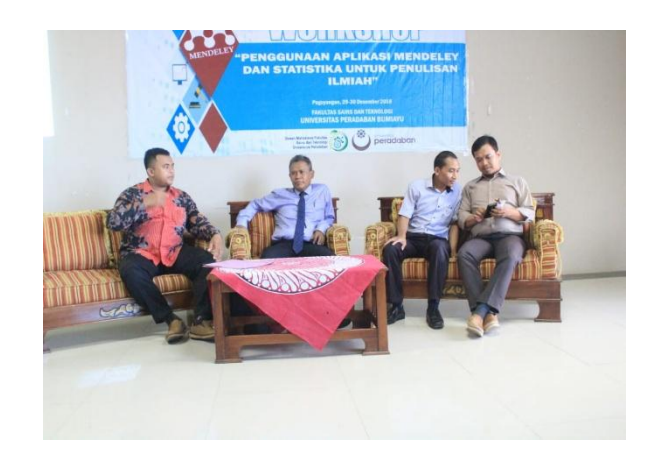

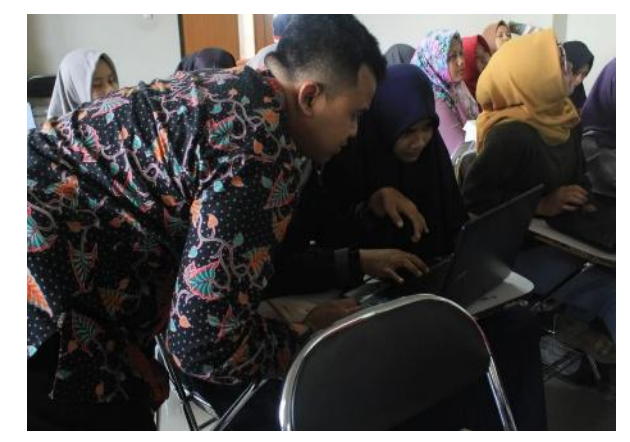

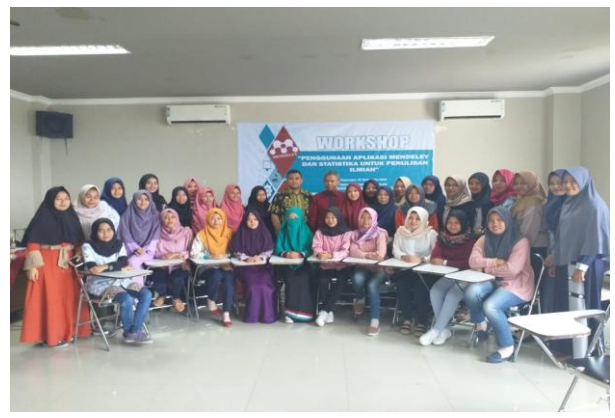

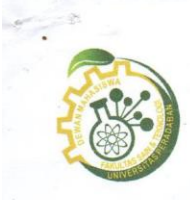

#### DEWAN MAHASISWA FAKULTAS SAINS DAN TEKNOLOGI UNIVERSITAS PERADABAN KABUNET SINAP (SINEPCIS DAN DESPONSIE)

,

**KABINET SINAR (SINERGIS DAN RESPONSIF)** Sekretariatan : Jl. Raya Pagojengan KM.3 Paguyangan-Brebes 52276 Website : <u>www.demafst.peradaban.ac.id</u> E-mail : <u>demafsainstek.upb@gmail.com</u>

## DAFTAR HADIR PESERTA WORKSHOP

| NO  | NAMA PESERTA                |                    | No. HP                |                   | TANDA TANGAN     |
|-----|-----------------------------|--------------------|-----------------------|-------------------|------------------|
| 1   | Iva Kristiani               |                    |                       |                   | 1. Ahs           |
| 2   | Retna Yunita Utami          |                    |                       |                   | 2. (Preus        |
| 3   | Cipta Dewi Fortuna          |                    |                       |                   | 3.00             |
| 4   | Intan Amanah Sumarti        | 1                  |                       |                   | 4. Rill          |
| 5   | Nur Fiqriyatus Syafasyahila |                    | 1                     | Contract Contract | - CI             |
| 5   | Azzahra                     |                    |                       |                   | S. Dup.          |
| 6   | Fitriani Falufi             |                    |                       |                   | 6. Flhmt         |
| 7   | Fitria Rimaya Sela          | 1.11               |                       |                   | 7. 44            |
| 8   | Utari Safitrie              | -                  | Λ.                    |                   | 8. LINNIA        |
| 9   | Zulfa Rosifa                | - 11               | 1                     |                   | 9. Ander         |
| 10  | Yuni Zaidatu Rahma          |                    | () .                  |                   | p + 10. Allerely |
| 11  | Ega Soraya Oktarini         | -                  |                       | 6                 | 11. 44           |
| 12  | Desi Murdiawanti            | 0.1                | 199 68                |                   | · 12. Jut.       |
| 13  | Izzan Sri Adham             |                    |                       |                   | 13.              |
| 14  | Dwi Anggani                 |                    |                       | 1                 | , 14. AShc       |
| 15  | Angista Septiyani P         |                    | 11                    | 63                | 15. China        |
| 16  | Nia Riyanti                 |                    |                       | 100               | 16. Neitz        |
| 17  | Pungky Khaurima Amalia      | 100                | 1                     | (                 | 17 Plino         |
| 18  | Rengga Febriyanto           | IN                 |                       |                   | 18. Prix         |
| 19  | Tia Malihatun Ni'mah        | The                | 1-D                   |                   | 19. This         |
| 20  | Zahroh Asri Afifah          | X                  | V                     |                   | 20. Anall        |
| 21  | Ima Alpiyani                | The                | AN                    |                   | 21. miny Chron   |
| 22  | Dian Umami                  | TX                 |                       | /                 | 22. MP           |
| 23  | Nazilatul Fini Susanti      | V                  |                       |                   | 23. 111459       |
| 24  | Refika Mufti Wulandari      | The second         | and the second second | 255               | 24. Pha-         |
| 25  | Kristi Monika Hermawati     | Contraction of the |                       | CA                | 25. Nome         |
| 26  | Fina Sakina Elok Nabatia    | TAN.               | ULIS                  | 1-4               | 26. Kennik       |
| 27  | Ana Ni'mal Maula            |                    | TTTT                  | 17.55 C           | 27. \$           |
| 28  | Alda Pista Nadila           |                    | NUR DE                |                   | 28. Alin         |
| 29  | Fadilah Nurul Islami        |                    |                       |                   | 29. This -1      |
| 30  | Fika Lu'luatun Niswah       |                    |                       |                   | 30. Anni-        |
| 31  | Siti Safaroh                |                    |                       |                   | 31.              |
| 32  | Ninda Ayuliasih             |                    |                       |                   | 32. N 201        |
| 33  | Listiya Nurina              |                    |                       |                   | 33. Aug          |
| 340 | Lusi Khayatun Awaliyah      | Lusi               | Khavatul              | Awaliyah          | 34. Journal      |

| 35 | Feni Nur Anjani     | 35. Fermingi |
|----|---------------------|--------------|
| 36 | Nofi Yulianti       | 36.          |
| 37 | Ika Yuliani         | 37.          |
| 38 | Nyai Yulianti       | 38. Mm       |
| 39 | Euis Dwi Rosiana    | 39. Durn     |
| 40 | Cindy Astika        | 40. July     |
| 41 | Wirdatul Aeni       | 41.          |
| 42 | Sabila Zela Safitri | 42.          |
| 43 | M. Fikri Haikal     | 43. 7W       |
| 44 | M. Afnani           | 44.          |
| 45 | Naufal Al Adib      | 45.          |
| 46 | Bayu Nindar Adhitya | 46.          |
| 47 | Zia Ulhak           | 47.          |
| 48 | Lani Lesmana        | 48.          |
| 49 | Ahmad Izzinnahdi    | 49.4         |
| 50 | Rosiana Marssalicha | 50.          |

Ketua Panitia, Refi Taryuningka

Mengetahui, Ketua Dema F. Sainstek Dichi Ade Saputra

Him 22 Rike Silpiana

2

## Manajemen Digital Library - Mendeley Desktop

## A. Pengenalan Mendeley Desktop

Mendeley dekstop merupakan software reference manajemen yang digunakan untuk mengelola dokumen pdf menjadikan satu kedalam digital library mendeley. Cara pengelolaan mendeley sangat mudah dan memiliki kelengkapan fasilitas yang luar biasa. Sampai dengan modul ini ditulis software mendeley desktop masih bisa didownload secara gratis. Untuk mendownload mendeley dekstop dapat dilakukan melalui web http://mendeley.com

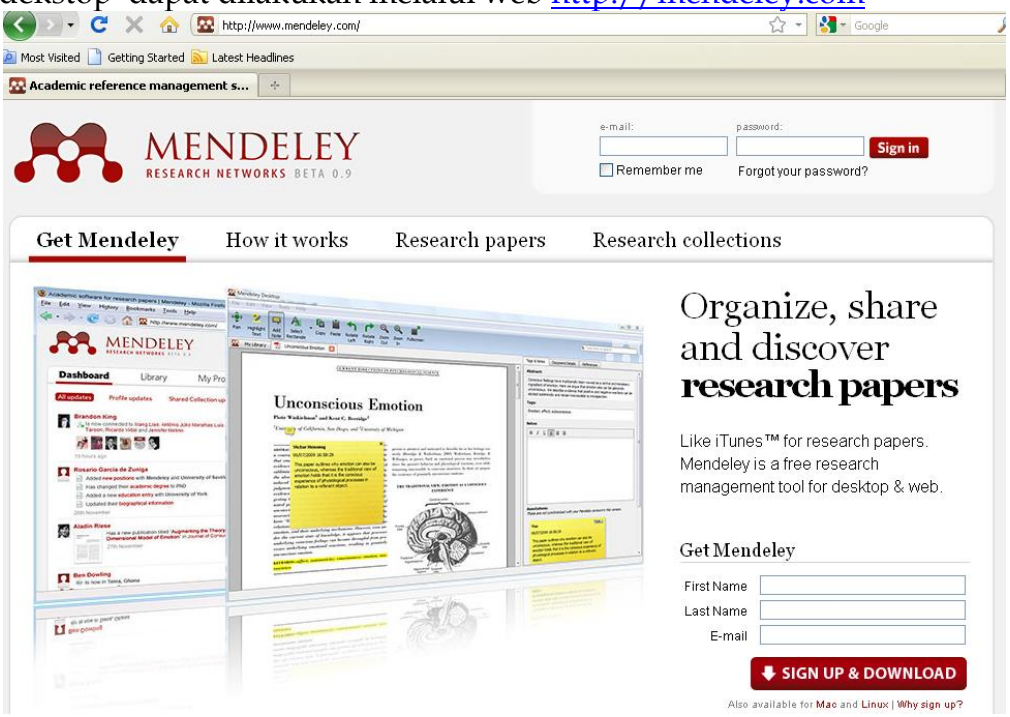

Anda harus melakukan registrasi terlebih dahulu agar dapat mendownload software mendeley dektop. Cukup mengisi identitas di get mendeley, maka proses download sudah bisa dilakukan.

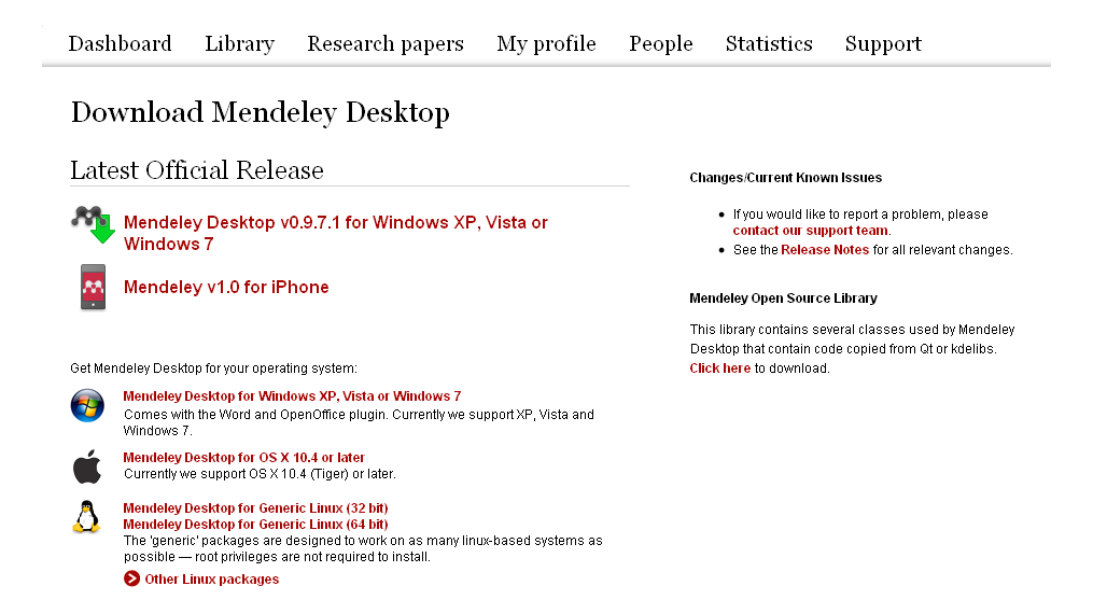

## B. Penggunaan Mendeley Desktop

Untuk menggunakan mendeley desktop, silahkan klik mendeley dekstop dari start menu. Anda akan menjumpai tampilan mendeley sebagai berikut

| A Mendeley Desktop                                                   | , <b>1</b> 1                                           |                                                                     |  |
|----------------------------------------------------------------------|--------------------------------------------------------|---------------------------------------------------------------------|--|
| File Edit View Tools Help                                            |                                                        |                                                                     |  |
| Add Delete Remove from Crite<br>Documents Documents Collection Colle | no nove Sync<br>este Remove Sync<br>collection Library | Q Type here to search                                               |  |
| My Library                                                           | All Documents                                          | Edit Settings Details Notes                                         |  |
| Recently Added                                                       | ★ 🗉 🗟 Authors 🔶 Title                                  | Year Published In Added                                             |  |
| Filter by Authors       All Deleted Documents                        | The Mendeley S Getting Started with Mendeley           | r 2010 Mendeley Agust 3<br>Desktop Agust 3<br>No documents selected |  |
| 1 documents in collection (1 upread)                                 |                                                        |                                                                     |  |

## 1. Pembuatan Kategori

Tahap pertama dalam penggunaan mendeley dektop adalah pembuatan kategori. Kateogri digunakan untuk mengelompokkan digital library kita sesuai dengan penggolongan yang ada. Sebagai contoh penulis membuat kategori berdasarkan nama journal. Untuk membuat kategori caranya sederhana, silahkan klik menu create collection dibawah unsorted

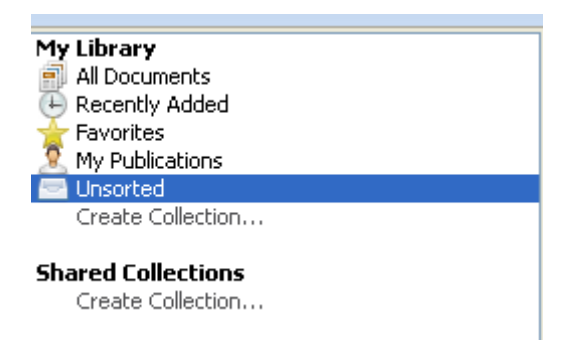

Kemudian ketikkan kategori seperti yang anda inginkan. Misalnya penulis membuat categori academy of management journal

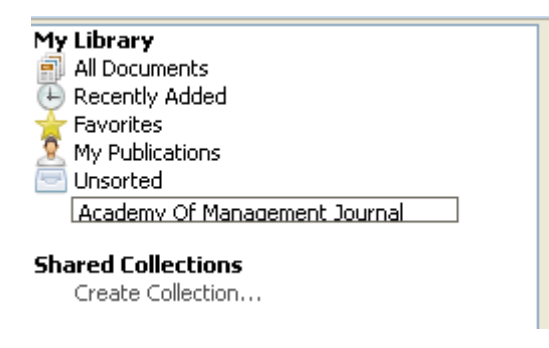

Lakukan cara yang sama untuk membuat kategori yang lain.

## 2. Pembacaan Digital Library Per File.

Mendeley desktop menyediakan filtur yang lengkap untuk membaca isi dari file PDF, istilah lainnya metadata PDF. Hampir semua PDF dikenal oleh mendeley dengan catatan tidak diproteksi oleh pembuatnya. Untuk membaca digital library melalu mendeley dekstop caranya sederhana, klik menu Add Dokument

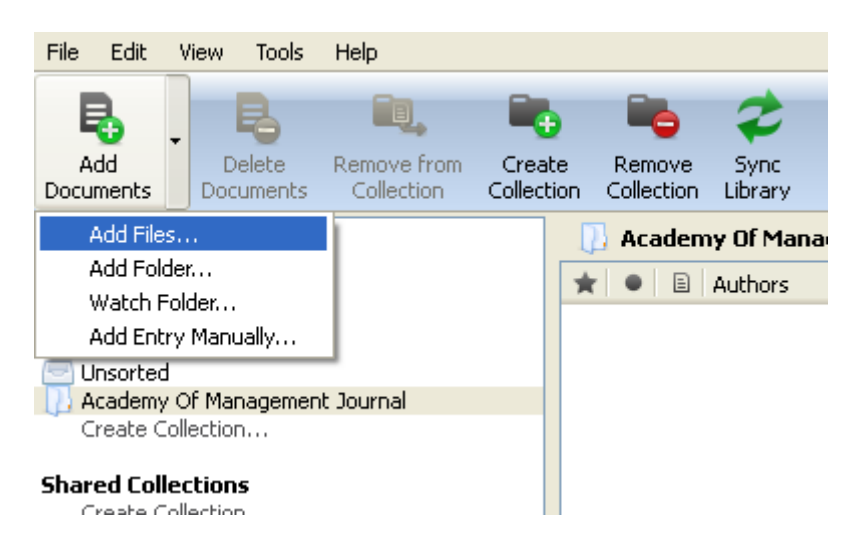

Kemudian klik add file. Lalu pilih file yang ingin diidentifikasi seperti pada gambar berikut

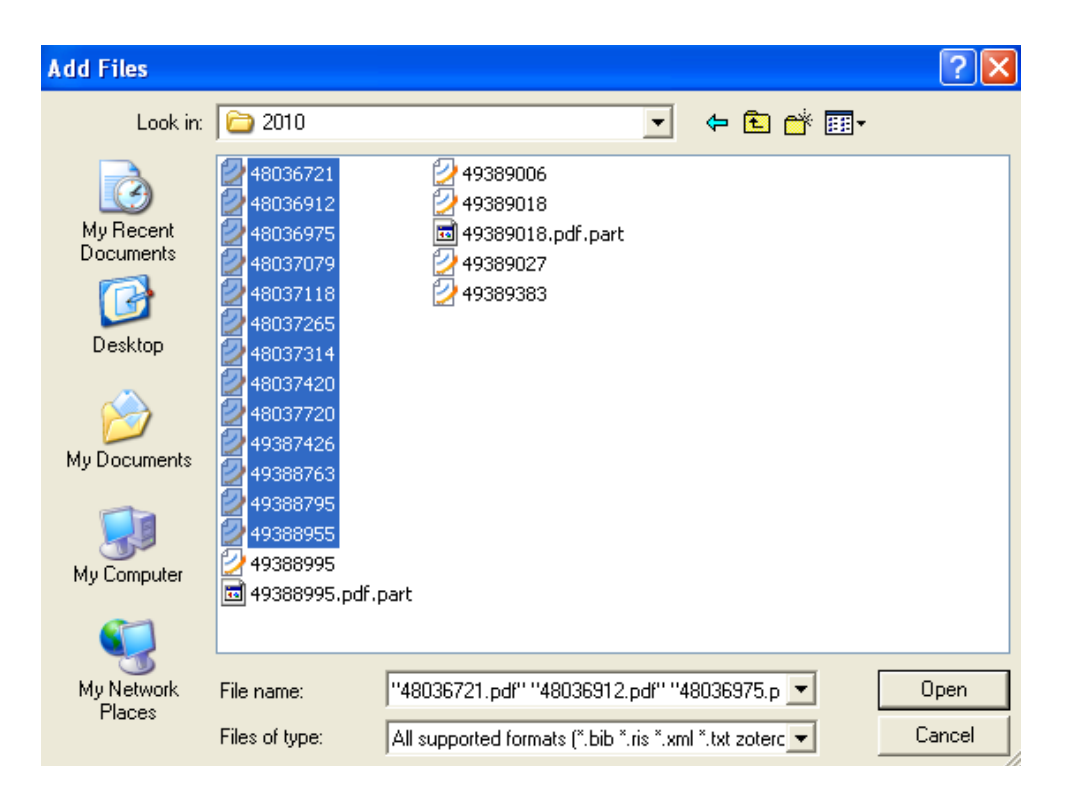

Lalu klik Open. Perhatikan, mendeley mulai membaca digital library anda

| R                         | R                         | Ę.                        |                   |             |                     | 2                |                                                                   |      |                       |          |
|---------------------------|---------------------------|---------------------------|-------------------|-------------|---------------------|------------------|-------------------------------------------------------------------|------|-----------------------|----------|
| Add<br>Documents          | Delete<br>Documents       | Remove from<br>Collection | Creat<br>Collecti | e F<br>on C | Remove<br>ollection | Sync<br>Library  |                                                                   |      |                       |          |
| My Library                |                           |                           |                   |             | Acader              | ny Of Manageme   | nt Journal                                                        |      | Edit                  | Settings |
| Recently A                | Added                     |                           |                   | $\star$     | • =                 | Authors 🔶        | Title                                                             | Year | Published In          | Added    |
| Favorites                 | /iew                      |                           |                   | ☆           | • 📩                 | Cruz, Cristina C | PERCEPTIONS OF BENEVOLENCE AND THE DESIGN OF AGENCY CONTRAC       | 2010 | Academy of<br>Managem | 6:22pm   |
|                           | Of Management             | t Journal                 | 34                | ☆           | • 🔁                 | Li, Jiatao       | CEO HUBRIS AND FIRM RISK TAKING<br>IN CHINA : THE MODERATING ROLE | 2010 | Academy of<br>Managem | 6:22pm   |
| Create Co                 | llection                  | Journal                   | w.                | ☆           | • 🔁                 | Westphal, Jame   | A MATTER OF APPEARANCES : HOW CORPORATE LEADERS MANAGE TH         | 2010 | Academy of<br>Managem | 6:22pm   |
| Shared Colle<br>Create Co | <b>ctions</b><br>llection |                           |                   |             |                     |                  |                                                                   |      |                       |          |
| Trash                     | Documents                 |                           |                   |             |                     |                  |                                                                   |      |                       |          |
|                           |                           |                           |                   |             |                     |                  |                                                                   |      |                       |          |
| Filter by Autho<br>All    | ors                       |                           | ~                 |             |                     |                  |                                                                   |      |                       | ĺ        |

Kalau sudah selesai mendeley desktop akan menampilkan hasil pembacaan dari file PDF anda seperti pada gambar berikut.

| 🕕 Academy Of Management Journal                                                           | Edit Settings                       | Details Notes                                                                                        |
|-------------------------------------------------------------------------------------------|-------------------------------------|----------------------------------------------------------------------------------------------------|
| ★ 🔍 🖻 Authors 🔷 Title                                                                     | Year Published In Added             | 🔊 These details need reviewing. You can mark them                                                    |
| 📩 🍝 🔁 Baum, Joel A C; BUILT TO LAST BUT FALLING APART :<br>COHESION , FRICTION , AND WITH | 2010 Academy of 6:22pm<br>Managem   | correct, or search by title on Google Scholar.           Details are Correct         Search by Title |
| ☆ ● 📩 Castellucci, Fabri WHAT 'S IN IT FOR THEM ?<br>ADVANTAGES OF HIGHER-                | 2010 Academy of 6:22pm<br>Managem   |                                                                                                    |
| ☆ • ★ Cruz, Cristina C PERCEPTIONS OF BENEVOLENCE AND THE DESIGN OF AGENCY CONTRAC        | 2010 Academy of 6:22pm<br>Managem   | Type: Journal Article                                                                                |
| ☆ ● ★ Earle, John S; L THE NORMALIZATION OF DEVIANT<br>ORGANIZATIONAL PRACTICES : WA      | 2010 Academy of 6:22pm<br>Managem   | APART : COHESION ,                                                                                   |
| ☆ ● 📩 Endres, Megan THE IMPACT OF CLIENT VARIABILITY<br>ON NURSES 'OCCUPATIONAL STRA      | 2010 Academy of 6:22pm<br>Managem   | FRICTION , AND<br>WITHDRAWAL FROM INTERF                                                             |
| ☆ ● ★ Hekman, David AN EXAMINATION OF WHETHER AND<br>HOW RACIAL AND GENDER BIASES I.      | 2010 Academy of 6:22pm<br>. Managem | J. Baum, T. Rowley                                                                                   |
| ☆ ● 🔁 Li, Jiatao CEO HUBRIS AND FIRM RISK TAKING<br>IN CHINA : THE MODERATING ROLE        | 2010 Academy of 6:22pm<br>Managem   | Academy of Management Journal                                                                        |
| ☆      ★ Martin, Jeffrey REWIRING : CROSS-BUSINESS-UNIT COLLABORATIONS IN MULTIBUSINE     | 2010 Academy of 6:22pm<br>Managem   | Year: 2010<br>Volume: 53                                                                             |
| ☆ ● 📩 Tortoriello, Marc ACTIVATING CROSS-BOUNDARY<br>KNOWLEDGE : THE ROLE OF SIMMEL.      | 2010 Academy of 6:22pm<br>Managem   | Issue: 2                                                                                             |
| ☆                                                                                         | 2010 Academy of 6:22pm<br>Managem   | Pages: 302-322                                                                                       |
| ☆ ● 📩 Wong, Sze-sze LEVERAGING THE TIES OF OTHERS<br>TO BUILD A                           | 2010 Academy of 6:22pm<br>Managem   | Abstract                                                                                             |
| ☆ 🔹 📩 Wu, Joshua B; K CONSEQUENCES OF DIFFERENTIATED<br>LEADERSHIP IN GROUPS              | 2010 Academy of 6:22pm<br>Managem   | Tags                                                                                                 |
| ☆ ● ★ Zhang, Xiaomeng LINKING EMPOWERING LEADERSHIP AND EMPLOYEE CREATIVITY : THE I       | 2010 Academy of 6:22pm<br>Managem   | 3                                                                                                    |
|                                                                                           |                                     | Author Supplied Keywords                                                                             |

## 3. Pembacaan Digital Library Per Folder.

Mendeley desktop menawarkan pembacaan dokumen tidak hanya per file tapi per folder. Digital library yang dibaca berasar dari folder termasuk isi didalamnya. Untuk melakukan pembacaan file per folder silahkan anda klik menu add documents  $\rightarrow$  add folder seperti pada gambar berikut

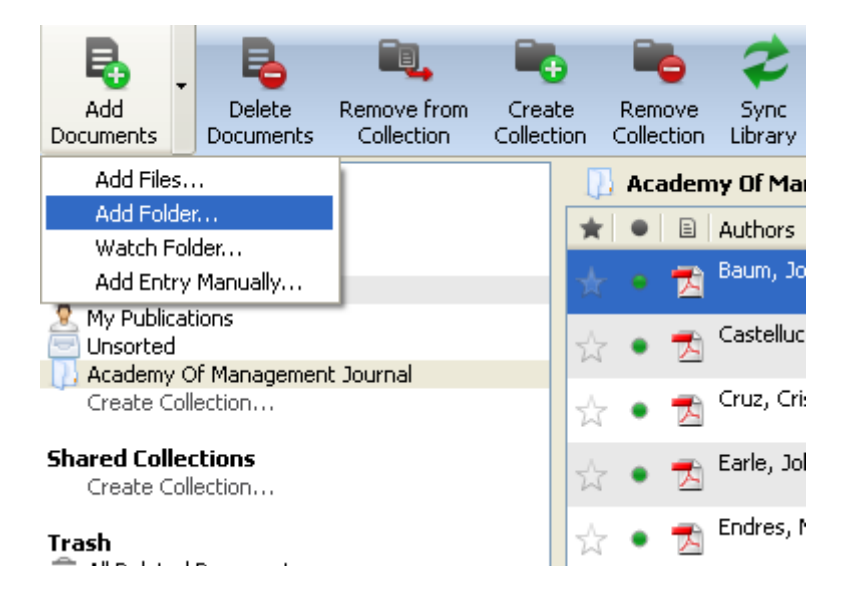

Setelah anda klik maka tampilan akan berubah sebagai berikut

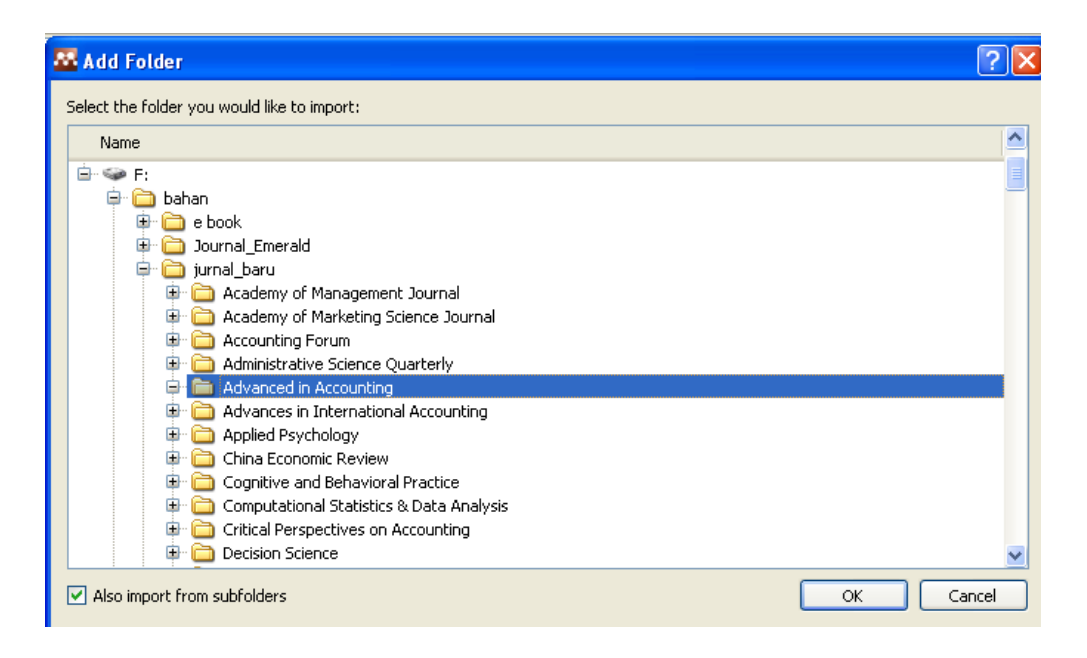

## Kemudian klik OK.

| 🚟 Mendeley Desktop                                                                                                    |                              |                   |                                                                              |      |                                  |                         |
|----------------------------------------------------------------------------------------------------|------------------------------|-------------------|------------------------------------------------------------------------------|------|----------------------------------|-------------------------|
| File Edit View Tools Help                                                                                                    |                              |                   |                                                                              |      |                                  |                         |
| Add Delete Remove from Cree<br>Documents Documents Collection Collect                                                                                                    | te Remove<br>tion Collection | Sync<br>Library   |                                                                              |      |                                  | Q • Type here to search |
| My Library                                                                                                    | 🚺 Advan                      | ced In Accounting |                                                                              |      | Edit Settings                    | Details Notes           |
| All Documents     Recently Added                                                                                                    | * • B                        | Authors ^         | Title                                                                        | Year | Published In Added               |                         |
| Pavorites                                                                                                    | ☆ • 🔁                        | Alali, Fatima; Ca | International financial reporting<br>standards — credible and reliable? A    | 2010 | Advances 6:28pm<br>in Accoun     |                         |
| My Publications Unsorted Academy Of Management Journal                                                                                                    | ☆ • 🔁                        | Cheng, Xiaoyan    | Disclosure of allegedly illegal corporate<br>activities and information risk | 2009 | Advances 6:28pm<br>in Accoun     |                         |
| Advanced In Accounting                                                                                                    | ☆ • 🕏                        | Ferris, Kenneth   | IRC Section 162(m) and the law of<br>unintended consequences★                | 2009 | Advances 6:28pm<br>in Accoun     |                         |
| Shared Collections                                                                                                    | ☆ • 🔁                        | Gates, Sandra;    | Media image of the CEO and the<br>impact on auditors' perception of fin      | 2009 | Advances 6:28pm<br>in Accoun     |                         |
| Create Collection                                                                                                    | ☆ • 🔁                        | Gavious, Ilanit;  | The valuation implications of human<br>capital in transactions on and outsid | 2009 | Advances 6:28pm<br>in Accoun     |                         |
| â All Deleted Documents                                                                                                    | ☆ • 🔁                        | Higgins, Huong    | Monetary unit sampling: Improving<br>estimation of the total audit error     | 2009 | Advances 6:28pm<br>in Accoun     | _                       |
| Filter by Authors                                                                                                    | ☆ • 🔁                        | Maiga, Adam S;    | Advances in Accounting ,<br>incorporating Advances in Internatio             | 2009 | Internationa 6:28pm<br>Journal o | No documents selected   |
| All<br>Alali, Fatima                                                                                                    | ☆ • 🔁                        | Vinnicombe, Thea  | AAOIFI reporting standards:<br>Measuring compliance                          | 2010 | Advances 6:28pm<br>in Accoun     |                         |
| Cheng, Xiaoyan<br>Cotabree, Axon D.<br>Pertis, Kenneth R.<br>Gavios, Jianit<br>Higgins, Huong N.<br>Jacobs, Fred A<br>Maga, Adam S<br>Nandem, Balgobin<br>Reckers, Philp<br>Roberson, Denka<br>Konton, Denka<br>Winisconbe, Thea | <                            |                   |                                                                              |      |                                  |                         |

Perhatikan pada contoh diatas, mendeley dekstop membaca total 102 file yang ada dalam folder yang dipilih.

## C. Integrasi Word dengan Mendeley Dekstop

## 1. Instalasi MS Word Plugin

Modul mendeley dektop untuk word otomatis terinstall begitu anda menjalankan mendeley dektop untuk pertama kali. Meskipun demikian, anda bisa menginstall secara manual kalau ternyata di word belum aktif Untuk menginstall secara manual dapat dilakukan melalui menu mendeley dekstop Tool  $\rightarrow$  Install MS Word Plugin. Kemudian ikuti pilihan yang ada. Untuk mengecek apakah sudah terintegrasi di Microsoft Word, silahkan di cek Add-Ins. Kalau disitu muncul tampilan sebagai berikut

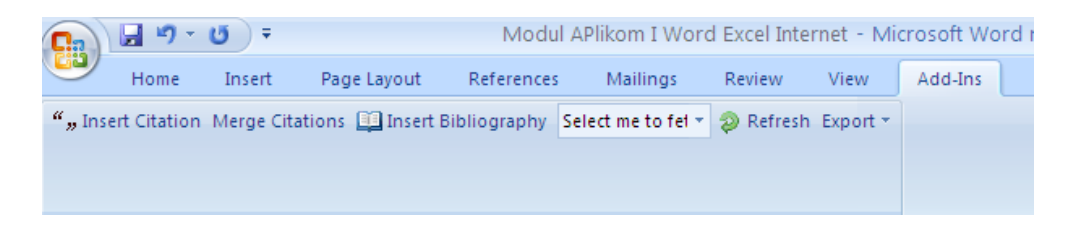

Maka proses instalasi berhasil

## 2. Penggunaan MS Word Plugins

Untuk mulai mengaktifkan citasi melalui MS Word Plugins dapat dilakukan dengan mengklik Citation. Setelah di klik maka akan terbuka mendeley dekstop

| File       Edit       Wew       Tools       Help         Reg       Reg                                                                                                    | 5 |
|----------------------------------------------------------------------------------------------------|---|
| Add Documents Decletes Remove from Create Remove Sync Send Citation Cancel                                                                                                    | 5 |
| My Library     Advanced In Accounting     Edd Settings       Decoments     Image: Comparison of the comparison of the comparis                                                                         |   |
| Record Record Added Added Added                                                                                                    |   |
|                                                                                                    |   |
| Favorites impact of degree of implementation in Accoun                                                                                                    |   |
| ny Dukiskims and Substantian and Substantian and Substantian and Substantian and Substantian and Substantian Substantian Subst       |   |
| Academy Of Management Journal 📩 • 🔁 Englebrecht, Tj An assessment of patterns of co-<br>authorship for academic accountant in Accoun                                                                                                    |   |
| Create Collection 2008 Advances Agust 4 in Account                                                                                                    |   |
| Shared Collections<br>Create Collection Culture, management accounting and 2009 Advances Agust 4<br>managerial performance: Focus Iran in Accoun                                                                                                    |   |
| Trash Advances Agust 4 Advances Agust 4 Advances Agust 4                                                                                                    |   |
| min Al Deleces Documents                                                                                                    |   |
| Fitter by Authors Participant of the new OHADA 2009 Advances Agust 4                                                                                                    |   |
| Agarwal Santay<br>Al-Ajmi, Jasim<br>Jakami, 1 m S Gates, Sandra; Media image of the CEO and the<br>Impact on auditors perception of fin in Accoun                                                                                                    |   |
| Alali, Fatima<br>Aldhizer III, George R. 2009 Advances Agust 4<br>capital in transactions on and outsid in Accour                                                                                                    |   |
| Allfrin, Khaled<br>Amerikinenan, Felx<br>Seederation - Experimentation - Experimentation - |   |
| Anderson, Mary M.<br>Angelakis, George Geb, D; Holtzm International operations and 2008 Advances Agust 4<br>voluntary disclosures by U.Sbased in Accoun                                                                                                    |   |
| Arel, B<br>Ashcroft, Paul 🙀 🔹 🔁 Habib, a; Well, S The impact of regulatory reform on 2008 Advances Agust 4<br>the value-relevance of accounting in in Accoun                                                                                                    |   |
| lasgevers a<br>Basiouds, Illas G. Ver Haller, Avel; Ern Implications of the mandatory 2009 Advances Agust 4 V                                                                                                    |   |

Kemudian pilih artikel yang ingin dimasukkan dalam citasi kemudian send citation to word. Kalau proses citasi berhasil, di word anda akan muncul tampilan citasi yang dinginkan

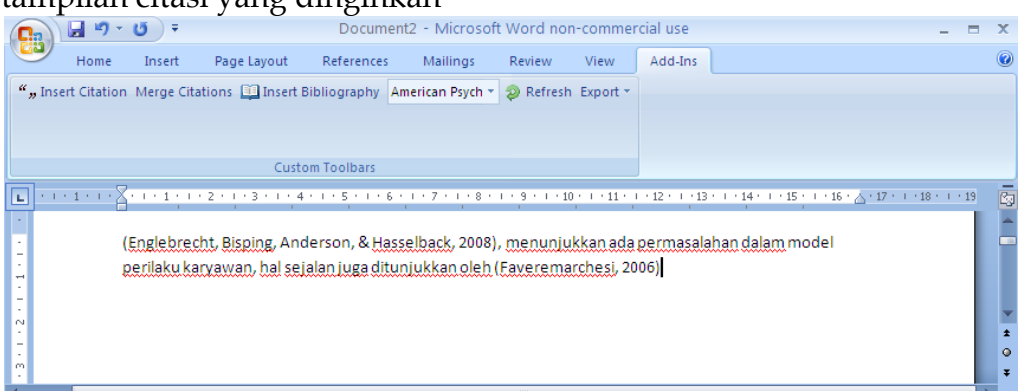

Untuk membuat daftar isi dari citasi anda cukup klik insert bibliography, maka akan muncul daftar isi dari citasi anda seperti pada gambar berikut

|                                                                                                    | 🚽 🍤 -                                     | <del>ت</del> ق |                   | Docume         | nt2 - Microsoff | t Word non | i-commei | rcial use | - 1 |  |
|----------------------------------------------------------------------------------------------------|-------------------------------------------|----------------|-------------------|----------------|-----------------|------------|----------|-----------|-----|--|
|                                                                                                    | Home                                      | Insert         | Page Layout       | References     | Mailings        | Review     | View     | Add-Ins   |     |  |
| ""Ins                                                                                                    | ert Citation                              | Merge Cita     | ations 🛄 Insert E | Bibliography A | merican Psych 👻 | Refresh    | Export * |           |     |  |
|                                                                                                    |                                           |                |                   |                |                 |            |          |           |     |  |
|                                                                                                    |                                           |                |                   |                |                 |            |          |           |     |  |
|                                                                                                    |                                           |                | Custo             | om Toolbars    |                 |            |          | J         |     |  |
| <b>L</b> 1.1                                                                                                    | L · · · 1 · · · Z · · · 1 · · · Z · · · · |                |                   |                |                 |            |          |           |     |  |
| Englebrecht, T. D., Bisping, T., Anderson, M. M., & Hasselback, J. R. (2008). A further inquiry into         the scholarly productivity of academic accountants: Twenty years of evidence from classes of 1980–82.         Advances in Accounting, 24(1), 24-31. doi: 10.1016/j.adiac.2008.05.005.         Faveremarchesi, M. (2006). The Impact of Tax Services on Auditors' Fraud-Risk Assessment.         Advances in Accounting, 22(06), 149-165. doi: 10.1016/S0882-6110(06)22007-8. |                                           |                |                   |                |                 |            |          |           |     |  |

## BAB 1 PENDAHULUAN

## 1.1 STATISTIK

Ilmu statistik dibagi menjadi 2 yaitu:

1. Statistik Deskriptif

Statistik deskriptif bertujuan untuk menggambarkan berbagai karakteristik data seperti mean, median, modus

2. Statistik Inferensial

Statistik inferensial bertujuan untuk menguji hipotesis yang dapat dikelompokkan lagi menjadi 2 yaitu:

a. Statistik Parametrik

Penggunaan statistik parametrik ini harus disertai pada data harus berdistribusi normal, jumlah sampel terhitung harus sama atau lebih besar dari 30. Untuk keperluan analisis parametrik maka statistik parametrik dibagi menjadi:

• Uji perbedaan

Disini akan di uji apakah sebuah sampel mempunyai perbedaan nyata dengan sampel yang lain. Uji yang digunakan adalah independent sample t test, paired sample t test, one sample t test

• Uji Asosiasi

Di sini akan diuji apakah dua variabel yang ada mempunyai hubungan atau tidak. Uji yang digunakan adalah korelasi, regresi, Crosstab

• Analisis Multivariate

Di sini jumlah vaiabel banyak dan tujuan pengujian adalah mencoba mengetahui struktur data yang ada pada variabel-variabel tersebut. Uji yang digunakan adalah Analisis Diskriminan, Analisis faktor

Untuk Statistik Parametrik akan dibahas lebih lanjut pada bab selanjutnya.

b. Statistik Non Parametrik

Penggunaan statistik non parametrik ini digunakan pada kondisi-kondisi penelitian tertentu. Kondisi yang sering dijumpai antara lain data pada sampel tidak terdistribusi normal, jumlah sampel yang kecil (kurang dari 30), cenderung lebih sederhana sehingga kesimpulannya kadang diragukan.Yang termasuk uji non parametrik adalah Uji Sign, Uji Mann Whitney, uji Friedman, uji Kruskal Wallis H akan dibahas lebih lanjut pada bab selanjutnya.

## **1.2 ELEMEN DARI STATISTIK**

Meskipun statistik dapat diterapkan pada hampir semua aspek kehidupan, namun ada beberapan elemen yang biasa terdapat dalam suatu persoalan statistik, yaitu:

1. Populasi

Sekumpulan data yang mengidentifikasikan fenomena. Misal seluruh penduduk Indonesia, seluruh karyawan Bank Melati Yogyakarta.

2. Sampel

Sekumpulan data yang diambil atau diseleksi dari suatu populasi, jika populasi seluruh karyawan Bank Melati Yogyakarta maka sampel dapat sebagian pekerja wanita atau beberapa pekerja wanita di Bank Melati Yogyakarta.

#### **1.3. TIPE DATA STATISTIK**

Tipe data statistik ada 2:

1. Data Kualitatif

Data kulitatif secara sederhana dapat disebut data hasil kategori (pemberian kode) untuk isi data yang berupa kata, seperti jenis kelamin, status dan lain sebagainya. Data kualitatif mempunyai ciri tidak dapat dilakukan operasi matematika, seperti penambahan, pengurangan, perkalian, dan pembagian. Data kualitatif dapat dibagi menjadi 2:

a. Data Nominal

Data bertipe nominal adalah data yang paling rendah dalam level pengukuran data. Data dalam bentuk kategori tetapi tidak ada tingkatannya. Contoh Jenis kelamin ada 2 yaitu wanita dan pria maka dikategorikan dalam bentuk angka misalnya 1 adalah wanita dan 2 adalah Pria.

b. Data Ordinal

Data ordinal adalah juga data kualitatif namun dengan level yang lebih tinggi daripada data nominal. Jika dalam data nominal semua data kategori dianggap setara, maka pada data ordinal ada tingkatannya. Contoh Tanggapan dari responden jika 1 adalah Sangat tidak setuju, 2 adalah tidak setuju, 3 adalah netral, 4 adalah setuju, dan 5 adalah sangat setuju.

2. Data Kuantitatif

Data berupa angka dalam arti sebenarnya, jadi berbagai operasi matematika dapat dilakukan pada data kuantitatif. Data kuantitatif dapat dibagi menjadi 2:

a. Data Interval

Data interval menempati level pengukuran data yang lebih tinggi dari data ordinal karena selain dapat bertingkat urutannya, juga urutan tersebut dapat dikuantitatifkan. Contoh Index Prestasi seorang mahasiswa. Dalam data interval tidak mengenal nilai nol yang abslud.

b. Data Rasio

Data rasio adalah data dengan tingkat pengukuran paling tinggi di antara jenis data lainnya. Data rasio adalah data bersifat angka dalam arti sesungguhnya (bukan kategori) dan dapat dioperaskan dalam matematika. Perbedaan dengan data interval adalah bahwa data rasio mempunyai titik nol dalam arti yang sesungguhnya. Contoh penjualan baju di toko pakaian SANDANG sejumlah 1000 potong terjual. Atau jika penjualan adalah 0, berarti memang tidak ada satupun baju yang terjual.

## BAB 2 PENELITIAN

Urutan dalam penelitian atau riset yang dilakukan adalah menentukan judul penelitian, membuat latar belakang, merumuskan permasalahan berdasakan latar belakang, menduga sementara berdasarkan penelitian sebelumnya atau teori yang ada sehingga dapat diperoleh dugaan sementara, menentukan alat pengukuran, mengumpulkan data, menganalisis, dan menyimpulkan.

a. Judul penelitian

Judul penelitian merupakan gambaran keseluruhan dari penelitian

Contoh judul penelitian adalah Analisis Pengaruh Kompensasi Terhadap Kepuasan karyawan

b. Latar belakang

Latar belakang berisi tentang pernyataan yang menyangkut topik atau judul yang diambil. Contoh dari latar belakang sebagai berikut:

Kepuasan kerja merupakan salah satu faktor yang sangat penting untuk mendapatkan hasil kerja yang optimal. Ketika seseorang merasakan kepuasan dalam bekerja maka dia akan beruasaha semaksimal mungkin untuk menyelesaikan pekerjaannya. Dengan demikian produktivitas dan hasil kerja karyawan akan meningkat secara optimal. Kepuasan kerja merupakan dimensi penting bagi organisasi, tanpa adanya kepuasan kerja pada anggota organisasi akan mempengaruhi pencapaian kinerja pribadi, kinerja kelompok dan kinerja organisasi. Perusahaan harus dapat memperhatikan kebutuhan karyawannya dengan memberian kompensasi.

c. Rumusan Masalah

Rumusan masalah merupakan pertanyaan yang timbul berdasarkan judul maupun latar belakang yang ada.

Contoh rumusan masalah sebagai berikut:

Apakah terdapat pengaruh antara kompensasi terhadap kepuasan karyawan

d. Hipotesis

Hipotesis merupakan dugaan jawaban yang diajukan berdasarkan rumusan masalah. Dugaan jawaban tersebut ada 2 yaitu Ho dan Ha. **Ho** bertujuan memberikan usulan dugaan kemungkinan tidak adanya perbedaan antara perkiraan penelitian dengan keadaan yang sesungguhnya yang diteliti. **Ha** bertujuan memberikan usulan dugaan adanya perbedaan perkiraan dengan keadaan sesungguhnya yang diteliti.

Contoh hipotesis sebagai berikut:

Ho : Tidak terdapat pengaruh antara kompensasi terhadap kepuasan karyawan Ha : Terdapat pengaruh antara kompensasi terhadap kepuasan karyawan Dugaan sementara peneliti adalah Terdapat pengaruh antara kompensasi terhadap kepuasan karyawan.

e. Alat pengukurannya

Alat pengukuran merupakan metode yang digunakan untuk mengolah data berdasarkan rumusan masalah yang diajukan dengan bantuan SPSS untuk mengolah datanya.

Contoh alat pengukuran sebagai berikut:

Alat pengukuran yang digunakan adalah regresi linier sederhana (melihat pengaruh antara variabel satu terhadap variabel lainnya).

f. Pengumpulan data

Pengumpulan data merupakan data-data yang harus dikumpulkan menyangkut dengan rumusan masalah dan alat ukur yang digunakan.

Contoh Populasi dari penelitian adalah Karyawan Bank Melati di Yogyakara, Sampelnya adalah karyawan Bank Melati Yogyakarta pada level menengah keatas. Data yang dikumpulkan adalah data-data kuisioner yang telah diisi oleh karyawan Bank Melati Yogyakarta pada level menengah keatas menyangkut kompensasi dan kepuasan kerja.

g. Menganalisis Data

Analisis data merupakan penginterpretasian dari hasil pengolahan data. Contoh

#### Coefficients

|       |            | Unstand<br>Coeffi | lardized<br>cients | Standardized<br>Coefficients |       |      |
|-------|------------|-------------------|--------------------|------------------------------|-------|------|
| Model |            | В                 | Std. Error         | Beta                         | t     | Sig. |
| 1     | (Constant) | .207              | .322               |                              | .643  | .529 |
|       | Kompensasi | .899              | .103               | .899                         | 8.731 | .000 |

a. Dependent Variable: Kepuasan Karyawan

Hasil olah data menggunakan alat pengukuran regresi linier sederhana maka akan diinterpretasikan sebagai berikut :

Jika Sig > 0,05 maka Ho diterima

Jika Sig < 0,05 maka Ho ditolak

Jika kita lihat nilai sig sebesar 0,000 maka nilai sig < 0,05 jadi Ho ditolak dan Ha yang diterima yang berarti terdapat pengaruh antara kompensasi tehadap kepuasan karyawan.

h. Kesimpulan

Kesimpulan merupakan penyimpulan secara ringkas dari hasil analisis penelitian. Contoh kesimpulan sebagai berikut:

Terdapat pengaruh antara kompensasi tehadap kepuasan karyawan.

## BAB 3 MENGGUNAKAN SPSS

## **2.1 PENDAHULUAN**

SPSS merupakan salah satu software yang dapat digunakan untuk membantu pengolahan, perhitungan, dan analisis data secara statistik. SPSS mengalami perkembangan dari versi 6.0 hingga bersi 11.0, 12.0 hingga yang terakhir 13.0 dan mungkin masih akan terus berkembang lagi.

Langkah-langkah untuk mengoperasikan SPSS adalah sebagai berikut:

- 1. Jika pada desktop sudah ada ikon SPSS, klik ganda pada ikon tersebut. Jika tidak ada ikon SPSS, langkah yang harus dilakukan adalah:
  - a. Klik **Star**
  - b. Klik All Program
  - c. Klik SPSS for Windows
  - d. Klik SPSS sesuai dengan versi SPSS yang anda pakai.

Jika proses berjalan maka akan muncul logo SPSS dan sekaligus menunjukkan versi yang digunakan.

- Akan muncul tampilan SPSS dengan menu-menu yaitu File, Edit, View, Data, Transform, Analize, Graph, Utilities, Windows, dan Help. Bagian bawah terdiri dari Data View dan Variabel View
- 3. SPSS siap dioperasikan dengan menginput variabel pada variabel view dan menginput data data view.

# 2.2 INPUT VARIABEL PADA VARIABEL VIEW DAN DATA PADA DATA VIEW

#### **Contoh Kasus**

Memasukkan data sebagai berikut:

| Berat Ibu | Panjang Bayi |
|-----------|--------------|
|           | 50           |

| 80 | 60 |
|----|----|
| 87 | 67 |
| 68 | 45 |
| 70 | 46 |
| 50 | 45 |
| 60 | 40 |
| 80 | 61 |
| 97 | 69 |
| 90 | 70 |

Langkah-langkah untuk menginput variabel pada variabel view dan data pada data view adalah sebagai berikut:

- 1. Klik File
- 2. Klik New Data
- 3. Menampilkan variabel view Deta View Variable View C untuk mempersiapkan pemasukan nama dan properti variabel. Pilih variabel view berisi beberapa menu pilihan yaitu
  - a. Name, diisi dengan nama atau singkatan variabel sesuai dengan keinginan
  - **Type**, jika data berupa angka maka perintah yang diaktifkan adalah numeric. Namun jika data yang dimasukkan berupa kata atau huruf, perintah yang diaktifkan adalah string
  - c. **Width**, jika data berupa perintah string maka perlu diisi jumlah karakter huruf. Namun jika data berkarakter angka maka dapat diabaikan
  - d. Decimal, jika data dengan perintah string, kotak Decimal otomatis akan non aktif. Namun jika data dengan perintah numeric, maka kotak kerja Decimal Place akan aktif. Isilah sesuai keinginan, berupa digit yang akan diisikan
  - e. **Label**, jika pada kotak kerja Name yang diisikan adalah singkatan, maka kepanjangan dari singkatan bisa diisikan pada kotak kerja label ini
  - f. Value, kotak kerja ini sering diabaikan dalam operasional SPSS

- g. Missing, jika data tidak memiliki nama maka akan dianggap hilang.
   Biasanya kotak kerja ini diabaikan dalam operasinal SPSS
- h. Columns, digunakan untuk mengatur lebar sempitnya kolom data, bisa ditambah dan dikurangi dengan menggunakan fasilitas Scroll number, untuk menaiikan atau menurunkan angkanya
- i. Align, digunakan untuk mengatur posisi data, bisa diganti Left jika rata kiri, Right jika rata kanan dan Center jika rata tengah
- j. **Measure**, digunakan sesuai dengan jenis data yang digunakan dalam penelitian. Bisa berupa Scale, Nominal, Ordinat

Dalam hal ini ada dua variabel yaitu :

Variabel pertama: berat ibu

Oleh karena itu variabel pertama, tempatkan pointer pada baris 1

Name: letakkan pointer dibawah kolom name, lalu ketik berat

**Type**: pilihlah **numeric** 

Width: ketik 8

Decimals: Untuk keseragaman 0

Label: ketik berat ibu

Untuk Missing, Coloums, Align, Measure diabaikan saja

Variabel pertama: panjang bayi

Oleh karena itu variabel kedua, tempatkan pointer pada baris 2

Name: letakkan pointer dibawah kolom name, lalu ketik panjang

Type: pilihlah numeric

Width: ketik 8

Decimals: Untuk keseragaman 0

Label: ketik panjang bayi

**Untuk Missing, Coloums, Align, Measure** diabaikan saja. Sehingga tampak di layar sebagai berikut:

| 📾 Untitled - SPSS Data Editor                                                                                                    |                                                       |         |       |          |              |        |         |         |       |         |
|----------------------------------------------------------------------------------------------------|-------------------------------------------------------|---------|-------|----------|--------------|--------|---------|---------|-------|---------|
| File Edit View Data Transform Analyze Graphs Utilities Add-ons Window Help                                                                                                    |                                                       |         |       |          |              |        |         |         |       |         |
|                                                                                                    |                                                       |         |       |          |              |        |         |         |       |         |
|                                                                                                    | Name                                                  | Type    | Width | Decimals | Label        | Values | Missing | Columns | Align | Measure |
| 1                                                                                                    | berat                                                 | Numeric | 8     | 0        | berat ibu    | None   | None    | 8       | Right | Scale   |
| 2                                                                                                    | panjang                                               | Numeric | 8     | 0        | panjang bayi | None   | None    | 8       | Right | Scale   |
| 3                                                                                                    |                                                       |         |       |          |              |        |         |         |       |         |
| 4                                                                                                    |                                                       |         |       |          |              |        |         |         |       |         |
| 5                                                                                                    |                                                       |         |       |          |              |        |         |         |       |         |
| 6                                                                                                    |                                                       |         |       |          |              |        |         |         |       |         |
|                                                                                                    |                                                       |         |       |          |              |        |         |         |       |         |
| 8                                                                                                    |                                                       |         |       |          |              |        |         |         |       |         |
| 10                                                                                                    |                                                       |         |       |          |              |        |         |         |       |         |
| 11                                                                                                    |                                                       |         |       |          |              |        |         |         |       |         |
| 12                                                                                                    |                                                       |         |       |          |              |        |         |         |       |         |
| 13                                                                                                    | 1                                                     |         |       |          |              |        |         |         |       |         |
| 14                                                                                                    |                                                       |         |       |          |              |        |         |         |       |         |
| 15                                                                                                    |                                                       |         |       |          |              |        |         |         |       |         |
| 16                                                                                                    |                                                       |         |       |          |              |        |         |         |       |         |
| 17                                                                                                    | 1                                                     |         |       |          |              |        |         |         |       |         |
| 18                                                                                                    | 1                                                     |         |       |          |              |        |         |         |       |         |
| 19                                                                                                    | 1                                                     |         |       |          |              |        |         |         |       |         |
| 20                                                                                                    |                                                       |         |       |          |              |        |         |         |       |         |
| 21                                                                                                    |                                                       |         |       |          |              |        |         |         |       |         |
| 22                                                                                                    |                                                       |         |       |          |              |        |         |         |       |         |
| 23                                                                                                    |                                                       |         |       |          |              |        |         |         |       |         |
| 24                                                                                                    |                                                       |         |       |          |              |        |         |         |       |         |
| 25                                                                                                    |                                                       |         |       |          |              |        |         |         |       |         |
| 26                                                                                                    |                                                       |         |       |          |              |        |         |         |       |         |
| 27                                                                                                    |                                                       |         |       |          |              |        |         |         |       |         |
| 28                                                                                                    |                                                       |         |       |          |              |        |         |         |       |         |
| 29                                                                                                    |                                                       |         |       |          |              |        |         |         |       |         |
| 30                                                                                                    |                                                       |         |       |          |              |        |         |         |       |         |
| 37                                                                                                    |                                                       |         |       |          |              |        |         |         |       |         |
| A bata View Avariable View / Image Available View / Image Availab |                                                       |         |       |          |              |        |         |         |       |         |
|                                                                                                    | SPSS Processor is ready                               |         |       |          |              |        |         |         |       |         |
| 📲 sta                                                                                                    | Start 🔛 Untitled - SPSS Data 🖳 statistik spss buku ba |         |       |          |              |        |         |         |       |         |
|                                                                                                    |                                                       |         |       |          |              |        |         |         |       |         |

4. Plih **Data View** View Variable View masukkan data berat ibu dan panjang bayi. Sehingga tampak di layar sebagai berikut :

| <b>Ξ</b> ι   | Intit | led - S      | PSS D | ata Ed  | litor    |         |
|--------------|-------|--------------|-------|---------|----------|---------|
| File         | Edit  | View         | Data  | Transl  | form     | Analyze |
| 2            |       | <i>e</i>     | u 🗠   |         | <b>*</b> | G? Ø    |
| 10:          |       |              |       |         |          |         |
| ř –          |       | be           | rat   | pan     | jang     |         |
|              | 1     |              | 60    |         | 5        | 0       |
|              | 2     |              | 80    |         | 6        | 0       |
|              | 3     |              | 87    |         | 6        | 7       |
|              | 4     |              | 68    |         | 4        | 5       |
|              | 5     |              | 70    |         | 4        | 6       |
|              | 6     |              | 50    |         | 4        | 5       |
|              | 7     |              | 60    |         | 4        | 0       |
| <u> </u>     | 8     |              | 80    |         | 6        | 1       |
| <u> </u>     | 9     |              | 97    |         | 6        | 9       |
| <u> </u>     | 10    |              | 90    |         | 7        |         |
| <u> </u>     | 11    |              |       |         |          | _       |
| <u> </u>     | 12    |              |       |         |          | _       |
| <u> </u>     | 13    | ļ            |       |         |          |         |
| <u> </u>     | 14    |              |       |         |          |         |
| <u> </u>     | 15    |              |       |         |          | _       |
| <u> </u>     | 10    |              |       |         |          | _       |
| <u> </u>     | 18    |              |       |         |          | _       |
| <u> </u>     | 19    |              |       |         |          |         |
| <u> </u>     | 20    |              |       |         |          |         |
|              | 21    | l            |       |         |          |         |
|              | 22    |              |       |         |          |         |
|              | 23    | 1            |       |         |          |         |
|              | 24    | í            |       |         |          |         |
|              | - 25  | i            |       |         |          |         |
|              | 26    | ĺ            |       |         |          |         |
|              | 27    |              |       |         |          |         |
|              | 28    |              |       |         |          |         |
|              | 29    |              |       |         |          |         |
|              | 30    |              |       |         |          |         |
|              |       | i<br>ata Vie | w A V | ariable | viev     | 11      |
| Weight Cases |       |              |       |         |          |         |

## 2.3 MENU ANALYZE

SPSS berguna untuk membantu pengolahan data secara statistik. Dalam pengolahan data statistik, SPSS menyediakan Command Windows dengan nama Analyze. Menu Analyze memiliki sub menu yang digunakan untuk statistik, seperti Descriptive, Compare Means, Correlate, Regresion, Classify, Data Reduction, dan Scale. Masing-masing submenu tersebut memiliki sub-sub menu uji statistik yang lebih spesifik.

Olah data yang dapat dilakukan antara lain statistik deskriptif melalui menu Descriptive melalui menu **Descriptive Statistic**, **uji beda** dapat dilakukan melalui menu **Compare mean**, uji korelasi dapat dilakukan melalui **Correlate**, uji regresi sederhana dan linier berganda dapat dilakukan melalui menu **regresion**, uji asumsi klasik dapat dilakukan bersama-sama melalui proses regresi dan korelasi, uji validitas dan reliabilitas dapat dilakukan melalui menu **Scale**, uji analisis diskriminan dapat dilakukan melalui menu **Classify**, analisis faktor dapat dilakukan melalui menu **data Reduction**, dan lain sebagainya.

| 🖬 Untit                  | led - SPSS D | ata Editor  |                                             |                |           |         |          |
|--------------------------|--------------|-------------|---------------------------------------------|----------------|-----------|---------|----------|
| File Edit                | View Data    | Transform 4 | Analyze                                     | Graphs         | Utilities | Add-ons | Windo    |
| <mark>폐미의 백 회 전 1</mark> |              |             | Reports<br>Descriptive Statistics<br>Tables |                |           |         | <u>v</u> |
|                          | berat        | panjang     | Compa                                       | are Means      | ; , •     | V       | ar       |
| 1                        | 60           | E           | Gener                                       | al Linear I    | Model ►   |         |          |
| 2                        | 80           | 8           | Correlate                                   |                |           |         |          |
| 3                        | 87           | 8           | Classif                                     |                |           |         |          |
| 4                        | 68           | 4           | Data R                                      | 7<br>Reduction |           |         |          |
| 5                        | 70           | 4           | Scale                                       |                | •         |         |          |
| 6                        | 50           | 4           | Nonpa                                       | rametric '     | Tests 🕨   |         |          |
| 7                        | 60           | 4           | Multipl                                     | e Respon       | se 🕨      |         |          |
| 8                        | 80           | 61          |                                             |                |           |         |          |
| 9                        | 97           | 69          |                                             |                |           |         |          |
| 10                       | 90           | 70          |                                             |                |           |         |          |
|                          | 1            |             |                                             | _              |           |         |          |

## STATISTIK DESKRIPTIF

## **3.1. PENDAHULUAN**

Statistik deskriptif bertujuan untuk menggambarkan berbagai karakteristik data seperti mean, median, modus. Untuk menggambarkan data digunakan menu **Descriptive Statistic**, menu ini berisi sub-sub menu **Frequencies**, **Descriptives**, **Explore**, **Crosstabs**. Statistik deskriptif lebih berhubungan dengan pengumpulan dan peringkasan data, serta penyajian hasil peringkasan tersebut. Data-data statistik yang dapat diperoleh dari hasil-hasil sensus, survei, atau pengamatan lainnya umumnya masih mentah, acak dan tidak terorganisir dengan baik. Data-data tersebut harus diringkas dengan baik dan teratur, baik dalam bentuk tabel atau presentasi grafik, sebagai dasar untuk berbagai pengambilan keputusan. Dalam SPSS metode statistik dapat dilakukan dengan menu Deskriptif Statistik, yang terdiri atas:

- Frequencies, menu ini dapat digunakan untuk menampilkan dan mendeskriptifkan data yang terdiri atas satu variabel saja. Seperti akan dibuat tabel frekuensi dari usia responden, berapa responden yang berusia 25, berapa yang berusia 30. Selanjutnya output dapat untuk melihat mean, standar deviasi dan sebagainya.
- **Descriptives** menu ini tidak menampilkan tabulasi frekuensi, namun menampilkan besaran statistik yang akan dideskriptifkan pada sebuah variabel. Seperti akan dibuat deskripsi tentang tentang usia responden yang meliputi mean, standar deviasi, varians, bentuk data (skewness dan kurtosis) serta ukuran lainnya.
- **Explore** menu ini adalah lanjutan dari menu Descriptif. Pada menu ini data statistik yang akan diolah semakin kompleks dan dilengkapi dengan cara pengujian kenormalan sebuah data yang dapat diukur dengan uji tertentu.
- **Crosstab** menu ini dapat ditampilkan dalam bentuk tabulasi silang (crosstab) yaitu adanya baris dan kolom, selain itu menu ini dilengkapi pula dengan perhitungan Chi-Square untuk uji independensi dan berbagai alat korelasi antara dua variabel dalam baris dan kolom.

#### **3.2. FREQUENCIES**

Membahas beberapa penjabaran ukuran statistik deskriptif seperti mean, median, kuartil, presentil, standar deviasi, dll dengan menggunakan menu Frequencies.

#### **Contoh kasus**

Berikut ini adalah data tinggi badan dan gender 20 responden yang diambil secara acak

| No | Tinggi (Cm) | Gender |
|----|-------------|--------|
| 1  | 160         | Wanita |
| 2  | 150         | Wanita |
| 3  | 155         | Wanita |
| 4  | 145         | Wanita |
| 5  | 165         | Wanita |
| 6  | 155         | Wanita |
| 7  | 145         | Wanita |
| 8  | 156         | Wanita |
| 9  | 154         | Wanita |
| 10 | 160         | Wanita |
| 11 | 170         | Pria   |
| 12 | 167         | Pria   |
| 13 | 171         | Pria   |
| 14 | 172         | Pria   |
| 15 | 168         | Pria   |
| 16 | 178         | Pria   |
| 17 | 165         | Pria   |
| 18 | 169         | Pria   |
| 19 | 170         | Pria   |
| 20 | 172         | Pria   |

## Penyelesaian

## 1. Pemasukan data ke SPSS

## Langkah-langkah:

- Buka lembar kerja baru klik File-New-Data
- Menampilkan variabel view Deta View Variable View / untuk mempersiapkan pemasukan nama dan properti variabel, dalam hal ini ada dua variabel.
   Variabel pertama: tinggi

Maka isikan

Name: ketik tinggi
Type: pilihlah numericWidth: ketik 8Decimals: ketik 0Label: ketik tinggiMissing: tidak ada data missing jadi abaikan sajaColumns: ketik 8Align: ketik RightMeasure: pilih ScaleVariabel Kedua: genderMaka isikanName: ketik genderType: pilihlah numericWidth: ketik 1 karena gender dapat dimasukkan sebanyak satu digit

**Decimals:** ketik **0** berarti tidak ada desimal

Label: ketik gender

**Value:** Pilihlah ini untuk proses pemberian kode. Klik kotak kecil di kanan sel. Tampil di layar:

| 1 Value Labels                                                                                                    |   | ? ×                  |
|----------------------------------------------------------------------------------------------------|---|----------------------|
| 2         Value Labels           4         Value:           5         Value Label:           6         Add           7         Ehange           8         Remove | _ | OK<br>Cancel<br>Help |

Pengisian

- Value: ketik 1
- Value label: ketik wanita

Klik Add

- Value: ketik 2
- Value label: ketik Pria

Klik Add

Klik Ok

Missing: tidak ada data missing jadi abaikan saja

Columns: ketik 8

### Align: ketik Right

Measure: pilih Scale

Sehingga akan tampak di layar sebagai berikut :

| 🗰 statis  | 🗰 statistik modul - SPSS Data Editor                                       |         |       |          |        |             |         |         |       |         |
|-----------|----------------------------------------------------------------------------|---------|-------|----------|--------|-------------|---------|---------|-------|---------|
| File Edit | File Edit View Data Transform Analyze Graphs Utilities Add-ons Window Help |         |       |          |        |             |         |         |       |         |
|           |                                                                            |         |       |          |        |             |         |         |       |         |
|           | Name                                                                       | Туре    | Width | Decimals | Label  | Values      | Missing | Columns | Align | Measure |
| 1         | tinggi                                                                     | Numeric | 8     | 0        | tinggi | None        | None    | 8       | Right | Scale   |
| 2         | gender                                                                     | Numeric | 1     | 0        | gender | {1, wanita} | None    | 8       | Right | Scale   |
| 3         |                                                                            |         |       |          |        |             |         |         |       |         |
| 4         |                                                                            |         |       |          |        |             |         |         |       |         |

### 2. Mengisi Data

Setelah nama variabel didefinisikan, langkah selanjutnya adalah mengisi 20 data tinggi dan gender responden. Untuk itu, kembalikan tampilan pada **Data View** Data View (Variable View ). Isikan data sehingga akan tampak di layar sebagai berikut:

| 🗰 stati    | stik modul | - SPSS Data | Editor |
|------------|------------|-------------|--------|
| File Edit  | : View Dat | a Transform | Analyz |
|            |            |             |        |
| 1 : tinggi |            |             | 160    |
|            | tinggi     | gender      |        |
| 1          | 16         | 60 wan      | ita    |
| 2          | 15         | 50 wan      | ita    |
| 3          | 8 15       | 55 wan      | ita    |
| 4          | 14         | 15 wan      | ita    |
| . 6        | i 16       | 65 wan      | ita    |
| 6          | i 15       | 55 wan      | ita    |
| 7          | 14         | 15 wan      | ita    |
| 8          | 8 15       | 56 wan      | ita    |
| 9          | 15         | 54 wan      | ita    |
| 10         | 16         | 60 wan      | ita    |
| 11         | 17         | 70 P        | ria    |
| 12         | 16         | 57 P        | ria    |
| 13         | 8 17       | 71 P        | ria    |
| 14         | 17         | 72 P        | ria    |
| 15         | i 10       | 58 P        | ria    |
| 16         | 17         | 78 P        | ria    |
| 17         | 10 10      | 55 P        | ria    |
| 18         | 16         | 59 P        | ria    |
| 19         | 17         | 70 P        | ria    |
| 20         | 17         | 72 P        | ria    |
| 21         |            |             |        |

### 3. Menyimpan Data

Data di atas dapat disimpan, dengan prosedur sebagai berikut:

- Dari menu utama SPSS , pilih menu File Save As
- Berikan nama file untuk keseragaman berikan nama **Deskriptif** dan tempatkan file pada directory yang dikehendaki.

### 4. Mengolah Data

### a. Tabel Frekuensi dan Statistik Deskriptif untuk Tinggi

Oleh karena variabel tinggi termasuk data kuantitatif, maka akan dibuat tabel frekuensi serta deskripsi statistik (Mean, Standar Deviasi, dll)

Langkah-langkah:

- Plih Analyze Descriptive Statistics- Frequencies
- Lalu pindahkan **tinggi** ke kotak **variable**(**s**) seperti tampak di layar sebagai berikut:

| Erequencies             |                 |              |        |                                        |
|-------------------------|-----------------|--------------|--------|----------------------------------------|
| The gender [gender]     | •               | Variable(s): |        | OK<br>Paste<br>Reset<br>Cancel<br>Help |
| Display frequency table | s<br>Statistic: | s Charts     | Format | 1                                      |

• Pilih tombol **Statistics** 

Beri tanda  $\sqrt{}$ pada Mean, Median, Mode, dan Sum

Beri tanda  $\sqrt{p}$ ada Skewness dan Kurtosis

Beri tanda  $\sqrt{}$  pada **Std deviation, Variance, Range, Minimum, Maximum,** dan **SE mean** maka akan tampak di layar sebagai berikut:

| Frequencies: Statistics                                                      |                                                                                                    |
|------------------------------------------------------------------------------|----------------------------------------------------------------------------------------------------|
| Percentile Values Quartiles Cut points for.10 equal groups Add Change Remove | Central Tendency<br>Central Tendency<br>Continue<br>Cancel<br>Help<br>V Mode<br>Sum<br>Values are group midpoints |
| Dispersion<br>Std. deviation<br>Variance<br>Range<br>S.E. mean               | Distribution<br>✓ Skewness<br>✓ Kurtosis                                                                          |

Klik Continue

• Klik pilih tombol Charts

Pilih **Histogram** dan **With normal curve**, maka akan tampak di layar sebagai berikut:

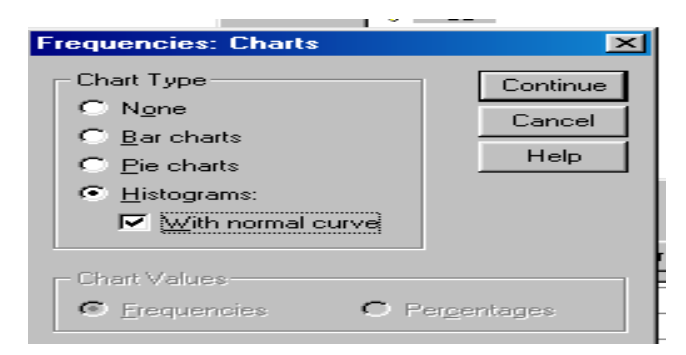

#### Klik Continue

• Klik pilihan tombol **Format** 

Pilih **Ascending value** data akan disusun dari terkecil ke terbesar, maka akan tampak di layar sebagai berikut:

| Frequencies: Format                                   |                                                                                             | ×                  |
|-------------------------------------------------------|---------------------------------------------------------------------------------------------|--------------------|
| Order by<br>C Ascending values<br>C Descending values | Multiple Variables<br>© <u>C</u> ompare variables<br>© <u>O</u> rganize output by variables | Continue<br>Cancel |
| C Ascending counts<br>C Descending counts             | Suppress <u>t</u> ables with more than: 10 categories                                       | Help               |

Klik Continue

Klik Ok

### 5. Menyimpan Output

Output dari data yang sudah diolah dapat disimpan, dengan prosedur sebagai berikut:

- Dari menu utama SPSS , pilih menu File Save As
- Berikan nama file untuk keseragaman berikan nama **output Deskriptif** dan tempatkan file pada directory yang dikehendaki.
- 6. Output SPSS dan Analisisnya

**Frequencies** 

#### Statistics

| _ tinggi               |         |                  |
|------------------------|---------|------------------|
| Ν                      | Valid   | 20               |
|                        | Missing | 0                |
| Mean                   |         | 162.35           |
| Std. Error of Mean     |         | 2.127            |
| Median                 |         | 165.00           |
| Mode                   |         | 145 <sup>a</sup> |
| Std. Deviation         |         | 9.511            |
| Variance               |         | 90.450           |
| Skewness               |         | 422              |
| Std. Error of Skewness |         | .512             |
| Kurtosis               |         | 800              |
| Std. Error of Kurtosis |         | .992             |
| Range                  |         | 33               |
| Minimum                |         | 145              |
| Maximum                |         | 178              |
| Sum                    |         | 3247             |

a. Multiple modes exist. The smallest value is shown

| tinggi |       |           |         |               |                       |
|--------|-------|-----------|---------|---------------|-----------------------|
|        |       | Frequency | Percent | Valid Percent | Cumulative<br>Percent |
| Valid  | 145   | 2         | 10.0    | 10.0          | 10.0                  |
|        | 150   | 1         | 5.0     | 5.0           | 15.0                  |
|        | 154   | 1         | 5.0     | 5.0           | 20.0                  |
|        | 155   | 2         | 10.0    | 10.0          | 30.0                  |
|        | 156   | 1         | 5.0     | 5.0           | 35.0                  |
|        | 160   | 2         | 10.0    | 10.0          | 45.0                  |
|        | 165   | 2         | 10.0    | 10.0          | 55.0                  |
|        | 167   | 1         | 5.0     | 5.0           | 60.0                  |
|        | 168   | 1         | 5.0     | 5.0           | 65.0                  |
|        | 169   | 1         | 5.0     | 5.0           | 70.0                  |
|        | 170   | 2         | 10.0    | 10.0          | 80.0                  |
|        | 171   | 1         | 5.0     | 5.0           | 85.0                  |
|        | 172   | 2         | 10.0    | 10.0          | 95.0                  |
|        | 178   | 1         | 5.0     | 5.0           | 100.0                 |
|        | Total | 20        | 100.0   | 100.0         |                       |

Histogram

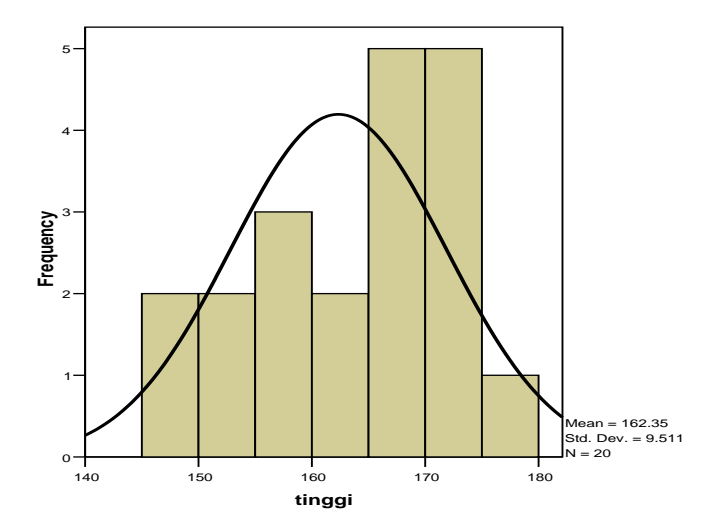

#### **Output bagian pertama (Statistics)**

- N adalah jumlah data yang valid adalah 20 buah
   Data yang hilang / missing adalah 0
- Mean atau rata-rata tinggi badan adalah 162,35 cm
- Std. Error of Mean adalah 2,127
- Median adalah nilai tengah adalah 165 cm
- Std Deviation adalah 9,511
- Ukuran Skewness adalah -0,422 untuk penilaian ini diubah dalam rasio dibagi dengan std. Error of Skewness yaitu -0,422 / 0,512 = -0,824
   Kriterianya jika rasio Skewness di antara -2 sampai dengan +2 maka distribusi data normal
- Ukuran Kurtosis adalah -0,800 untuk penilaian ini diubah dalam rasio dibagi dengan std. Error of Kurtosis yaitu -0,800 / 0,992 = -0,806
   Kriterianya jika rasio Kurtosis di antara -2 sampai dengan +2 maka distribusi data normal

#### Output bagian kedua (tinggi)

Pada baris pertama responden yang mempunyai tinggi 145 cm terdapat 2 orang atau  $(2/20 \times 100\%) = 10\%$  dan seterusnya.

### Output bagian ketiga (Histogram)

Batang Histogram membentuk kurva normal seperti lonceng berarti terbukti distribusi normal

#### b. Tabel Frekuensi Untuk Gender

Oleh karena variabel Gender bukan data kuantitatif, tetapi data kualitatif maka tidak perlu dilakukan deskripsi statistik, seperti Mean, Median. Chart yang sesuai adalah Pie Chart.

Langkah-langkahnya:

• Pilih menu Analyze – Descriptive Statistics – Frequencies

• Lalu pindahkan **gender** ke kotak **variable**(**s**) seperti tampak di layar sebagai berikut:

| Frequencies             |              |                                            |
|-------------------------|--------------|--------------------------------------------|
| 🚸 tinggi [tinggi]       | Variable(s): | er] OK<br>Paste<br>Reset<br>Cancel<br>Help |
| Display frequency table | 25           |                                            |

• Pilih tombol Charts

Pilih Pie Chart

| · · · ·                                |          |
|----------------------------------------|----------|
| Frequencies: Charts                    | ×        |
| Chart Type                             | Continue |
| C N <u>o</u> ne                        | Cancel   |
| Bar charts                             |          |
| • Pie charts                           | Help     |
| C <u>H</u> istograms:                  |          |
| Image: With normal curve               |          |
|                                        |          |
| Chart Values                           |          |
| • <u>Frequencies</u> • Per <u>c</u> er | ntages   |
|                                        |          |

Klik Continue

Klik Ok

# 1. Menyimpan Output

Output dapat disimpan, dengan prosedur sebagai berikut:

Dari menu utama SPSS, pilih menu File - Save maka akan tersimpan di output deskriptif.

# 2. Output SPSS dan Analisisnya

# Frequencies

gender

|       |        | Frequency | Percent | Valid Percent | Cumulative<br>Percent |
|-------|--------|-----------|---------|---------------|-----------------------|
| Valid | wanita | 10        | 50.0    | 50.0          | 50.0                  |
|       | Pria   | 10        | 50.0    | 50.0          | 100.0                 |
|       | Total  | 20        | 100.0   | 100.0         |                       |

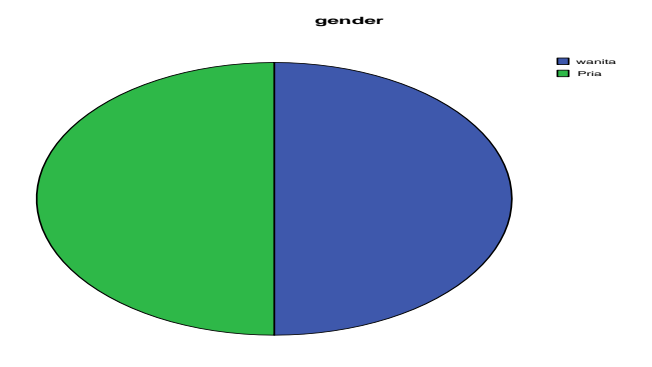

### Output bagian pertama (gender)

Jumlah responden wanita 10 orang  $(10/20 \times 100\%) = 50\%$ , jumlah responden pria 10 orang  $(10/20 \times 100\%) = 50\%$ .

### Output bagian kedua (diagram Pie)

Terlihat dengan ligkaran (Pie) memperlihatkan proporsi wanita dan pria

### **3.3. DESCRIPTIVE**

Perintah Descriptif digunakan untuk menampilkan deskripsi statistik dari variabel numerik yang dipilih.

Data menggunakan data tinggi badan di atas. Buka data deskriptif.

Langkah-langkahnya:

### 1. Mongolah Data

- Plih Analyze Descriptive Statistics- Descriptive
- Lalu pindahkan **tinggi** ke kotak **variable**(**s**) seperti tampak di layar sebagai berikut:

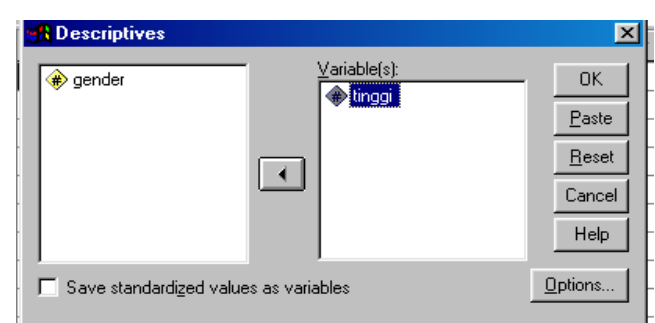

• Pilih tombol **Option** 

Beri tanda  $\sqrt{}$  pada **Mean** 

Beri tanda  $\sqrt{}$  pada **Standar Deviation** 

Beri tanda  $\sqrt{pada Sum}$ 

Beri tanda  $\sqrt{pada Minimun}$ 

Beri tanda  $\sqrt{\text{pada Maximum}}$ 

Beri tanda  $\sqrt{}$  pada Ascending means

seperti tampak pada layar sebagai berikut:

| Descriptives: Op                                                                        | tions           |                |
|-----------------------------------------------------------------------------------------|-----------------|----------------|
| I▼ Mean                                                                                 | 🔽 Sum           | Continue       |
| Std. deviation                                                                          | Minimum Maximum | Cancel<br>Help |
| Distribution<br>Kurtosis                                                                | S.E. mean       |                |
| Display Order<br>C Variable list<br>C Alphabetic<br>C Ascending mea<br>C Descending mea | ans<br>sans     |                |

### Klik Continue

Klik **Ok** 

### 2. Menyimpan Output

Output dapat disimpan, dengan prosedur sebagai berikut:

Dari menu utama SPSS, pilih menu File - Save maka akan tersimpan di output deskriptif.

### 3. Output SPSS dan Analisisnya

# Descriptives

**Descriptive Statistics** 

|                    | N  | Minimum | Maximum | Sum  | Mean   | Std. Deviation |
|--------------------|----|---------|---------|------|--------|----------------|
| tinggi             | 20 | 145     | 178     | 3247 | 162.35 | 9.511          |
| Valid N (listwise) | 20 |         |         |      |        |                |

### **Output bagian pertama (Descriptive Statistics)**

Sebanyak 20 orang mempunyai tinggi badan rata-rata 162,35 dengan Std Deviation 9,511. Total tinggi badan 3247 dengan tinggi terendah 145 cm dan tinggi tertinggi 178 cm Std Deviation.

### **3.3. EXPLORE**

Pada menu Explore dapat digunakan untuk melihat data tersebut berdistribusi normal atau tidak, selain itu dapat digunakan untuk menggambarkan nilai mean, nilai maksimum, nilai minimum, dan lain sebagainya tetapi dalam menu explore dapat melihat tinggi dikelompokkan berdasarkan jenis gender seperti contoh soal dengan menggunakan soal sebelumnya tinggi dan gender.

Data menggunakan data tinggi badan di atas. Buka data deskriptif.

### 1. Mengolah Data

Langkah-langkah:

- Pilih Analyze Descriptive Statistics Explore
- Lalu pindahkan **tinggi** pada kotak **Dependent List** dan **gender** ke kotak **Faktor List** seperti tampak di layar sebagai berikut:

| Explore                     | $\mathbf{X}$                |
|-----------------------------|-----------------------------|
|                             | Dependent List: OK<br>Paste |
|                             | Factor List:                |
|                             | Label Cases by:             |
| Display                     |                             |
| ● Both ○ Statistics ○ Plots | Statistics Plots Options    |

• Klik **Plot** 

Beri tanda  $\sqrt{\text{pada None}}$ 

Beri tanda  $\sqrt{}$  pada Normality plot with test

Beri tanda  $\sqrt{\text{pada None}}$ 

Sehingga akan tampak di layar sebagai berikut:

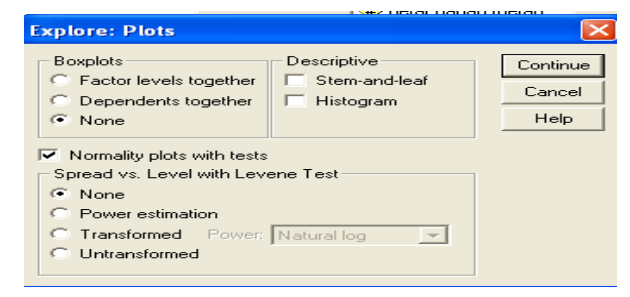

klik Continue

klik **Ok** 

# 2. Menyimpan Output

Output dapat disimpan, dengan prosedur sebagai berikut:

Dari menu utama SPSS, pilih menu File - Save maka akan tersimpan di output deskriptif.

# 3. Output SPSS dan Analisisnya

# Explore Gender

|        |        |    | Cases   |      |         |       |         |  |  |
|--------|--------|----|---------|------|---------|-------|---------|--|--|
|        |        | Va | lid     | Miss | sing    | Total |         |  |  |
|        | gender | Ν  | Percent | Ν    | Percent | Ν     | Percent |  |  |
| tinggi | wanita | 10 | 100.0%  | 0    | .0%     | 10    | 100.0%  |  |  |
|        | Pria   | 10 | 100.0%  | 0    | .0%     | 10    | 100.0%  |  |  |

#### Case Processing Summary

|        | gender |                     |             | Statistic | Std. Error |
|--------|--------|---------------------|-------------|-----------|------------|
| tinggi | wanita | Mean                |             | 154.50    | 2.040      |
|        |        | 95% Confidence      | Lower Bound | 149.89    |            |
|        |        | Interval for Mean   | Upper Bound | 159.11    |            |
|        |        | 5% Trimmed Mean     |             | 154.44    |            |
|        |        | Median              |             | 155.00    |            |
|        |        | Variance            |             | 41.611    |            |
|        |        | Std. Deviation      |             | 6.451     |            |
|        |        | Minimum             |             | 145       |            |
|        |        | Maximum             |             | 165       |            |
|        |        | Range               |             | 20        |            |
|        |        | Interquartile Range |             | 11        |            |
|        |        | Skewness            |             | 161       | .687       |
|        |        | Kurtosis            |             | 471       | 1.334      |
|        | Pria   | Mean                |             | 170.20    | 1.114      |
|        |        | 95% Confidence      | Lower Bound | 167.68    |            |
|        |        | Interval for Mean   | Upper Bound | 172.72    |            |
|        |        | 5% Trimmed Mean     |             | 170.06    |            |
|        |        | Median              |             | 170.00    |            |
|        |        | Variance            |             | 12.400    |            |
|        |        | Std. Deviation      |             | 3.521     |            |
|        |        | Minimum             |             | 165       |            |
|        |        | Maximum             |             | 178       |            |
|        |        | Range               |             | 13        |            |
|        |        | Interquartile Range |             | 4         |            |
|        |        | Skewness            |             | .957      | .687       |
|        |        | Kurtosis            |             | 2.168     | 1.334      |

#### Descriptives

#### Tests of Normality

|        |        | Koln         | nogorov-Smir | nov <sup>a</sup> | Shapiro-Wilk |    |      |  |
|--------|--------|--------------|--------------|------------------|--------------|----|------|--|
|        | gender | Statistic df |              | Sig.             | Statistic    | df | Sig. |  |
| tinggi | wanita | .169         | 10           | .200*            | .944         | 10 | .593 |  |
|        | Pria   | .205         | 10           | .200*            | .933         | 10 | .482 |  |

\*. This is a lower bound of the true significance.

a. Lilliefors Significance Correction

# tinggi Normal Q-Q Plots

#### Normal Q-Q Plot of tinggi

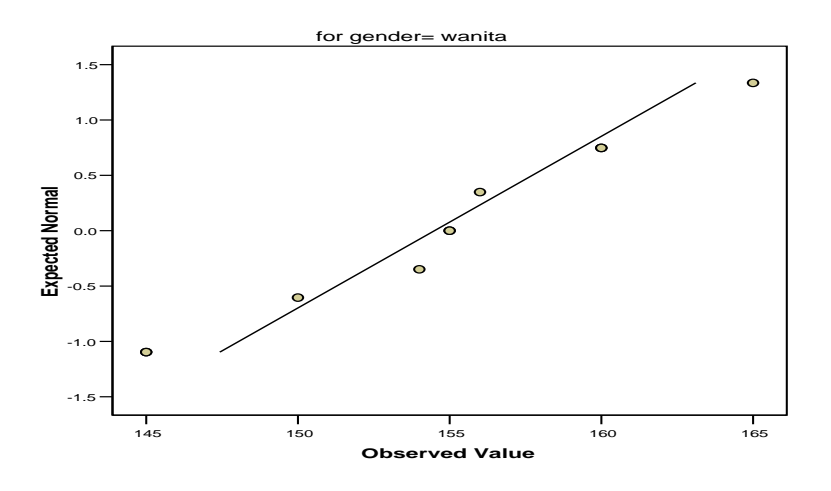

Normal Q-Q Plot of tinggi

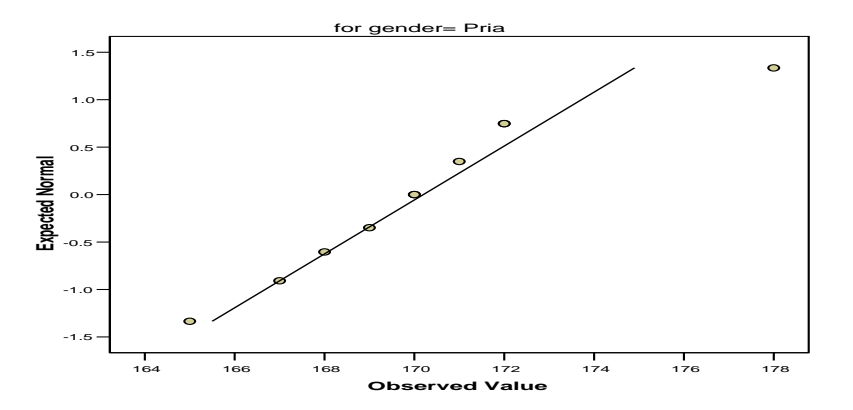

# **Detrended Normal Q-Q Plots**

Detrended Normal Q-Q Plot of tinggi

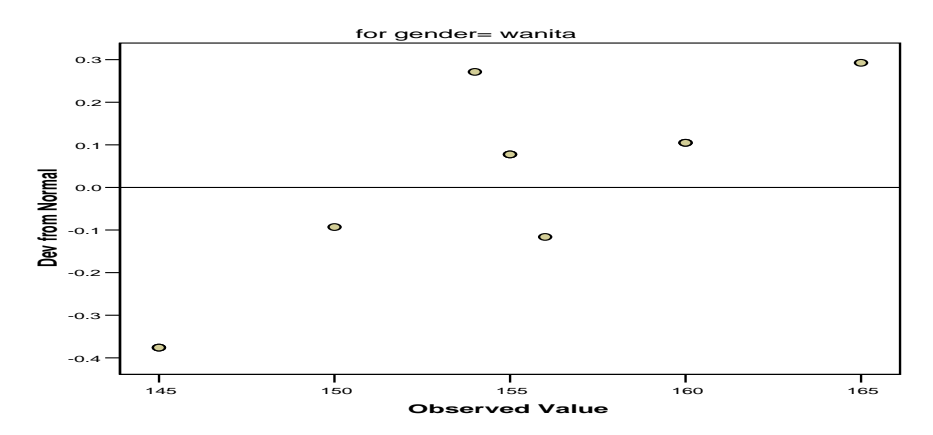

Detrended Normal Q-Q Plot of tinggi

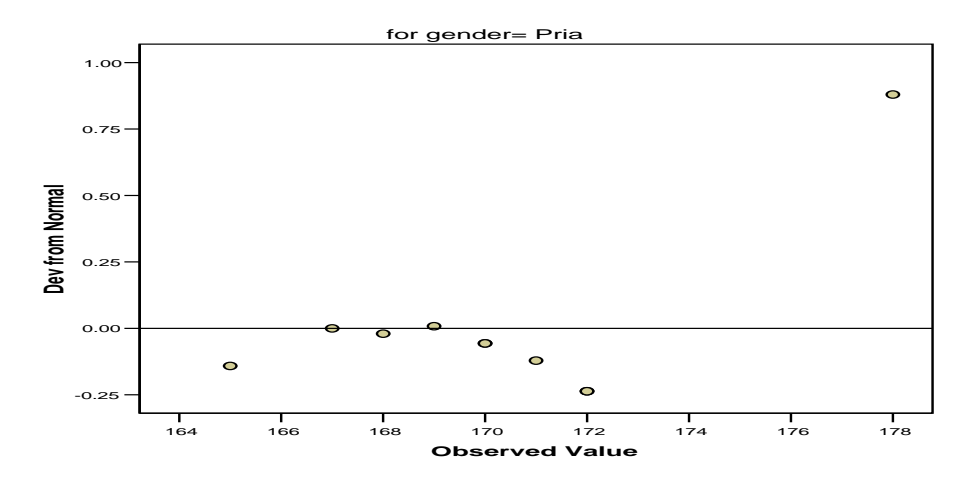

### **Output bagian pertama (Case Processing Summary)**

Bagian ini mengenai jumlah data wanita dan pria yang diproses dimana semua data valid (100% data dapat diproses)

### Output bagian kedua (Deskriprif)

Bagian ini mengenai ringkasan statistik deskriptif dari wanita dan pria responden:

- Rata-rata tinggi wanita 154,50 cm dengan range berkisar antara 149,89 cm sampai 159,11 cm.
- 5% Trimmed Mean. Ukuran ini didapat dengan mengurutkan data tinggi wanita terkecil sampai terbesar, kemudian memotong 5% dari data terkecil

dan 5% dari data terbesar. Hal ini bertujuan untuk membuang (trimming) nilai data yang menyimpang karena jauh dari rata-rata. Terlihat hasil 154,44 cm yang berarti rata-rata tinggi dengan proses trimming menjadi 49,3889 kg. Mean ini lebih mempunyai informasi yang berguna dibandingkan dengan data median.

- Interquartile Range. Ukuran ini menunjukkan selisih antara nilai persentil yang ke 25 dan persentil yang ke 75, seperti diketahui secara teoritis 50% dari data terletak diantara persentil ke 25 dan persentil ke 75. Dari output didapat nilai 11 cm yang berarti pada 50% data tinggi wanita, selisih antara yang tertinggi dan terendah adalah 11 cm
- Rasio Skewnes = -0,161/0,687 = -0,234

Kurtosis = -0,471/1,334 = -0,353

Nilai masih diantara -2 sampai 2 jadi data berdistribusi normal

#### **Output bagian ketiga (Test of Normality)**

Kriteria nilai signifikan untuk melihat distribusi data

- Nilai Sig. Atau signifikan atau nilai probabilitas < 0,05, distribusi tidak normal
- Nilai Sig. Atau signifikan atau nilai probabilitas > 0,05, distribusi normal

Ada 2 uji, yaitu:

- Kolmogorov Smirnov baik gender wanita dan pria probabilitasnya > 0,05 jadi distribusi normal.
- Shapiro Wilk baik gender wanita dan pria probabilitasnya > 0,05 jadi distribusi normal

#### Output bagian keempat (Normal Q-Q Plot)

Pada gambar Q-Q Plot untuk variabel berat dan gender terlihat garis lurus dari kiri ke kanan atas. Jika data terdistribusi normal maka akan tersebar di sekeliling garis. Oleh karena itu dapat dikatakan bahwa distribusi normal.

### **Output bagian kelima (Detrended Normal Q-Q Plots)**

Output ini (dua buah dengan gender pria dan wanita) untuk mendeteksi pola-pola dari titik-titik yang bukan bagian dari kurva normal. Terlihat bahwa baik pada gender wanita dan pria, sebagian besar data terpola di sekitar garis.Hal ini membuktikan bahwa distribusi data adalah normal. Ada dua data yang satu ada di pojok kanan. Hal ini juga membuktikan bahwa distribusi data adalah normal.

### **3.4. CROSSTAB**

Crosstab digunakan untuk menampilkan tabulasi silang yang menunjukkan suatu distribusi bersama, diskripsi statistik dan pengujian terhadap dua variabel atau lebih. Penggunaan Crosstab untuk data berskala nominal (kategori).

#### Contoh kasus

Seorang peneliti penderita anemia ingin melihat hubungan antara pendidikan dengan kepatuhan meminum tablet Fe dengan data sebagai berikut:

| No | Pendidikan | Kepatuhan   |
|----|------------|-------------|
| 1  | Sarjana    | Patuh       |
| 2  | Akademi    | Patuh       |
| 3  | Sarjana    | Patuh       |
| 4  | Akademi    | Patuh       |
| 5  | Sarjana    | Patuh       |
| 6  | Akademi    | Patuh       |
| 7  | Akademi    | Patuh       |
| 8  | Sarjana    | Patuh       |
| 9  | Sarjana    | Patuh       |
| 10 | SMA        | Patuh       |
| 11 | Sarjana    | Tidak patuh |
| 12 | SMA        | Tidak patuh |
| 13 | SMA        | Tidak patuh |
| 14 | SMA        | Tidak patuh |
| 15 | Akademi    | Tidak patuh |
| 16 | Akademi    | Tidak patuh |
| 17 | SMA        | Tidak patuh |
| 18 | SMA        | Tidak patuh |
| 19 | SMA        | Tidak patuh |
| 20 | SMA        | Tidak patuh |

### Penyelesaian

### 1. Pemasukan data ke SPSS

#### Langkah-langkah:

- Buka lembar kerja baru klik File-New-Data
- Menampilkan **variabel view** Deta View Variable View / untuk mempersiapkan pemasukan nama dan properti variabel, dalam hal ini ada dua variabel.

Variabel Pertama: pendidikan

Maka isikan

Name: ketik didik

**Type**: pilihlah **numeric** 

Width: ketik 1 karena gender dapat dimasukkan sebanyak satu digit

Decimals: ketik 0 berarti tidak ada desimal

### Label: ketik pendidikan

**Value:** Pilihlah ini untuk proses pembelian kode. Klik kotak kecil di kanan sel. Tampil di layar:

| 1 Value Labels                                       |   | ,<br>? ×     |
|------------------------------------------------------|---|--------------|
| 2<br>Value Label:<br>4<br>5 Value:<br>5 Value Label: | s | OK<br>Cancel |
| 6 <u>A</u> dd<br>7 <u>Change</u><br>9 <u>H</u> emove |   | Help         |

Pengisian

- Value: ketik 1
- Value label: pilih sarjana
   Klik Add
- Value: ketik 2
- Value label: ketik akademi
   Klik Add
- Value: ketik 3
- Value label: ketik SMA

Klik Add

Klik Ok

Missing: tidak ada data missing jadi abaikan saja

Columns: ketik 8

Align: ketik Right

Measure: pilih Scale

Variabel Kedua: kepatuhan

Maka isikan

Name: ketik patuh

**Type**: pilihlah **numeric** 

Width: ketik 1 karena gender dapat dimasukkan sebanyak satu digit

Decimals: ketik 0 berarti tidak ada desimal

#### Label: ketik kepatuhan

**Value:** Pilihlah ini untuk proses pembelian kode. Klik kotak kecil di kanan sel. Tampil di layar:

| 1 Value Labels                                                                                                    |   | ,<br>? ×     |
|----------------------------------------------------------------------------------------------------|---|--------------|
| 2<br>3<br>4<br>4<br>5<br>7<br>7<br>8<br>7<br>8<br>7<br>8<br>8<br>8<br>8<br>8<br>8<br>8<br>8<br>8<br>8<br>8<br>8<br>8 | 8 | OK<br>Cancel |
| 6 <u>A</u> dd<br>7 <u>Change</u><br>9 <u>R</u> emove                                                                 |   | ныр          |

Pengisian

- Value: ketik 1
- Value label: pilih Patuh
   Klik Add
- Value: ketik 2
- Value label: ketik Tidak patuh

Klik Add

Klik Ok

Missing: tidak ada data missing jadi abaikan saja

Columns: ketik 8

Align: ketik Right

Measure: pilih Scale

Sehingga akan tampak di layar sebagai berikut :

| 🖩 statistik modul - SPSS Data Editor                                       |         |         |       |          |            |              |         |         |       |         |
|----------------------------------------------------------------------------|---------|---------|-------|----------|------------|--------------|---------|---------|-------|---------|
| File Edit View Data Transform Analyze Graphs Utilities Add-ons Window Help |         |         |       |          |            |              |         |         |       |         |
|                                                                            |         |         |       |          |            |              |         |         |       |         |
|                                                                            | Name    | Туре    | Width | Decimals | Label      | Values       | Missing | Columns | Align | Measure |
|                                                                            | 1 didik | Numeric | 1     | 0        | pendidikan | {1, Sarjana} | None    | 8       | Right | Scale   |
|                                                                            | 2 patuh | Numeric | 1     | 0        | kepatuhan  | {1, Patuh}   | None    | 8       | Right | Scale   |
|                                                                            | 3       |         |       |          |            |              |         |         |       |         |
|                                                                            | 4       |         |       |          |            |              |         |         |       |         |

### 2. Mengisi Data

Setelah nama variabel didefinisikan, langkah selanjutnya adalah mengisi 20 data pendidikan dan kepatuhan. Untuk itu, kembalikan tampilan pada **Data View** Data View (Variable View / . Isikan data sehingga akan tampak sebagai berikut:

| 🛅 input   | crostab bul | ku - SPSS Data E |  |  |  |  |
|-----------|-------------|------------------|--|--|--|--|
| File Edit | View Data   | Transform Analyz |  |  |  |  |
| 1 : DIDIK |             |                  |  |  |  |  |
| J         |             | Konotuhon        |  |  |  |  |
| 1         | Sariana 🔻   | Patuh            |  |  |  |  |
|           | Akadami     | Potub            |  |  |  |  |
| 2         | Sariana     | Patuh            |  |  |  |  |
|           | Akadami     | Dotub            |  |  |  |  |
|           | Sariana     | Patuh            |  |  |  |  |
|           | Akadami     | Patuh            |  |  |  |  |
| 7         | Akademi     | Patuh            |  |  |  |  |
|           | Akademi     | Patun            |  |  |  |  |
| - 0       | Sarjana     | Patun            |  |  |  |  |
| 9         | Sarjana     | Patun            |  |  |  |  |
| 10        | SMA         | Patuh            |  |  |  |  |
| 11        | Sarjana     | Tidak patuh      |  |  |  |  |
| 12        | SMA         | Tidak patuh      |  |  |  |  |
| 13        | SMA         | Tidak patuh      |  |  |  |  |
| 14        | SMA         | Tidak patuh      |  |  |  |  |
| 15        | Akademi     | Tidak patuh      |  |  |  |  |
| 16        | Akademi     | Tidak patuh      |  |  |  |  |
| 17        | SMA         | Tidak patuh      |  |  |  |  |
| 18        | SMA         | Tidak patuh      |  |  |  |  |
| 19        | SMA         | Tidak patuh      |  |  |  |  |
| 20        | SMA         | Tidak patuh      |  |  |  |  |
| 21        |             |                  |  |  |  |  |

### 3. Menyimpan Data

Data di atas dapat disimpan, dengan prosedur sebagai berikut:

- Dari menu utama SPSS , pilih menu File Save As
- Berikan nama file untuk keseragaman berikan nama **Crosstab** dan tempatkan file pada directory yang dikehendaki.

### 4. Mengolah Data

Langkah-langkah:

- Plih Analyze Descriptive Statistics- Crosstabs
- Lalu pindahkan pendidikan ke kotak Row(s) dan pindahkan kepatuhan ke kotak Column(s) seperti tampak di layar sebagai berikut:

|                          | Row(s):                       | OK              |
|--------------------------|-------------------------------|-----------------|
|                          | Column(s):                    | Reset<br>Cancel |
|                          | Layer 1 of 1<br>Previous Next | Help            |
| Display clustered bar ch | arts                          |                 |
|                          |                               |                 |

keterangan:

- Kotak Rows, untuk memilih variabel yang casenya akan ditampilkkan secara baris
- Kotak Column, untuk memilih variabel yang casenya akan ditampilkkan secara kolom

### 5. Menyimpan Output

Output dari data yang sudah diolah dapat disimpan, dengan prosedur sebagai berikut:

• Dari menu utama SPSS , pilih menu File - Save

### 6. Output SPSS dan Analisisnya

# Crosstabs

#### **Case Processing Summary**

|                        | Cases |         |      |         |       |         |  |  |
|------------------------|-------|---------|------|---------|-------|---------|--|--|
|                        | Va    | lid     | Miss | sing    | Total |         |  |  |
|                        | Ν     | Percent | N    | Percent | Ν     | Percent |  |  |
| pendidikan * Kepatuhan | 20    | 100.0%  | 0    | .0%     | 20    | 100.0%  |  |  |

#### pendidikan \* Kepatuhan Crosstabulation

Count

|            |         | Kepa  | atuhan      |       |
|------------|---------|-------|-------------|-------|
|            |         | Patuh | Tidak patuh | Total |
| pendidikan | Sarjana | 5     | 1           | 6     |
|            | Akademi | 4     | 2           | 6     |
|            | SMA     | 1     | 7           | 8     |
| Total      |         | 10    | 10          | 20    |

### **Output bagian pertama (Case Processing Summary)**

Output bagian menyatakan bahwa seluruh 20 data file deskriptif valid untuk dilakukan proses crostab, sehingga tidak ada data yang hilang (missing).

### **Output Pendidikan bagian kedua (pendidikan\*Kepatuhan Crosstabulation)**

Output bagian ini menyatakan berpendidikan sarjana ada 6 orang yang patuh ada 5 orang dan yang tidak patuh ada 1 orang, berpendidikan Akademi ada 6 orang yang patuh ada 4 orang dan yang tidak patuh ada 2 orang, berpendidikan SMA ada 8 orang yang patuh ada 1 dan yang tidak patuh ada 7 orang.

# BAB 4 STATISTIK INFERENSIAL NON-PARAMETRIK

Jika data yang ada tidak berdistribusi normal, atau jumlah data sangat sedikit maka perlu digunakan alternatif-alternatif metode-metode statistik yang tidak harus memakai suatu parameter tertentu. Metode tersebut disebut metode statistik non parametrik.

Dalam SPSS menyediakan menu khusus untuk perhitungan statistik non parametrik. Berikut ini adalah berbagai metode non parametrik yang digunakan dalam upaya alternatif terhadap metode parametrik.

| Aplikasi                | Test Parametrik | Test Non Parametrik |
|-------------------------|-----------------|---------------------|
| Dua sampel saling       | T test          | Uji Tanda (Sign)    |
| berhubungan (two        |                 |                     |
| Dependent Samples)      |                 |                     |
| Dua sampel tidak saling | T test          | Mann Whitney        |
| berhubungan (two        |                 |                     |
| Independent Samples)    |                 |                     |
| Beberapa sampel         |                 | Friedman test       |
| berhubungan (Several    |                 |                     |
| Dependent Samples)      |                 |                     |
| Beberapa sampel tidak   | F test          | Kruskal Willis      |
| berhubungan (Several    |                 |                     |
| Independent Samples)    |                 |                     |
|                         |                 |                     |

#### 4.1.Uji Dua Sampel Yang Saling Berhubungan (Uji Tanda(Sign))

Uji Tanda merupakan bagian dari statistik non parametrik yang menguji 2 sampel yang saling berhubungan, seperti pada contoh kasus di bawah ini.

### Contoh Kasus

Seorang dosen statistik melakukan penelitian tentang apakah ada perbedaan antara nilai ujian seorang murid pada mata kulih statistik sebelum ujian jika ia belajar sendirian dan jika ia belajar berkelompok. Untuk itu diadakan dua kali ujian mata kuliah statistik, pertama murid belajar sendiri, dan yang kedua sebelum ujian para murid belajar berkelompok. Datanya sebagai berikut:

| No | Sendiri | Kelompok |
|----|---------|----------|
| 1  | 80      | 90       |
| 2  | 50      | 70       |
| 3  | 75      | 80       |
| 4  | 65      | 70       |
| 5  | 60      | 70       |
| 6  | 75      | 80       |
| 7  | 90      | 90       |
| 8  | 65      | 90       |
| 9  | 70      | 80       |
| 10 | 45      | 70       |
| 11 | 60      | 80       |
| 12 | 40      | 60       |
| 13 | 75      | 80       |
| 14 | 80      | 70       |
| 15 | 50      | 90       |
| 16 | 60      | 80       |
| 17 | 40      | 70       |
| 18 | 50      | 70       |
| 19 | 60      | 65       |
| 20 | 40      | 70       |

### Penyelesaian

Langkah-langkahnya

### 1. Pemasukan data ke SPSS

- Buka lembar kerja baru klik File-New-Data
- Menampilkan variabel view Data View A variable view / untuk mempersiapkan pemasukan nama dan properti variabel, dalam hal ini ada dua variabel.
- Variabel pertama: belajar sendiri
  - Maka isikan Name: ketik sendiri Type: pilih Numeric Width: pilih 8
    - Decimal: pilih 0
    - Label: ketik Belajar sendiri

Value: pilih None

Missing: pilih None

Columns: pilih 8

Align: pilih Right

Measure: pilih Scale

Variabel kedua: belajar kelompok

Name: ketik kelompok

Type: pilih Numeric

Width: pilih 8

Decimal: pilih 0

Label: ketik Belajar kelompok

Value: pilih None

Missing: pilih None

Columns: pilih 8

Align: pilih Right

Measure: pilih Scale

Sehingga akan tampak di layar sebagai berikut:

|   | 🔳 Untit   | ed - SPSS D | ata Editor      |           |                  |                   |        |         |         |       |         |
|---|-----------|-------------|-----------------|-----------|------------------|-------------------|--------|---------|---------|-------|---------|
|   | File Edit | View Data   | Transform Analy | yze Graph | ns Utilities Add | l-ons Window Help | )      |         |         |       |         |
|   | <b>2</b>  | 8 🔍 🗠       | ) a 🏪 [         | 两重        | ┢┋╝╋             | V                 |        |         |         |       |         |
|   |           | Name        | Туре            | Width     | Decimals         | Label             | Values | Missing | Columns | Align | Measure |
|   | 1         | sendiri     | Numeric         | 8         | 0                | belajar sendiri   | None   | None    | 8       | Right | Scale   |
|   | 2         | kelompok    | Numeric         | 8         | 0                | belajar kelompok  | None   | None    | 8       | Right | Scale   |
| 1 | 0         |             |                 |           |                  |                   |        |         |         |       |         |

### 2. Mengisi Data

Setelah nama variabel didefinisikan, langkah selanjutnya adalah mengisi 20 data sendiri dan kelompok. Untuk itu, kembalikan tampilan pada **Data View** *View Variable View I*. Isikan data sehingga akan tampak di layar sebagai berikut:

| 🛅 Untitl    | ed - SPSS D | ata Editor       |
|-------------|-------------|------------------|
| File Edit   | View Data   | Transform Analy: |
| 28          | a 🖳 🗠       | n 🗠 🔚 📴 🧃        |
| 1 : sendiri |             | 80               |
|             | sendiri     | kelompok         |
| 1           | 80          | 90               |
| 2           | 50          | 70               |
| 3           | 75          | 80               |
| 4           | 65          | 70               |
| 5           | 60          | 70               |
| 6           | 75          | 80               |
| 7           | 90          | 90               |
| 8           | 65          | 90               |
| 9           | 70          | 80               |
| 10          | 45          | 70               |
| 11          | 60          | 80               |
| 12          | 40          | 60               |
| 13          | 75          | 80               |
| 14          | 80          | 70               |
| 15          | 50          | 90               |
| 16          | 60          | 80               |
| 17          | 40          | 70               |
| 18          | 50          | 70               |
| 19          | 60          | 65               |
| 20          | 40          | 70               |
| 21          |             |                  |

### 3. Menyimpan Data

Data di atas dapat disimpan, dengan prosedur sebagai berikut:

- Dari menu utama SPSS , pilih menu File Save As
- Berikan nama file untuk keseragaman berikan nama **Sign** dan tempatkan file pada directory yang dikehendaki.

### 4. Mengolah Data

- Klik Analyze Non Parametrik Test 2 Related Samples
- Masukkan belajar sendiri dan belajar kelompok pada kotak Test Pair(S)
   List, sehingga tampak di layar sebagai berikut

| 1 | Two-Related-Sampl                                       | es Tests |                                        |                                        |
|---|---------------------------------------------------------|----------|----------------------------------------|----------------------------------------|
|   | 🛞 belajar sendiri (sendiri)<br>🛞 belajar kelompok [kelo |          | Test Pair(s) List:<br>sendiri kelompok | OK<br>Paste<br>Reset<br>Cancel<br>Help |
|   | Current Selections<br>Variable 1:<br>Variable 2:        |          | Test Type<br>☐ Wilcoxon I Sign         |                                        |
|   |                                                         |          | Options                                |                                        |

Test Type : pilih Sign

klik **Ok** 

### 5. Menyimpan hasil Output

Data di atas dapat disimpan, dengan prosedur sebagai berikut:

- Dari menu utama SPSS , pilih menu File Save As
- Berikan nama file untuk keseragaman berikan nama **Output Sign** dan tempatkan file pada directory yang dikehendaki.

### 6. Output SPSS Dan Analisisnya

# NPar Tests Sign Test

#### Frequencies

|                   |                                   | N  |
|-------------------|-----------------------------------|----|
| belajar kelompok  | Negative Differences <sup>a</sup> | 1  |
| - belajar sendiri | Positive Differences <sup>b</sup> | 18 |
|                   | Ties <sup>c</sup>                 | 1  |
|                   | Total                             | 20 |

a. belajar kelompok < belajar sendiri

b. belajar kelompok > belajar sendiri

C. belajar kelompok = belajar sendiri

#### Test Statistics<sup>b</sup>

| belajar<br>kelompok -<br>belajar<br>sendiri |
|---------------------------------------------|
| .000 <sup>a</sup>                           |
|                                             |

a. Binomial distribution used.

b. Sign Test

### Perumusan Masalah

Apakah terdapat perbedaan nilai murid untuk mata kuliah statistik jika ia belajar sendiri dengan ia belajar berkelompok?

### Hipotesis (Dugaan)

- Ho : Tidak ada perbedaan nilai murid untuk mata kuliah statistik jika ia belajar sendiri dengan ia belajar berkelompok
- Ha :Ada perbedaan nilai murid untuk mata kuliah statistik jika ia belajar sendiri dengan ia belajar berkelompok

#### Analisis

#### Pengambilan keputusan

Jika Sig > 0,05 maka Ho diterima

Jika Sig < 0,05 maka Ho ditolak

Sig pada penelitian ini adalah 0,000 maka lebih kecil dari 0,05 sehingga Ho ditolak jadi keputusannya adalah Ada perbedaan nilai murid untuk mata kuliah statistik jika ia belajar sendiri dengan ia belajar berkelompok.

### 4.2.Uji Dua Sampel Yang Tidak Saling Berhubungan (Uji MANN – WHITNEY)

Uji Mann – Whitney merupakan bagian dari statistik non parametrik yang bertujuan untuk membantu peneliti di dalam membedakan hasil kinerja kelompok yang terdapat dalam sampel ke dalam 2 kelompok dengan 2 kriteria yang berbeda. Uji ini digunakan untuk menguji beda dengan menggunakan rata-rata variabel dan jumlah data sampel penelitian yang sangat sedikit (kurang 30). Uji Mann Whitney digunakan untuk menguji satu variabel kategori dan satu variabel ordinat.

#### **Contoh soal**

Peneliti ingin mengetahui perbedaan penjualan berdasarkan pendidikan responden. Dalam kasus ini jumlah sampel yang diambil adalah sebanyak 20 responden. Datanya sebagai berikut:

| No | Penjualan per bulan | Pendidikan |
|----|---------------------|------------|
| 1  | 1000                | SMU        |
| 2  | 1200                | SMU        |
| 3  | 1300                | SMU        |
| 4  | 1400                | SMU        |
| 5  | 1500                | SMU        |
| 6  | 1200                | SMU        |
| 7  | 1300                | SMU        |
| 8  | 1400                | SMU        |
| 9  | 1500                | SMU        |
| 10 | 1200                | SMU        |
| 11 | 500                 | SMP        |
| 12 | 400                 | SMP        |
| 13 | 200                 | SMP        |
| 14 | 300                 | SMP        |
| 15 | 400                 | SMP        |
| 16 | 400                 | SMP        |

| 17 | 400 | SMP |
|----|-----|-----|
| 18 | 500 | SMP |
| 19 | 600 | SMP |
| 20 | 500 | SMP |

### Penyelesaian

Langkah-langkahnya

### 1. Pemasukan data ke SPSS

- Buka lembar kerja baru klik File-New-Data
- Menampilkan variabel view Deta View Variable View / untuk mempersiapkan pemasukan nama dan properti variabel, dalam hal ini ada dua variabel.
- Variabel pertama: **Penjualan** Maka isikan Name: ketik hasil Type: pilih Numeric Width: pilih 8 **Decimal**: pilih 0 Label: ketik penjualan Value: pilih None Missing: pilih None Columns: pilih 8 Align: pilih Right Measure: pilih Scale Variabel Kedua: pendidikan Maka isikan Name: ketik didik **Type**: pilihlah **numeric** Width: ketik 1 karena pendidikan dapat dimasukkan sebanyak satu digit **Decimals:** ketik **0** berarti tidak ada desimal Label: ketik pendidikan Value: Pilihlah ini untuk proses pemberian kode. Klik kotak kecil di kanan

| 1 Value Labels                                                                                                    | ? ×                  |
|----------------------------------------------------------------------------------------------------|----------------------|
| 2         Value Labels           3         Value:           6         Add           7         Change           8         Eemove | OK<br>Cancel<br>Help |

Pengisian

- Value: ketik 1
- Value label: ketik SMU

Klik Add

- Value: ketik 2
- Value label: ketik SMP

Klik Add

Klik **Ok** 

Missing: pilih None

Columns: pilih 8

Align: pilih Right

Measure: pilih Scale

Sehingga akan tampak di layar berikut:

|   | Untitled - SPSS Data Editor                                                |           |         |       |          |            |          |         |         |       |         |   |
|---|----------------------------------------------------------------------------|-----------|---------|-------|----------|------------|----------|---------|---------|-------|---------|---|
| l | File Edit View Data Transform Analyze Graphs Utilities Add-ons Window Help |           |         |       |          |            |          |         |         |       |         |   |
|   |                                                                            |           |         |       |          |            |          |         |         |       |         |   |
|   |                                                                            | Name      | Туре    | Width | Decimals | Label      | Values   | Missing | Columns | Align | Measure |   |
|   | 1                                                                          | Penjualan | Numeric | 8     | 0        | Penjualan  | None     | None    | 8       | Right | Scale   |   |
|   | 2                                                                          | didik     | Numeric | 8     | 0        | Pendidikan | {1, SMU} | None    | 8       | Right | Scale   |   |
|   | 3                                                                          |           |         |       |          |            |          |         |         |       |         |   |
|   | Л                                                                          |           |         |       | 1        |            |          |         |         | 1     |         | 1 |

### 2. Mengisi Data

Setelah nama variabel didefinisikan, langkah selanjutnya adalah mengisi 20 data penjualan dan pendidikan. Untuk itu, kembalikan tampilan pada **Data View** (Variable View / . Isikan data sehingga akan tampak di layar sebagai berikut:

| īθiu | Intiti | ed - SPSS D | ata Editor  |                  |
|------|--------|-------------|-------------|------------------|
| File | Edit   | View Data   | Transform A | nalyze Graphs Ut |
| 2    |        | a 💷 🖌       |             |                  |
| _    |        |             |             |                  |
| 20 : |        |             |             |                  |
|      |        | Penjualan   | didik       | var              |
|      | 1      | 1000        | SMU         |                  |
|      | 2      | 1200        | SMU         |                  |
|      | 3      | 1300        | SMU         |                  |
|      | 4      | 1400        | SMU         |                  |
|      | 5      | 1500        | SMU         |                  |
|      | 6      | 1200        | SMU         |                  |
|      | 7      | 1300        | SMU         |                  |
|      | 8      | 1400        | SMU         |                  |
|      | 9      | 1500        | SMU         |                  |
|      | 10     | 1200        | SMU         |                  |
|      | 11     | 500         | SMP         |                  |
|      | 12     | 400         | SMP         |                  |
|      | 13     | 200         | SMP         |                  |
|      | 14     | 300         | SMP         |                  |
|      | 15     | 400         | SMP         |                  |
|      | 16     | 400         | SMP         |                  |
|      | 17     | 400         | SMP         |                  |
|      | 18     | 500         | SMP         |                  |
|      | 19     | 600         | SMP         |                  |
|      | 20     | 500         | SMP         |                  |
|      | 21     |             |             |                  |
|      |        |             | 1           |                  |

### 3. Menyimpan Data

Data di atas dapat disimpan, dengan prosedur sebagai berikut:

- Dari menu utama SPSS , pilih menu File Save As
- Berikan nama file untuk keseragaman berikan nama **Mann Withney** dan tempatkan file pada directory yang dikehendaki.

### 4. Mengolah Data

- Klik Analyze Non Parametrik Test 2 Independent Sample
- Masukkan penghasilan ayah pada kotak Test Variable List

Masukkan **putusan** pada kotak **Grouping Variable**, sehingga tampak di layar sebagai berikut

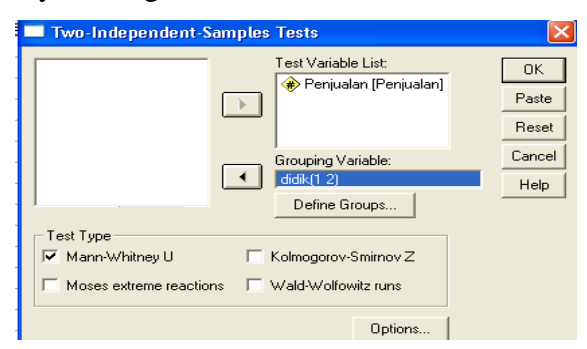

Test Type : pilih Mann Whitney U

klik tombol **Define Grouping** 

Isilah Grouping 1 dengan 1 dan Grouping 2 dengan 2

| Two Indep        | oendent San | nples: Define G 💌 |
|------------------|-------------|-------------------|
| Group <u>1</u> : | h           | Continue          |
| Group <u>2</u> : | 2           | Cancel            |
|                  |             | Help              |

### klik Continue

klik **Ok** 

### 5. Menyimpan Output

Data di atas dapat disimpan, dengan prosedur sebagai berikut:

• Dari menu utama SPSS , pilih menu File - Save As

Berikan nama file untuk keseragaman berikan nama **Output Mann Withney** dan tempatkan file pada directory yang dikehendaki

# 6. Output SPSS Dan Analisisnya

# NPar Tests Mann-Whitney Test

Ranks

|           | Pendidikan | Ν  | Mean Rank | Sum of Ranks |
|-----------|------------|----|-----------|--------------|
| Penjualan | SMU        | 10 | 15.50     | 155.00       |
|           | SMP        | 10 | 5.50      | 55.00        |
|           | Total      | 20 |           |              |

### Test Statistics<sup>b</sup>

|                                | Penjualan         |
|--------------------------------|-------------------|
| Mann-Whitney U                 | .000              |
| Wilcoxon W                     | 55.000            |
| Z                              | -3.810            |
| Asymp. Sig. (2-tailed)         | .000              |
| Exact Sig. [2*(1-tailed Sig.)] | .000 <sup>a</sup> |

a. Not corrected for ties.

b. Grouping Variable: Pendidikan

### Perumusan Masalah

Apakah terdapat perbedaan jumlah penjualan yang berpendidikan SMU dan SMP?

### Hipotesis (Dugaan)

Ho : Tidak ada perbedaan jumlah penjualan yang berpendidikan SMU dan SMPHa : Ada perbedaan jumlah penjualan yang berpendidikan SMU dan SMP

#### Pengambilan keputusan

Jika Sig > 0,05 maka Ho diterima

Jika Sig < 0,05 maka Ho ditolak

Sig pada penelitian ini adalah 0,000 maka lebih kecil dari 0,05 sehingga Ho ditolak jadi keputusannya adalah Ada perbedaan jumlah penjualan yang berpendidikan SMU dan SMP.

#### 4.3.Uji Tiga Atau Lebih Sampel Yang Saling Berhubungan (Uji Friedman)

Uji Friedman termasuk salah satu alat uji dalam statistik non parametrik yang sering digunakan dalam praktek untuk menguji dua atau lebih sampel yang saling berhubungan. Seperti contoh kasus di bawah ini:

Contoh Kasus

Perusahaan permen CANDY Yogyakarta akan memproduksi permen buah rasa mangga, melon, apel, durian. Untuk mengetahui bagaimana tanggapan konsumen terhadap keempat rasa permen buah tersebut maka diadakan riset atau penelitian, sejumlah 10 orang memberikan penilaian pada tiap-tiap rasa permen buah tersebut. Datanya sebagai berikut:

| Responden | Mangga | Melon | Apel | Durian |
|-----------|--------|-------|------|--------|
| 1         | 80     | 70    | 80   | 70     |
| 2         | 90     | 70    | 90   | 80     |
| 3         | 80     | 90    | 80   | 70     |
| 4         | 70     | 70    | 90   | 90     |
| 5         | 80     | 70    | 90   | 80     |
| 6         | 90     | 70    | 90   | 80     |

| 7  | 80 | 80 | 90 | 70 |
|----|----|----|----|----|
| 8  | 80 | 90 | 90 | 80 |
| 9  | 90 | 70 | 70 | 70 |
| 10 | 95 | 70 | 80 | 80 |

### Penyelesaian

Langkah-langkahnya

### 1. Pemasukan data ke SPSS

- Buka lembar kerja baru klik **File-New-Data**
- Menampilkan **variabel view** Teta View Variable View untuk mempersiapkan pemasukan nama dan properti variabel, dalam hal ini ada empat variabel pertanyaan.
- Variabel pertama: Mangga ٠ Maka isikan Name: ketik Mangga Type: pilih Numeric Width: pilih 8 **Decimal**: pilih 0 Label: ketikan Mangga Value: pilih None Missing: pilih None Columns: pilih 8 Align: pilih Right Measure: pilih Scale Variabel kedua: Melon Maka isikan Name: ketik Melon Type: pilih Numeric Width: pilih 8 **Decimal**: pilih 0 Label: ketik Melon

Value: pilih None Missing: pilih None Columns: pilih 8 Align: pilih Right Measure: pilih Scale Variabel ketiga: Apel Maka isikan Name: ketik Apel Type: pilih Numeric Width: pilih 8 Decimal: pilih 0 Label: ketik Apel Value: pilih None Missing: pilih None Columns: pilih 8 Align: pilih Right Measure: pilih Scale Variabel keempat: Durian Maka isikan Name: ketik Durian Type: pilih Numeric Width: pilih 8 Decimal: pilih 0 Label: ketik Durian Value: pilih None Missing: pilih None Columns: pilih 8 Align: pilih Right Measure: pilih Scale Sehingga akan tampak di layar sebagai berikut:

|     | Untitled - SPSS Data Editor |           |                |           |                  |                   |        |         |         |       |         |
|-----|-----------------------------|-----------|----------------|-----------|------------------|-------------------|--------|---------|---------|-------|---------|
| Fil | e Edit                      | View Data | Transform Anal | yze Graph | ns Utilities Ado | d-ons Window Help | )      |         |         |       |         |
| 2   | <u> </u>                    | a 🔍 🗠     | o 🖂 🔚 🚺        | 两厘        | ă  <u>⊞</u> ⊈ F  | <b>,</b> 🗟 🖉      |        |         |         |       |         |
|     |                             | Name      | Туре           | Width     | Decimals         | Label             | Values | Missing | Columns | Align | Measure |
|     | 1                           | Melati    | Numeric        | 8         | 0                | Melati            | None   | None    | 8       | Right | Scale   |
|     | 2                           | Mawar     | Numeric        | 8         | 0                | Mawar             | None   | None    | 8       | Right | Scale   |
|     | 3                           | Anggrek   | Numeric        | 8         | 0                | Anggrek           | None   | None    | 8       | Right | Scale   |
|     | 4                           | Matahari  | Numeric        | 8         | 0                | Matahari          | None   | None    | 8       | Right | Scale   |
|     | 5                           |           |                |           |                  |                   |        |         |         |       |         |

### 2. Mengisi Data

Setelah nama variabel didefinisikan, langkah selanjutnya adalah mengisi 10 data kamar VIP yaitu Melati, Mawar, Anggrek, Matahari. Untuk itu, kembalikan tampilan pada **Data View** (Variable View /

- Untuk mengisi kolom **Melati**, letakkan pada pointer pada baris 1 kolom tersebut, lalu ketik menurun ke bawah sesuai data penilaian kamar Melati (10 data).
- Untuk mengisi kolom **Mawar**, letakkan pada pointer pada baris 2 kolom tersebut, lalu ketik menurun ke bawah sesuai data penilaian kamar Mawar (10 data).
- Untuk mengisi kolom **Anggrek**, letakkan pada pointer pada baris 3 kolom tersebut, lalu ketik menurun ke bawah sesuai data penilaian kamar Anggrek (10 data).
- Untuk mengisi kolom **Matahari**, letakkan pada pointer pada baris 4 kolom tersebut, lalu ketik menurun ke bawah sesuai data penilaian kamar Matahari (10 data).

Sehingga akan tampak sebagai berikut:

| 🗰 Untitl   | Untitled - SPSS Data Editor |             |              |               |        |  |
|------------|-----------------------------|-------------|--------------|---------------|--------|--|
| File Edit  | View Data                   | Transform A | nalyze Graph | s Utilities A | dd-ons |  |
| 2          | 🛎 🖬 🚳 💌 🛌 🐂 🛤 📲 🏥 🎫 拱 📔     |             |              |               |        |  |
| 1 : Melati |                             |             |              |               |        |  |
|            | Melati                      | Mawar       | Anggrek      | Matahari      |        |  |
| 1          | 80                          | 70          | 80           | 70            |        |  |
| 2          | 90                          | 70          | 90           | 80            |        |  |
| 3          | 80                          | 90          | 80           | 70            |        |  |
| 4          | 70                          | 70          | 90           | 90            |        |  |
| 5          | 80                          | 70          | 90           | 80            |        |  |
| 6          | 90                          | 70          | 90           | 80            |        |  |
| 7          | 80                          | 80          | 90           | 70            |        |  |
| 8          | 80                          | 90          | 90           | 80            |        |  |
| 9          | 90                          | 70          | 70           | 70            |        |  |
| 10         | 95                          | 70          | 80           | 80            |        |  |
| 11         |                             |             |              |               |        |  |

### 3. Menyimpan Data

Data di atas dapat disimpan, dengan prosedur sebagai berikut:

- Dari menu utama SPSS , pilih menu File Save As
- Berikan nama file untuk keseragaman berikan nama **Friedman** dan tempatkan file pada directory yang dikehendaki.

### 4. Mengolah Data

- Klik Analyze Non Parametrik Test K Related Samples
- Masukkan belajar Melati, Mawar, Anggrek, Matahari pada kotak Test Variables, sehingga tampak di layar sebagai berikut:

| Tests for Several R             | elated Samples                                                                              | X                                      |
|---------------------------------|---------------------------------------------------------------------------------------------|----------------------------------------|
|                                 | Test Variables:<br>Melati [Melati]<br>Mawar [Mawar]<br>Mawar [Mawar]<br>Matahari [Matahari] | OK<br>Paste<br>Reset<br>Cancel<br>Help |
| Test Type<br>↓ Friedman ↓ Kenda | ll's W 🦵 Cochran's Q                                                                        | Statistics                             |

Test Type : pilih Friedman

klik **Ok** 

### 5. Menyimpan Output

Data di atas dapat disimpan, dengan prosedur sebagai berikut:

- Dari menu utama SPSS , pilih menu File Save As
- Berikan nama file untuk keseragaman berikan nama **Output Friedman** dan tempatkan file pada directory yang dikehendaki.
- 6. Output SPSS Dan Analisisnya

NPar Tests Friedman Test

| R  | an | ks  |  |
|----|----|-----|--|
| •• | un | 1.0 |  |

|          | Mean Rank |
|----------|-----------|
| Melati   | 2.90      |
| Mawar    | 1.90      |
| Anggrek  | 3.25      |
| Matahari | 1.95      |

#### **Test Statistics**<sup>a</sup>

| Ν           | 10    |
|-------------|-------|
| Chi-Square  | 9.893 |
| df          | 3     |
| Asymp. Sig. | .019  |

a. Friedman Test

### Perumusan Masalah

Apakah keempat kamar bersalin VIP mempunyai penilaian/mutu yang sama?

### Hipotesis (Dugaan)

- Ho : Tidak ada perbedaan penilaian / mutu keempat kamar VIP (Keempat kamar bersalin VIP mempunyai penilaian / mutu yang sama)
- Ha :Ada perbedaan penilaian / mutu keempat kamar VIP (Keempat kamar bersalin VIP tidak mempunyai penilaian / mutu yang sama)

#### Pengambilan keputusan

a. Dengan Membandingkan Statistik Hitung dan Statistik Tabel

Jika Statistik Hitung < Statistik Tabel, maka Ho diterima

Jika Statistik Hitung > Statistik Tabel, maka Ho ditolak

• Statistik Hitung

Dari Output di atas terlihat bahwa statistik hitung Friedman (sama dengan perhitungan Chi-Square) adalah 9,893

• Statistik Tabel
Dengan melihat Chi-Square, untuk df (derajat kebebasan) = k - 1 = 4 - 1 = 3 dan tingkat signifikan ( $\alpha$ ) = 5%, maka didapat statistik tabel = 7,815.

#### Gambar

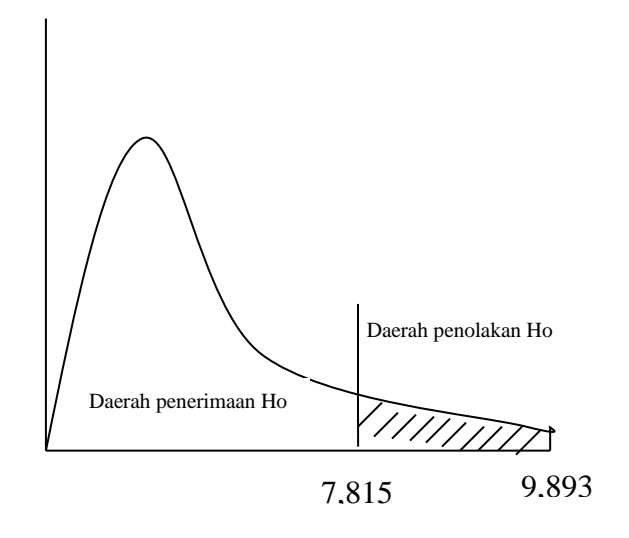

#### b. Dengan Menggunakan Probabilitas / Nilai Signifikan

Jika Sig > 0,05 maka Ho diterima

Jika Sig < 0,05 maka Ho ditolak

Sig pada penelitian ini adalah 0,019 maka lebih kecil dari 0,05 sehingga Ho ditolak jadi keputusannya adalah Ada perbedaan penilaian / mutu keempat kamar VIP (Keempat kamar bersalin VIP tidak mempunyai penilaian / mutu yang sama)

#### 4.4.Uji Tiga Atau Lebih Sampel Yang Tidak Berhubungan (Uji Kruskal Wallis)

Uji Kruskal Wallis termasuk salah satu alat uji dalam statistik non parametrik yang sering digunakan dalam praktek untuk menguji beberapa sampel yang tidak berhubungan..

#### **Contoh soal**

Manajer Rumah bersalin Mediana Yogykarta membangun kamar bersalin VIP dengan nama kamar Melati, Mawar, Anggrek. Manajer tersebut ingin mengetahui apakah ada perbedaan penilaian konsumen diantara ketiga kamar bersalin VIP tersebut. Datanya sebagai berikut:

Penilaian Kamar bersalin VIP

| 80 | Melati  |
|----|---------|
| 90 | Melati  |
| 80 | Melati  |
| 70 | Mawar   |
| 80 | Mawar   |
| 90 | Mawar   |
| 80 | Anggrek |
| 80 | Anggrek |
| 90 | Anggrek |

#### Penyelesaian

Langkah-langkahnya

#### 1. Pemasukan data ke SPSS

- Buka lembar kerja baru klik File-New-Data
- Menampilkan **variabel view** Deta View Variable View / untuk mempersiapkan pemasukan nama dan properti variabel. Menamai variabel tersebut, dalam hal ini ada dua variabel.

#### • Variabel pertama: Penilaian

Oleh karena itu variabel pertama, tempatkan pointer pada baris 1

Name: letakkan pointer dibawah kolom name, lalu ketik Nilai

Type: pilih Numeric

Width: pilih 8

Decimal: pilih 0

Label: ketikan Penilaian Konsumen

Value: pilih None

Missing: pilih None

Columns: pilih 10

Alight: pilih Right

Measure: pilih Scale

Variabel Kedua: Kamar bersalin VIP

Oleh karena variabel kedua, tempatkan pointer pada baris 2

Name: letakkan pointer dibawah kolom name, lalu ketik kamar

Type: pilihlah numeric

Width: ketik 1 karena kamar dapat dimasukkan sebanyak satu digit

Decimals: ketik 0 berarti tidak ada desimal

#### Label: ketik Kamar bersalin VIP

| Value Labels   | <u>? X</u> |
|----------------|------------|
| Z Value Labels | ок         |
| 4 Value:       | Cancel     |
| 5 Value Label: |            |
| 6 Add          | Help       |
| 7 Change       |            |
| Berrove        |            |
|                |            |

Pengisian

- Value: ketik 1
- Value label: ketik Melati
   Klik Add
- Value: ketik 2
- Value label: ketik Mawar

Klik **Add** 

- Value: ketik 3
- Value label: ketik Anggrek

Klik Add

Klik **Ok** 

Missing: tidak ada data missing jadi abaikan saja

Column: Untuk keseragaman ketik 8

Align: Untuk keseragaman ketik Right

Measure: pilih Scale

Sehingga akan tampak di layer sebagai berikut:

| 🖬 Untitled - SPSS Data Editor                                              |       |         |       |            |                    |             |         |         |       |         |
|----------------------------------------------------------------------------|-------|---------|-------|------------|--------------------|-------------|---------|---------|-------|---------|
| File Edit View Data Transform Analyze Graphs Utilities Add-ons Window Help |       |         |       |            |                    |             |         |         |       |         |
| 2                                                                          | a 🔍 🗠 | o 🖂 🏪 🗗 | 的情    | 1 <b>-</b> | <u>, vo</u>        |             |         |         |       |         |
|                                                                            | Name  | Туре    | Width | Decimals   | Label              | Values      | Missing | Columns | Align | Measure |
| 1                                                                          | nilai | Numeric | 8     | 0          | penilaian konsumen | None        | None    | 8       | Right | Scale   |
| 2                                                                          | kamar | Numeric | 8     | 0          | kamar bersalin VIP | {1, Melati} | None    | 8       | Right | Scale   |
| 3                                                                          |       |         |       |            |                    |             |         |         |       |         |

#### 2. Mengisi Data

Setelah nama variabel didefinisikan, langkah selanjutnya adalah mengisi 9 data penilaian kamar VIP yaitu Melati, Mawar, Anggrek, Matahari. Untuk itu, kembalikan tampilan pada **Data View** (Variable View /

- Untuk mengisi kolom Nilai, letakkan pada pointer pada baris 1 kolom tersebut, lalu ketik menurun ke bawah sesuai data penilaian kamar bersalin VIP (9data).
- Untuk mengisi kolom **Kamar**, letakkan pada pointer pada baris 2 kolom tersebut, lalu ketik menurun ke bawah sesuai data Kamar jika 1 berarti Melati, 2 berarti Mawar, 3 berarti Anggrek (9 data).

Sehingga akan tampak sebagai berikut:

| 💼 Untitled - SPSS Data Editor |              |              |  |  |  |  |  |  |  |  |
|-------------------------------|--------------|--------------|--|--|--|--|--|--|--|--|
| File Edit                     | View Data    | Transform An |  |  |  |  |  |  |  |  |
| <b>2</b>                      | a 🖳 🗠        | n 🗠 🔚 📴      |  |  |  |  |  |  |  |  |
| 1 : nilai                     | 1 : nilai 80 |              |  |  |  |  |  |  |  |  |
|                               | nilai        | kamar        |  |  |  |  |  |  |  |  |
| 1                             | 80           | Melati       |  |  |  |  |  |  |  |  |
| 2                             | 90           | Melati       |  |  |  |  |  |  |  |  |
| 3                             | 80           | Melati       |  |  |  |  |  |  |  |  |
| 4                             | 70           | Mawar        |  |  |  |  |  |  |  |  |
| 5                             | 80           | Mawar        |  |  |  |  |  |  |  |  |
| 6                             | 90           | Mawar        |  |  |  |  |  |  |  |  |
| 7                             | 80           | Anggrek      |  |  |  |  |  |  |  |  |
| 8                             | 80           | Anggrek      |  |  |  |  |  |  |  |  |
| 9                             | 90           | Anggrek      |  |  |  |  |  |  |  |  |
| 10                            |              |              |  |  |  |  |  |  |  |  |

#### 3. Menyimpan Data

Data di atas dapat disimpan, dengan prosedur sebagai berikut:

- Dari menu utama SPSS , pilih menu File Save As
- Berikan nama file untuk keseragaman berikan nama **Kruskal** dan tempatkan file pada directory yang dikehendaki.

#### 4. Mengolah Data

- Klik Analyze Non Parametrik Test K Independent Samples
- Masukkan penilaian konsumen pada kotak Test Variables List, dan masukkan kamar bersalin VIP pada kotak Grouping Vaiable, sehingga tampak di layar sebagai berikut:

| Tests for Several I           | ndependent Samples                            | ×                    |
|-------------------------------|-----------------------------------------------|----------------------|
|                               | Test Variable List:                           | OK<br>Paste<br>Reset |
|                               | Grouping Variable:<br>kamar(? ?) Define Range | Cancel<br>Help       |
| Test Type<br>Kruskal-Wallis H | ☐ Median                                      | Options              |

Test Type : pilih Kruskal Wallis H

klik tombol **Define Grouping** 

Isilah Grouping 1 dengan 1 dan Grouping 2 dengan 3

| Two Indep        | oendent Sai | nples: Define G 💌 |
|------------------|-------------|-------------------|
| Group <u>1</u> : | h           | Continue          |
| Group <u>2</u> : | 2           | Cancel            |
|                  |             | Help              |
|                  |             |                   |

klik Continue

klik **Ok** 

#### 5. Menyimpan hasil Output

Data di atas dapat disimpan, dengan prosedur sebagai berikut:

- Dari menu utama SPSS , pilih menu File Save As
- Berikan nama file untuk keseragaman berikan nama **Output Kruskal** dan tempatkan file pada directory yang dikehendaki.

#### 6. Output SPSS Dan Analisisnya

### NPar Tests Kruskal-Wallis Test

Ranks

|                    | kamar bersalin VIP | N | Mean Rank |
|--------------------|--------------------|---|-----------|
| penilaian konsumen | Melati             | 3 | 5.33      |
|                    | Mawar              | 3 | 4.33      |
|                    | Anggrek            | 3 | 5.33      |
|                    | Total              | 9 |           |

| Test | Sta | tisti | cs <sup>a,b</sup> |
|------|-----|-------|-------------------|
|------|-----|-------|-------------------|

|             | penilaian |
|-------------|-----------|
| Chi Squaro  |           |
| Chi-Square  | .333      |
| ar          | 2         |
| Asymp. Sig. | .846      |

a. Kruskal Wallis Test

b. Grouping Variable: kamar bersalin VIP

#### Perumusan Masalah

Apakah ketiga kamar bersalin VIP mempunyai penilaian / mutu yang sama?

#### Hipotesis (Dugaan)

- Ho : Tidak ada perbedaan penilaian / mutu ketiga kamar VIP (Ketiga kamar bersalin VIP mempunyai penilaian / mutu yang sama)
- Ha :Ada perbedaan penilaian / mutu ketiga kamar VIP (Ketiga kamar bersalin VIP tidak mempunyai penilaian / mutu yang sama)

#### Pengambilan keputusan

#### a. Dengan Membandingkan Statistik Hitung dan Statistik Tabel

Jika Statistik Hitung < Statistik Tabel, maka Ho diterima Jika Statistik Hitung > Statistik Tabel, maka Ho ditolak

• Statistik Hitung

Dari Output di atas terlihat bahwa statistik hitung Kruskal Wallis (sama dengan perhitungan Chi-Square) adalah 9,893

• Statistik Tabel

Dengan melihat Chi-Square, untuk df (derajat kebebasan) = 2 dan tingkat signifikan ( $\alpha$ ) = 5%, maka didapat statistik tabel = 5,789

#### Gambar

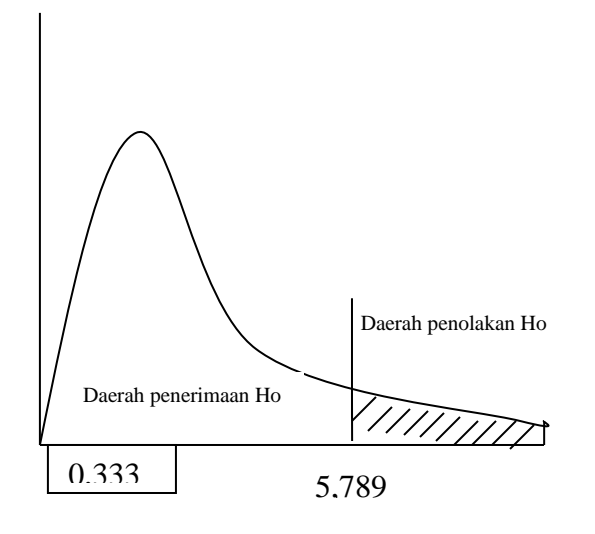

#### b. Dengan Menggunakan Probabilitas / Nilai Signifikan

Jika Sig > 0,05 maka Ho diterima

Jika Sig < 0,05 maka Ho ditolak

Sig pada penelitian ini adalah 0,846 maka lebih besar dari 0,05 sehingga Ho diterima jadi keputusannya adalah Tidak ada perbedaan penilaian / mutu ketiga kamar VIP (Ketiga kamar bersalin VIP mempunyai penilaian / mutu yang sama).

## BAB 5 PENGUJIAN NORMALITAS DATA

Uji normalitas data ini sebaiknya dilakukan sebelum data diolah berdasarkan model-model penelitian. Uji normalitas ini bertujuan untuk mengetahui distribusi data dalam variabel yang akan digunakan dalam peneltian. Data yang baik dan layak digunakan dalam penelitian adalah data yang memiliki distribusi normal. Normalitas data dapat dilihat dengan beberapa cara, antara lain:

#### 5.1. Menggunakan Uji Normal Kolmogorov-Smirnov

#### **Contoh Kasus**

| No | Berat Badan (Kg) | Tinggi Badan (Cm) |
|----|------------------|-------------------|
| 1  | 54               | 160               |
| 2  | 44               | 165               |
| 3  | 34               | 150               |
| 4  | 43               | 160               |
| 5  | 65               | 160               |
| 6  | 56               | 164               |
| 7  | 54               | 165               |
| 8  | 53               | 170               |
| 9  | 44               | 155               |
| 10 | 47               | 158               |
| 11 | 62               | 175               |
| 12 | 72               | 180               |
| 13 | 64               | 160               |
| 14 | 59               | 175               |
| 15 | 55               | 155               |
| 16 | 50               | 157               |
| 17 | 60               | 160               |
| 18 | 65               | 160               |
| 19 | 54               | 160               |
| 20 | 52               | 155               |

Data di bawah ini apakah berdistribusi normal

#### Penyelesaian

Langkah-langkahnya

#### 1. Pemasukan data ke SPSS

- Buka lembar kerja baru klik File-New-Data
- Menampilkan variabel view Deta View Variable View / untuk mempersiapkan pemasukan nama dan properti variabel, dalam hal ini ada dua variabel.

Variabel pertama: berat badan • Maka isikan Name: ketik berat Type: pilih Numeric Width: pilih 8 Decimal: pilih 0 Label: ketik Berat badan Value: pilih None Missing: pilih None Columns: pilih 10 Align: pilih Right Measure: pilih Scale Variabel kedua: tinggi Name: ketik tinggi Type: pilih Numeric Width: pilih 8 Decimal: pilih 0 Label: ketik Tinggi badan Value: pilih None Missing: pilih None Columns: pilih 10 Align: pilih Right

Measure: pilih Scale

Sehingga akan tampak di layar sebagai berikut:

| 🛄 Untitl  | 🖬 Untitled - SPSS Data Editor                                              |         |       |          |              |        |         |         |       |         |
|-----------|----------------------------------------------------------------------------|---------|-------|----------|--------------|--------|---------|---------|-------|---------|
| File Edit | File Edit View Data Transform Analyze Graphs Utilities Add-ons Window Help |         |       |          |              |        |         |         |       |         |
| 2         |                                                                            |         |       |          |              |        |         |         |       |         |
|           | Name                                                                       | Туре    | Width | Decimals | Label        | Values | Missing | Columns | Align | Measure |
| 1         | berat                                                                      | Numeric | 8     | 0        | berat badan  | None   | None    | 8       | Right | Scale   |
| 2         | tinggi                                                                     | Numeric | 8     | 0        | tinggi badan | None   | None    | 8       | Right | Scale   |
| 3         |                                                                            |         |       |          |              |        |         |         |       |         |

#### 2. Mengisi Data

Setelah nama variabel didefinisikan, langkah selanjutnya adalah mengisi 20 data berat dan tinggi badan. Untuk itu, kembalikan tampilan pada **Data** 

**View** Variable View / Isikan data sehingga akan tampak di layar sebagai berikut:

| 🗰 Untitl     | ed - SPSS Da | ata Editor  |       |  |  |  |  |  |  |
|--------------|--------------|-------------|-------|--|--|--|--|--|--|
| File Edit    | View Data    | Transform A | nalyz |  |  |  |  |  |  |
|              |              |             |       |  |  |  |  |  |  |
| 1 : berat 54 |              |             |       |  |  |  |  |  |  |
|              | berat        | tinggi      |       |  |  |  |  |  |  |
| 1            | 54           | 160         |       |  |  |  |  |  |  |
| 2            | 44           | 165         |       |  |  |  |  |  |  |
| 3            | 34           | 150         |       |  |  |  |  |  |  |
| 4            | 43           | 160         |       |  |  |  |  |  |  |
| 5            | 65           | 160         |       |  |  |  |  |  |  |
| 6            | 56           | 164         |       |  |  |  |  |  |  |
| 7            | 54           | 165         |       |  |  |  |  |  |  |
| 8            | 53           | 170         |       |  |  |  |  |  |  |
| 9            | 44           | 155         |       |  |  |  |  |  |  |
| 10           | 47           | 158         |       |  |  |  |  |  |  |
| 11           | 62           | 175         |       |  |  |  |  |  |  |
| 12           | 72           | 180         |       |  |  |  |  |  |  |
| 13           | 64           | 160         |       |  |  |  |  |  |  |
| 14           | 59           | 175         |       |  |  |  |  |  |  |
| 15           | 55           | 155         |       |  |  |  |  |  |  |
| 16           | 50           | 157         |       |  |  |  |  |  |  |
| 17           | 60           | 160         |       |  |  |  |  |  |  |
| 18           | 65           | 160         |       |  |  |  |  |  |  |
| 19           | 54           | 160         |       |  |  |  |  |  |  |
| 20           | 52           | 155         |       |  |  |  |  |  |  |
| 21           |              |             |       |  |  |  |  |  |  |

#### 3. Menyimpan Data

Data di atas dapat disimpan, dengan prosedur sebagai berikut:

- Dari menu utama SPSS , pilih menu File Save As
- Berikan nama file untuk keseragaman berikan nama **Normalitas** dan tempatkan file pada directory yang dikehendaki.

#### 4. Mengolah Data

- Klik Analyze Non Parametrik Test 1-Sample K-S
- Masukkan berat badan dan tinggi badan pada kotak Test Variable List:, sehingga tampak di layar sebagai berikut

| G 54 400                                 |                        |                                            |  |  |  |  |  |
|------------------------------------------|------------------------|--------------------------------------------|--|--|--|--|--|
| One-Sample Kolmogorov-Smirnov Test       |                        |                                            |  |  |  |  |  |
|                                          | Test Variable List:    | k]<br>pi] Paste<br>Reset<br>Cancel<br>Help |  |  |  |  |  |
| Test Distribution<br>✓ Normal<br>Poisson | Uniform<br>Exponential | Options                                    |  |  |  |  |  |

**Test Distribution** : pilih **Normal** klik **Ok** 

#### 5. Menyimpan hasil Output

Data di atas dapat disimpan, dengan prosedur sebagai berikut:

- Dari menu utama SPSS , pilih menu File Save As
- Berikan nama file untuk keseragaman berikan nama **Output Normalitas** dan tempatkan file pada directory yang dikehendaki.

#### 6. Output SPSS Dan Analisisnya

#### **NPar Tests**

#### tinggi badan berat badan Ν 20 20 Normal Parameters<sup>a,b</sup> Mean 162.20 54.35 Std. Deviation 7.634 9.132 Most Extreme Absolute .098 .263 Differences Positive .078 .263 Negative -.098 -.123 Kolmogorov-Smirnov Z .440 1.178

#### **One-Sample Kolmogorov-Smirnov Test**

a. Test distribution is Normal.

b. Calculated from data.

#### Pengambilan keputusan

Asymp. Sig. (2-tailed)

Jika Sig > 0,05 maka data berdistribusi normal

Jika Sig < 0,05 maka data tidak berdistribusi normal

Sig data untuk berat badan adalah 0,990maka lebih besar dari 0,05 sehingga data berdistribusi normal, data tinggi badan adalah 0,125 maka lebih besar dari 0,05 sehingga data berdistribusi nomal sehingga bisa dilanjutkan untuk pengolahan selanjutnya.

.990

.125

## BAB 6 ANALISIS VALIDITAS DAN REALIBILITAS SUATU KUISIONER

Uji Validitas dan reliablitas digunakan untuk menguji data yang menggunakan daftar pertanyaan atau kuisioner untuk melihat pertanyaan dalam kuisioner yang diisi oleh responden tersebut sudah mewakili populasi yang ada atau belum.

#### 6.1. VALIDITAS

Uji validitas digunakan untuk mengetahui kelayakan butir-butir dalam suatu daftar pertanyaan dalam mendefinisikan suatu variabel. Daftar pertanyaan ini pada umumnya mendukung suatu kelompok variabel tertentu.

Uji validitas Sebaiknya dilakukan pada setiap butir pertanyaan di uji validitasnya. Hasilnya kita bandingkan dengan r tabel dimana df=n-k dengan 5%. Jika r tabel < r hitung maka valid.

#### **6.2. RELIABILITAS**

Reliabilitas (keandalan) merupakan ukuran suatu kestabilan dan konsistensi responden dalam menjawab hal yang berkaitan dengan kontruk-kontruk pertanyaan yang merupakan dimensi suatu variabel dan disusundalam suatu bentuk kuisioner.

Uji reliabilitas dapat dilakukan secara bersama-sama terhadap seluruh butir pertanyaan. Jika nilai Alpha > 0,60 maka reliabel

#### **Contoh soal**

Manajer Rumah sakit bersalin Mediana Yogyakarta melakukan penelitian terhadap pelayanan rumah sakit bersalin. Maka daftar pertanyaan yang harus diisikan oleh 30 responden yaitu konsumen adalah sebagai berikut:

5 pertanyaan tentang pelayanan rumah sakit bersalin yang diisi oleh konsumen sebanyak 30 responden.

| Butir | r Pertanyaan                                                                                             |          | Skala   |        |        |         |  |  |  |
|-------|----------------------------------------------------------------------------------------------------|----------|---------|--------|--------|---------|--|--|--|
|       |                                                                                                    | STS<br>1 | TS<br>2 | N<br>3 | S<br>4 | SS<br>5 |  |  |  |
| 1     | Suster-suster di rumah bersalin Mediana<br>Yogyakarta cepat tanggap dengan apa yang<br>dibutuhkan pasien |          |         |        |        |         |  |  |  |
| 2     | Dokter yang menangani persalinan teliti dan tepat melakukan analisa                                      |          |         |        |        |         |  |  |  |

| 3 | Kondisi lokasi rumah sakit yang selalu bersih                              |  |  |  |
|---|----------------------------------------------------------------------------|--|--|--|
| 4 | Saat mendaftar di front office rumah sakit melayani dengan cepat dan ramah |  |  |  |
| 5 | Tepat parkir Rumah bersalin Mediana yang luas                              |  |  |  |

Keterangan :

STS = Sangat Tidak Setuju (Nilainya 1)

- TS = Tidak Setuju (Nilainya 2)
- N = Netral (Nilainya 3)
- S = Setuju (Nilainya 4)
- SS = Sangat Setuju (Nilainya 5)

#### Penyelesaian

Langkah-langkahnya

#### 1. Pemasukan data ke SPSS

- Buka lembar kerja baru klik File-New-Data
- Menampilkan variabel view Deta View Variable View untuk mempersiapkan pemasukan nama dan properti variabel. Menamai variabel tersebut, dalam hal ini ada dua variabel.
- Variabel pertama: pertanyaan 1

Oleh karena itu variabel pertama, tempatkan pointer pada baris 1

Name: letakkan pointer dibawah kolom name, lalu ketik p1

Type: pilih Numeric

Width: pilih 8

**Decimal**: pilih 0

Label: ketikan Pertanyaan 1

Value: pilih None

Missing: pilih None

Columns: pilih 10

Align: pilih Right

Measure: pilih Scale

Variabel kedua: pertanyaan 2

Oleh karena itu variabel kedua, tempatkan pointer pada baris 2

Name: letakkan pointer dibawah kolom name, lalu ketik p2 Type: pilih Numeric Width: pilih 8 Decimal: pilih 0 Label: ketikan Pertanyaan 2 Value: pilih None Missing: pilih None Columns: pilih 10 Align: pilih Right Measure: pilih Scale Variabel ketiga: pertanyaan 3 Oleh karena itu variabel ketiga, tempatkan pointer pada baris 3 Name: letakkan pointer dibawah kolom name, lalu ketik p3 Type: pilih Numeric Width: pilih 8 Decimal: pilih 0 Label: ketikan Pertanyaan 3 Value: pilih None Missing: pilih None Columns: pilih 10 Align: pilih Right Measure: pilih Scale Variabel keempat: pertanyaan 4 ٠ Oleh karena itu variabel keempat, tempatkan pointer pada baris 4 Name: letakkan pointer dibawah kolom name, lalu ketik p4 Type: pilih Numeric Width: pilih 8 Decimal: pilih 0 Label: ketikan Pertanyaan 4 Value: pilih None Missing: pilih None

Columns: pilih 10 Align: pilih Right Measure: pilih Scale

• Variabel kelima: pertanyaan 5

Oleh karena itu variabel kelima, tempatkan pointer pada baris

Name: letakkan pointer dibawah kolom name, lalu ketik p5

Type: pilih Numeric

Width: pilih 8

Decimal: pilih 0

Label: ketikan Pertanyaan 5

Value: pilih None

Missing: pilih None

Column: pilih 10

Align: pilih Right

Measure: pilih Scale

Sehingga akan tampak di layar berikut:

| 🔳 Unt   | 🖩 Untitled - SPSS Data Editor                                              |           |       |          |             |        |         |         |       |         |
|---------|----------------------------------------------------------------------------|-----------|-------|----------|-------------|--------|---------|---------|-------|---------|
| File Ed | File Edit View Data Transform Analyze Graphs Utilities Add-ons Window Help |           |       |          |             |        |         |         |       |         |
|         |                                                                            |           |       |          |             |        |         |         |       |         |
|         | Name                                                                       | Туре      | Width | Decimals | Label       | Values | Missing | Columns | Align | Measure |
|         | 1 p1                                                                       | Numeric   | 8     | 0        | pelayanan 1 | None   | None    | 8       | Right | Scale   |
|         | 2 p2                                                                       | Numeric   | 8     | 0        | pelayanan 2 | None   | None    | 8       | Right | Scale   |
|         | 3 p3                                                                       | Numeric   | 8     | 0        | pelayanan 3 | None   | None    | 8       | Right | Scale   |
|         | 4 p4                                                                       | Numeric   | 8     | 0        | pelayanan 4 | None   | None    | 8       | Right | Scale   |
|         | 5 p5                                                                       | Numeric … | 8     | 0        | pelayanan 5 | None   | None    | 8       | Right | Scale   |
|         | 6                                                                          |           |       |          |             |        |         |         |       |         |

#### 2. Mengisi Data

Setelah nama variabel didefinisikan, langkah selanjutnya adalah mengisi 30 data pertanyan 1 sampai 5. Untuk itu, kembalikan tampilan pada **Data** View (Variable View /

- Untuk mengisi kolom **p1**, letakkan pada pointer pada baris 1 kolom tersebut, lalu ketik menurun ke bawah sesuai data pertanyaan 1 (30 data).
- Untuk mengisi kolom **p2**, letakkan pada pointer pada baris 2 kolom tersebut, lalu ketik menurun ke bawah sesuai data pertanyaan 2 (30 data).
- Untuk mengisi kolom **p3**, letakkan pada pointer pada baris 3 kolom tersebut, lalu ketik menurun ke bawah sesuai data pertanyaan 3 (30 data).

- Untuk mengisi kolom **p4**, letakkan pada pointer pada baris 4 kolom tersebut, lalu ketik menurun ke bawah sesuai data pertanyaan 4 (30 data).
- Untuk mengisi kolom **p5**, letakkan pada pointer pada baris 5 kolom tersebut, lalu ketik menurun ke bawah sesuai data pertanyaan 5 (30 data). Sehingga akan tampak di layar berikut:

| 🛅 U      | ntitl | led - S    | PSS D    | ata Eo                                | litor        |         |            |             |       |           |        |
|----------|-------|------------|----------|---------------------------------------|--------------|---------|------------|-------------|-------|-----------|--------|
| File     | Edit  | View       | Data     | Trans                                 | form 4       | Analyze | Graphs     | ; Utilities | Add-o | ns Window | v Help |
| 2        |       | <b>a</b> 🔤 | <u> </u> |                                       | <b>*</b>   [ | 2 44    |            | ti Big      | e 🖪   | 😼 Ø       |        |
| 30 ·     |       |            |          |                                       |              |         |            |             |       |           |        |
|          |       |            | .1       | I .                                   | -2           | I       | <u>э</u> т |             | -     |           |        |
| <u> </u> | 1     | F          | 1        | 1                                     | J∠<br>/      | l b     | <u> </u>   | μ4          | 4     | 4 po      | var    |
| <u> </u> | 2     |            | 1        |                                       | 1            |         | 2          |             | 4     | 4         |        |
| <u> </u> | 3     |            | 1        |                                       | 1            |         | 2          |             | 4     | 4         |        |
|          | 4     |            | 2        | !                                     | 2            |         | 3          |             | 4     | 2         |        |
|          | 5     |            | 4        |                                       | 1            |         | 2          |             | 1     | 2         |        |
|          | 6     |            | З        |                                       | З            |         | 2          |             | 2     | 2         |        |
|          | - 7   |            | 4        |                                       | 4            |         | 4          |             | 4     | 4         |        |
|          | 8     |            | З        | 1                                     | 2            |         | 2          |             | 3     | 2         |        |
|          | 9     |            | 2        |                                       | 2            |         | 3          |             | 2     | 2         |        |
|          | 10    |            | 2        |                                       | 1            |         | 3          |             | 4     | 3         |        |
|          | 11    |            | 1        |                                       | 1            |         | 1          |             | 3     | 2         |        |
|          | 12    |            | 1        |                                       | 1            |         | 1          |             | 2     | 2         |        |
|          | 13    |            | 1        |                                       | 1            |         | 1          |             | 2     | 2         |        |
|          | 14    |            | 3        |                                       | 1            |         | 2          |             | 2     | 2         |        |
|          | 15    |            | 2        | !                                     | 2            | !       | 2          |             | 1     | 2         |        |
|          | 16    |            | 3        | I                                     | 2            |         | 2          |             | 4     | 3         |        |
|          | 17    |            | 3        | i                                     | 3            |         | 2          |             | 3     | 3         |        |
|          | 18    |            | 1        |                                       | 1            |         | 2          |             | 3     | 2         |        |
| <u> </u> | 19    |            | 2        | !                                     | 2            |         | 2          |             | 2     | 2         |        |
|          | 20    |            | 3        | ·                                     | 2            | -       | 2          |             | 2     | 3         |        |
|          | 21    |            | 1        |                                       | 1            |         | 1          |             | 1     | 1         |        |
| <u> </u> | 22    |            | 2        | !                                     | 2            |         | 3          |             | 3     | 3         |        |
| <u> </u> | 23    |            | 1        |                                       | 1            |         | 1          |             | 1     | 2         |        |
| <u> </u> | 24    |            | 4        | ·                                     | 4            |         | 3          |             | 4     | 4         |        |
| <u> </u> | 25    |            | 1        | -                                     | 1            | -       | 1          |             | 1     | 1         |        |
| <u> </u> | 26    |            | 1        |                                       | 1            |         | 2          |             |       | 1         |        |
| <u> </u> | 27    |            |          | · · · · · ·                           | 3            |         |            |             | 3     | 3         |        |
| <u> </u> | 28    |            |          | · · · · · · · · · · · · · · · · · · · |              |         | 2          |             | 3     | 3         |        |
| <u> </u> | 29    |            |          | ' <u> </u>                            | 1            |         | 3          |             | 3     | 2         |        |
|          | 30    |            | 1        |                                       | 1            |         | 1          |             |       | 11        |        |

#### 3. Menyimpan Data

Data di atas dapat disimpan, dengan prosedur sebagai berikut:

- Dari menu utama SPSS , pilih menu File Save As
- Berikan nama file untuk keseragaman berikan nama **Valid dan Reliabel** dan tempatkan file pada directory yang dikehendaki.

#### 4. Mengolah Data

- Klik menu Analyze Scale Reliability Analysis..
- Masukkan **p1,p2,p3,p4,p5** ke kotak **Items** sehingga tampak di layar sebagai berikut

| 🚜 Reliability Analysis |   |                |                    | ×                                              |
|------------------------|---|----------------|--------------------|------------------------------------------------|
|                        | • | <u>l</u> tems: |                    | OK<br><u>P</u> aste<br><u>R</u> eset<br>Cancel |
| Model: Alpha           |   |                | <u>S</u> tatistics |                                                |

• Klik Statistics..

Beri tanda  $\sqrt{pada}$  Scale if item deleted

| <b>Reliability Analysis: Statis</b>                                                            | Reliability Analysis: Statistics                                                   |                            |  |  |  |  |  |
|------------------------------------------------------------------------------------------------|------------------------------------------------------------------------------------|----------------------------|--|--|--|--|--|
| Descriptives for<br>Item<br>Scale<br>Scale if item deleted                                     | Inter-Item<br>Correjations<br>Covarianc <u>e</u> s                                 | Continue<br>Cancel<br>Help |  |  |  |  |  |
| Summaries<br><u>M</u> eans<br><u>V</u> ariances<br><u>Co</u> variances<br><u>Co</u> rrelations | ANOVA Table<br>C None<br>C E test<br>C Friedman chi-sguare<br>C Cochran chi-square |                            |  |  |  |  |  |
| 🥅 Hotelling's T-square                                                                         | Tukey's test of additivity                                                         |                            |  |  |  |  |  |
| Intraclass correlation coefficient                                                             |                                                                                    |                            |  |  |  |  |  |
| Model: Two-Way Mixed                                                                           | Type: Consisten                                                                    | icy 🔽                      |  |  |  |  |  |
| Confidence interval: 95                                                                        | % Test val <u>u</u> e: 0                                                           |                            |  |  |  |  |  |

#### klik Continue

klik **Ok** 

#### 5. Menyimpan hasil Output

Data di atas dapat disimpan, dengan prosedur sebagai berikut:

- Dari menu utama SPSS , pilih menu File Save As
- Berikan nama file untuk keseragaman berikan nama **Output valid dan reliabel** dan tempatkan file pada directory yang dikehendaki.

#### 6. Output SPSS dan Analisisnya

### Reliability

#### Case Processing Summary

|       |           | Ν  | %     |
|-------|-----------|----|-------|
| Cases | Valid     | 30 | 100.0 |
|       | Excludeda | 0  | .0    |
|       | Total     | 30 | 100.0 |

a. Listwise deletion based on all variables in the procedure.

#### **Reliability Statistics**

| Cronbach's |          |
|------------|----------|
| Alpha      | Nofltems |
| .841       | 5        |

#### **Item-Total Statistics**

|             | Scale Mean if<br>Item Deleted | Scale<br>Variance if<br>Item Deleted | Corrected<br>Item-Total<br>Correlation | Cronbach's<br>Alpha if Item<br>Deleted |
|-------------|-------------------------------|--------------------------------------|----------------------------------------|----------------------------------------|
| pelayanan 1 | 8.87                          | 9.637                                | .627                                   | .816                                   |
| pelayanan 2 | 9.27                          | 9.789                                | .692                                   | .796                                   |
| pelayanan 3 | 9.03                          | 11.275                               | .584                                   | .827                                   |
| pelayanan 4 | 8.47                          | 9.637                                | .621                                   | .818                                   |
| pelayanan 5 | 8.63                          | 9.895                                | .736                                   | .786                                   |

#### Uji Validitas

Dengan menggunakan jumlah responden sebanyak 30 maka nilai r tabel dapat diperoleh melalui tabel product moment pearson dengan df (degree of freedom) = n - k, k adalah jumlah butir pertanyaan jadi df = 30 -5 = 25, maka r table = 0,381. Butir pertanyaan dikatakan valid jika nilai r hitung > r table. dapat dilihat dari Corrected Item Total Correlation. Analisis output bisa dilihat di bawah ini:

| Variabel     | r hitung | r tabel | keterangan |
|--------------|----------|---------|------------|
| Pertanyaan 1 | 0,627    | 0,381   | Valid      |
| Pertanyaan 2 | 0,692    | 0,381   | Valid      |
| Pertanyaan 3 | 0,584    | 0,381   | Valid      |
| Pertanyaan 4 | 0,621    | 0,381   | Valid      |
| Pertanyaan 5 | 0,736    | 0,381   | valid      |

#### Uji Reliabilitas

Uji reliabilitas dapat dilihat pada nilai Cronbach's Alpha, jika nilai Alpa > 0,60 maka kontruk pertanyaan yang merupakan dimensi variabel adalah reliabel. Nilai Cronbach's Alpha adalah 0,841 jadi di atas 0, 60 maka reliabel

### BAB 7 STATISTIK INFERENSIAL PARAMETRIK (UJI PERBEDAAN)

Penggunaan statistik parametrik mempunyai syarat data harus berdistribusi normal. Uji beda termasuk Uji parametrik jadi sebelum melakukan uji perbedaan harus dilakukan uji normalitas. Uji beda disini akan di uji apakah sebuah sample mempunyai perbedaan nyata dengan sampel yang lain. Uji yang digunakan adalah independent sample t test, paired sample t test, one dampel t test.

#### 7.1. Independent Sampel t test (Uji t Untuk Dua Sampel Independent / Bebas)

Uji t dua sample independent pada prinsipnya akan membandingkan rata-rata dari dua grup yang tidak berhubungan satu dengan yang lain, dengan tujuan apakah kedua grup tersebut mempunyai rata-rata yang sama atau tidak secara signifikan.

| No | Penghasilan    | Keputusan Ber KB |
|----|----------------|------------------|
|    | Ayah/bulan     |                  |
| 1  | Rp 1.000.000,- | KB               |
| 2  | Rp 1.500.000,- | KB               |
| 3  | Rp 2.000.000,- | KB               |
| 4  | Rp 1.200.000,- | KB               |
| 5  | Rp 1.500.000,- | KB               |
| 6  | Rp 1.000.000,- | KB               |
| 7  | Rp 1.300.000,- | KB               |
| 8  | Rp 900.000,-   | KB               |
| 9  | Rp 1.100.000,- | KB               |
| 10 | Rp 1.250.000,- | KB               |
| 11 | Rp 500.000,-   | Tidak KB         |
| 12 | Rp 600.000,-   | Tidak KB         |
| 13 | Rp 1.000.000,- | Tidak KB         |
| 14 | Rp 500.000,-   | Tidak KB         |
| 15 | Rp 600.000,-   | Tidak KB         |
| 16 | Rp 1.000.000,- | Tidak KB         |
| 17 | Rp 200.000,-   | Tidak KB         |
| 18 | Rp 500.000,-   | Tidak KB         |
| 19 | Rp 300.000,-   | Tidak KB         |
| 20 | Rp 400.000,-   | Tidak KB         |

Contoh kasus buka data mann whitney seperti di bawa ini:

#### Penyelesaian

1. Mengolah Data

Langkah-langkahnya

- Buka lembar kerja/file mann whitney
- Klik Analyze Compare Means Independent Sample t test...

• Masukkan penghasilan ayah pada kotak Test Variable List

Masukkan **putusan** pada kotak **Grouping Variable**, sehingga tampak di layar sebagai berikut

| Independent-Samp | les T Te | st                                                  |                                           |  |
|------------------|----------|-----------------------------------------------------|-------------------------------------------|--|
|                  | Þ        | Test Variable(s):<br>penghasilan ayah [has          | II OK<br>Paste<br>Reset<br>Cancel<br>Help |  |
|                  | •        | Grouping Variable:<br>putusan(1.2)<br>Define Groups | -                                         |  |
|                  |          |                                                     | Options                                   |  |

klik tombol Define Grouping

Isilah Grouping 1 dengan 1 dan Grouping 2 dengan 2

| Two Indep        | oendent Samp | oles: Define G 🗙 |
|------------------|--------------|------------------|
| Group <u>1</u> : | ħ            | Continue         |
| Group <u>2</u> : | 2            | Cancel           |
|                  |              | Help             |

klik Continue

klik **Ok** 

#### 2. Menyimpan hasil Output

Data di atas dapat disimpan, dengan prosedur sebagai berikut:

- Dari menu utama SPSS , pilih menu File Save As
- Berikan nama file untuk keseragaman berikan nama **Output independent** dan tempatkan file pada directory yang dikehendaki.

#### 3. Output SPSS Dan Analisisnya

### **T-Test**

|                  |                 |    |           |                | Std. Error |
|------------------|-----------------|----|-----------|----------------|------------|
|                  | Keputusan BerKB | N  | Mean      | Std. Deviation | Mean       |
| Penghasilan ayah | KB              | 10 | 1275000   | 325960.120     | 103077.6   |
|                  | Tidak BerKB     | 10 | 560000.00 | 263312.235     | 83266.640  |

#### **Group Statistics**

|                  |                             | Levene's<br>Equality of | Test for<br>Variances |       | t-test for Equality of Means |                 |            |            |                             |                              |
|------------------|-----------------------------|-------------------------|-----------------------|-------|------------------------------|-----------------|------------|------------|-----------------------------|------------------------------|
|                  |                             |                         |                       |       |                              |                 | Mean       | Std. Error | 95% Co<br>Interva<br>Differ | nfidence<br>I of the<br>ence |
|                  |                             | F                       | Sig.                  | t     | df                           | Sig. (2-tailed) | Difference | Difference | Lower                       | Upper                        |
| Penghasilan ayah | Equal variances<br>assumed  | .326                    | .575                  | 5.396 | 18                           | .000            | 715000.00  | 132507.86  | 436611.3                    | 993388.7                     |
|                  | Equal variances not assumed |                         |                       | 5.396 | 17.238                       | .000            | 715000.00  | 132507.86  | 435726.6                    | 994273.4                     |

Independent Samples Test

#### Perumusan Masalah

Apakah terdapat perbedaan penghasilan ayah yang berKB dan tidak berKB?

#### Pengambilan keputusan

Jika Sig > 0,05 maka Ho diterima Jika Sig < 0,05 maka Ho ditolak

#### Keputusan:

#### Hipotesis (Dugaan) untuk uji F test dalam kasus ini

Ho: Kedua varian populasi identik

Ha : Kedua varians populasi tidak identik

Terlihat bahwa F hitung untuk penghasilan dengan Equal Variance assumed adalah 0,326 dengan probabilitas 0,575. Oleh karena probabilitas > 0,05, maka Ho diterima atau tidak terdapat perbedaan yang berarti kedua varians identik (kedua varian populasi identik)

#### Hipotesis (Dugaan) untuk uji t test dalam kasus ini

- Ho : Kedua rata-rata populasi identik (rata-rata penghasilan ayah yang berKB dan Tidak berKB adalah sama)
- Ha : Kedua rata-rata populasi tidak identik (rata-rata penghasilan ayah yang berKB dan Tidak berKB adalah berbeda)

Karena F hitung mempunyai keputusan Equal Variance assumed, maka t test sebaiknya menggunakan dasar Equal variance asumed maka nilai t hitung 5,396

dengan probabilitas 0,000 yang berarti Ho ditolak artimya Kedua rata-rata populasi tidak identik (rata-rata penghasilan ayah yang berKB dan Tidak berKB adalah berbeda) atau terdapat perbedaan penghasilan ayah yang berKB dan tidak berKB.

#### 7.2. Paired Sampel t test (Uji t untuk dua sample yang berpasangan)

Uji t-Paired digunakan untuk menentukan ada tidaknya perbedaan rata-rata dua sampel bebas. Dua sampel yang dimaksud adalah sampel yang sama namun mempunyai dua data

#### **Contoh Kasus**

Perusahaan jamu diet ingin meneliti apakah jamu yang diproduksi benar-benar mempunyai efek samping terhadap penurunan berat badan. Sampel yang digunakan adalah 10 orang pemakai jamu diet akan diteliti sebelum dan setelah meminum jamu diet. Berikut adalah datanya

| Sebelum | Sesudah |
|---------|---------|
| 67,70   | 56,90   |
| 70,60   | 67,90   |
| 82,40   | 59,90   |
| 60,44   | 50,20   |
| 91,50   | 60,60   |
| 77,50   | 58,70   |
| 66,50   | 55,80   |
| 68,50   | 50,60   |
| 70,50   | 59,90   |
| 60,50   | 50,60   |

#### Penyelesaian

#### 1. Pemasukan data ke SPSS

- Buka lembar kerja baru klik File-New-Data
- Menampilkan **variabel view variable view untuk** mempersiapkan pemasukan nama dan properti variabel. Menamai variabel tersebut, dalam hal ini ada dua variabel.

#### • Variabel pertama: sebelum

Oleh karena itu variabel pertama, tempatkan pointer pada baris 1 Name: letakkan pointer dibawah kolom name, lalu ketik sblm Type: pilih Numeric Width: pilih 8 Decimal: pilih 2 Label: ketikan sebelum Value: pilih None Missing: pilih None Columns: pilih 10 Align: pilih Right Measure: pilih Scale Variabel kedua: sesudah Oleh karena itu variabel kedua, tempatkan pointer pada baris 2 Name: letakkan pointer dibawah kolom name, lalu ketik ssdh Type: pilih Numeric Width: pilih 8 Decimal: pilih 2 Label: ketikan sesudah Value: pilih None Missing: pilih None Columns: pilih 10 Align: pilih Right Measure: pilih Scale Sehingga akan tampak di layar berikut: Untitled - SPSS Data Edito File Edit View Data Transform Analyze Graphs Utilities Add-ons Window Help Name Type Width Decimals Label Values Missing Columns Align Measure None shim Numerio sebelum Right 8 8 0 0 None 8 Right 2 ssdh Numeric sesudah None None Scale

2. Mengisi Data

Setelah nama variabel didefinisikan, langkah selanjutnya adalah mengisi 10 data sebelu dan sesudah minum jamu diet. Untuk itu, kembalikan tampilan pada **Data** View / Variable View /

- Untuk mengisi kolom **sblm**, letakkan pada pointer pada baris 1 kolom tersebut, lalu ketik menurun ke bawah sesuai data sebelum minum jamu diet (10 data).
- Untuk mengisi kolom **ssdh**, letakkan pada pointer pada baris 2 kolom tersebut, lalu ketik menurun ke bawah sesuai data sesudah minum jamu diet (10 data).

|     | sebelum | sesudah |  |  |  |  |
|-----|---------|---------|--|--|--|--|
| 1   | 67.70   | 56.90   |  |  |  |  |
| 2   | 70.60   | 67.90   |  |  |  |  |
| 3   | 82.40   | 59.90   |  |  |  |  |
| 4   | 60.44   | 50.20   |  |  |  |  |
| 5   | 91.50   | 60.60   |  |  |  |  |
| 6   | 77.50   | 58.70   |  |  |  |  |
| - 7 | 66.50   | 55.80   |  |  |  |  |
| 8   | 68.50   | 50.60   |  |  |  |  |
| 9   | 70.50   | 59.90   |  |  |  |  |
| 10  | 60.50   | 50.60   |  |  |  |  |
| 4.4 |         |         |  |  |  |  |

Sehingga akan tampak di layar berikut:

#### 3. Menyimpan Data

Data di atas dapat disimpan, dengan prosedur sebagai berikut:

- Dari menu utama SPSS , pilih menu File Save As
- Berikan nama file untuk keseragaman berikan nama **paired** dan tempatkan file pada directory yang dikehendaki.

#### 4. Mengolah Data

Langkah-langkahnya

- Klik Analyze Compare Means Paired-Sample T Test
- Masukkan sebelum dan sesudah pada kotak **Paired Variables**, sehingga tampak di layar sebagai berikut

| 🙀 Paired-Samples T Tes                           | t |                                        | X                                                      |
|--------------------------------------------------|---|----------------------------------------|--------------------------------------------------------|
| <ul> <li>♣ sebelum</li> <li>♣ sesudah</li> </ul> | • | Paired ⊻ariables:<br>sebelum → sesudah | OK<br><u>P</u> aste<br><u>R</u> eset<br>Cancel<br>Help |
| Current Selections                               | 1 |                                        |                                                        |
| Variable 1:                                      |   |                                        |                                                        |
| Variable 2:                                      |   | <u> </u>                               | Options                                                |

#### klik **Ok**

#### 5. Menyimpan hasil Output

Data di atas dapat disimpan, dengan prosedur sebagai berikut:

- Dari menu utama SPSS , pilih menu File Save As
- Berikan nama file untuk keseragaman berikan nama **Output paired** dan tempatkan file pada directory yang dikehendaki.

#### 6. Output SPSS dan Analisisnya

#### **T-Test**

#### **Paired Samples Statistics**

|      |         |         |    |                | Std. Error |
|------|---------|---------|----|----------------|------------|
|      |         | Mean    | N  | Std. Deviation | Mean       |
| Pair | SEBELUM | 71.6140 | 10 | 9.70826        | 3.07002    |
| 1    | SESUDAH | 57.1100 | 10 | 5.58738        | 1.76688    |

#### Paired Samples Correlations

|        |                   | Ν  | Correlation | Sig. |
|--------|-------------------|----|-------------|------|
| Pair 1 | SEBELUM & SESUDAH | 10 | .557        | .094 |

#### Paired Samples Test

|        |                   | Paired Differences |                |            |                    |                      |       |    |                 |
|--------|-------------------|--------------------|----------------|------------|--------------------|----------------------|-------|----|-----------------|
|        |                   |                    |                | 0.1 5      | 95% Col<br>Interva | nfidence<br>I of the |       |    |                 |
|        |                   |                    |                | Std. Error | Diller             | ence                 |       |    |                 |
|        |                   | Mean               | Std. Deviation | Mean       | Lower              | Upper                | t     | df | Sig. (2-tailed) |
| Pair 1 | SEBELUM - SESUDAH | 14.5040            | 8.06155        | 2.54929    | 8.7371             | 20.2709              | 5.689 | 9  | .000            |

#### Perumusan Masalah

Apakah terdapat perbedaan berat badan sebelum dan sesudah meminum jamu diet?

#### Hipotesis (Dugaan)

Ho: Tidak ada perbedaan berat badan sebelum dan sesudah meminum jamu diet.

Ha : Ada perbedaan berat badan sebelum dan sesudah meminum jamu diet.

#### Pengambilan keputusan

#### Cara 1

Jika Sig > 0,05 maka Ho diterima

Jika Sig < 0,05 maka Ho ditolak

#### Cara 2

Jika -t tabel < t hitung < t tabel maka Ho diterima

Jika t hitung < - t tabel dan t hitung > t tabel maka Ho ditolak

Cara 1 dari penelitian di atas bahwa sig < 0,05 maka Ho ditolak

Cara 2 untuk t tabel kita melihat di tabel (df=n-1;dua sisi) = 2,2622

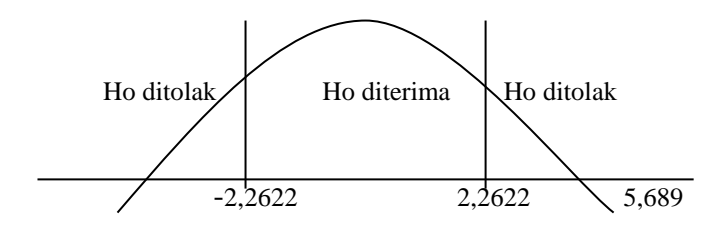

Jadi berada pada daerah Ho ditolak maka ada perbedaan berat badan sebelum dan sesudah minum jamu diet.

#### 7.3. One Sampel t test (Uji t untuk satu sampel)

Pengujian satu sampel pada prinsipnya ingin menguji apakah nilai tertentu (yang diberikan sebagai pembanding) berbeda secara nyata ataukah tidak dengan rata-rata sebuah sampel.

#### **Contoh Kasus**

Contoh kasus mempunyai data yang sama dengan data paired maka buka kembali data paired. Dari kasus tersebut diketahui bahwa rata-rata populasi berat sebelum minum jamu adalah 80. Ingin diketahui apakah terdapat perbedaan antara berat rata-rata sebelum minum jamu yaitu 80 kg dengan berat kelompok wanita sebelum minum jamu

| Sebelum | Sesudah |
|---------|---------|
| 67,70   | 56,90   |
| 70,60   | 67,90   |
| 82,40   | 59,90   |
| 60,44   | 50,20   |
| 91,50   | 60,60   |
| 77,50   | 58,70   |
| 66,50   | 55,80   |
| 68,50   | 50,60   |
| 70,50   | 59,90   |
| 60,50   | 50,60   |

#### Penyelesaian

#### 1. Mengolah Data

Langkah-langkahnya

- Buka lembar kerja/file paired
- Klik Analyze Compare Means One Sample T Test
- Masukkan sebelum pada kotak Test Variable(s)
- Karena akan diuji nilai rata-ratanya 80kg, maka ketik **80** pada **test value**, sehingga tampak di layar sebagai berikut

| One-Sample T Test |                   | X                                      |
|-------------------|-------------------|----------------------------------------|
| 🚸 sesudah [ssdh]  | Test Variable(s): | OK<br>Paste<br>Reset<br>Cancel<br>Help |
|                   | Test Value: 80    | Options                                |

#### klik **Ok**

#### 2. Menyimpan hasil Output

Data di atas dapat disimpan, dengan prosedur sebagai berikut:

• Dari menu utama SPSS , pilih menu File - Save As

• Berikan nama file untuk keseragaman berikan nama **Output one sampel** dan tempatkan file pada directory yang dikehendaki.

#### 3. Output SPSS dan Analisisnya

#### **T-Test**

**One-Sample Statistics** 

|         |    |         |                | Std. Error |
|---------|----|---------|----------------|------------|
|         | N  | Mean    | Std. Deviation | Mean       |
| sebelum | 10 | 71.6140 | 9.70826        | 3.07002    |

| One-Sample | e Test |
|------------|--------|
|------------|--------|

|         |        |    | Test Valu       | e = 80     |          |          |
|---------|--------|----|-----------------|------------|----------|----------|
|         |        |    |                 |            | 95% Co   | nfidence |
|         |        |    |                 |            | Interva  | l of the |
|         |        |    |                 | Mean       | Differ   | ence     |
|         | t      | df | Sig. (2-tailed) | Difference | Lower    | Upper    |
| sebelum | -2.732 | 9  | .023            | -8.38600   | -15.3309 | -1.4411  |

#### Perumusan Masalah

Apakah terdapat perbedaan antara berat rata-rata sebelum minum jamu (80 kg) dengan berat kelompok wanita sebelum minum jamu.

#### Hipotesis (Dugaan)

- Ho: Tidak ada perbedaan antara berat rata-rata sebelum minum jamu (80 kg) dengan berat kelompok wanita sebelum minum jamu.
- Ha : Ada perbedaan antara berat rata-rata sebelum minum jamu (80 kg) dengan berat kelompok wanita sebelum minum jamu.

#### Pengambilan keputusan

Cara 1

Jika Sig > 0,05 maka Ho diterima

Jika Sig < 0,05 maka Ho ditolak

#### Cara 2

Jika -t tabel < t hitung < t tabel maka Ho diterima

Jika t hitung < - t tabel dan t hitung > t tabel maka Ho ditolak Cara 1 dari penelitian di atas bahwa sig < 0,05 maka Ho ditolak Cara 2 untuk t tabel kita melihat di tabel (df=n-1;dua sisi) = 2,2622

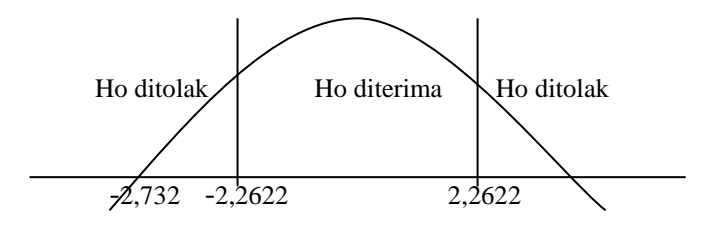

Jadi berada pada daerah Ho ditolak maka Ada perbedaan antara berat rata-rata sebelum minum jamu (80 kg) dengan berat kelompok wanita sebelum minum jamu.

#### 7.4. Uji Dengan Menggunakan Penggunaan Cut Point (Titik Potong)

Contoh kasus buka kembali data normalitas

Dari contoh data normalitas mereka yang mempunyai berat badan diatas 50kg dan mereka yang mempunyai berat di bawah 50kg Dari dua grup tersebut akan dilihat apakah mereka yang berbobot lebih dari 50kg mempunyai rata-rata tinggi badan yang lebih (tinggi) dibandingkan mereka yang berbobot kurang dari 50 kg. Data sebagai berikut

| No | Berat Badan | Tinggi Badan |
|----|-------------|--------------|
| 1  | 54          | 160          |
| 2  | 44          | 165          |
| 3  | 34          | 150          |
| 4  | 43          | 160          |
| 5  | 65          | 160          |
| 6  | 56          | 164          |
| 7  | 54          | 165          |
| 8  | 53          | 170          |
| 9  | 44          | 155          |
| 10 | 47          | 158          |
| 11 | 62          | 175          |
| 12 | 72          | 180          |
| 13 | 64          | 160          |
| 14 | 59          | 175          |
| 15 | 55          | 155          |
| 16 | 50          | 157          |

#### **Contoh Kasus**

| 17 | 60 | 160 |
|----|----|-----|
| 18 | 65 | 160 |
| 19 | 54 | 160 |
| 20 | 52 | 155 |

#### Penyelesaian

Langkah-langkahnya

#### 1. Mengolah Data

- Buka lembar kerja/file **normalitas**
- Klik Analyze Compare-Means Independent-samples t test
- Masukkan tinggi badan pada kotak Test Variable(s) dan masukkan berat badan pada kotak Grouping Vaiable, sehingga tampak di layar sebagai berikut:

| 🗖 Independent-Samples T Test 🛛 🔀 |   |                                                   |                                        |  |  |
|----------------------------------|---|---------------------------------------------------|----------------------------------------|--|--|
|                                  | Þ | Test Variable(s):                                 | OK<br>Paste<br>Reset<br>Cancel<br>Help |  |  |
|                                  | I | Grouping Variable:<br>berat(? ?)<br>Define Groups |                                        |  |  |
|                                  |   |                                                   | Options                                |  |  |

#### klik tombol Define Groups

Disini akan dipakai cut point, maka pilihan Cut Point, dan isikan 50, sehingga tampak di layer sebagai berikut:

| Define Groups                            | ×        |
|------------------------------------------|----------|
| <ul> <li>Use specified values</li> </ul> | Continue |
| Group 1:                                 | Cancel   |
| Group 2:                                 | Help     |
| Cut point: 50                            |          |

klik Continue

klik **Ok** 

#### 2. Menyimpan Output

Data di atas dapat disimpan, dengan prosedur sebagai berikut:

- Dari menu utama SPSS , pilih menu File Save As
- Berikan nama file untuk keseragaman berikan nama **Output Cut Point** dan tempatkan file pada directory yang dikehendaki.

#### 3. Output SPSS Dan Analisisnya

#### **T-Test**

#### Std. Error berat badant Ν Mean Std. Deviation Mean tinggi badan >= 50 15 163.73 7.750 2.001 < 50 5 157.60 5.595 2.502

**Group Statistics** 

#### Independent Samples Test

|              |                             | Levene's<br>Equality of | Test for<br>Variances |       |       | t-test fo       | r Equality of M | eans       |                             |                              |
|--------------|-----------------------------|-------------------------|-----------------------|-------|-------|-----------------|-----------------|------------|-----------------------------|------------------------------|
|              |                             |                         |                       |       |       |                 | Mean            | Std. Error | 95% Co<br>Interva<br>Differ | nfidence<br>I of the<br>ence |
|              |                             | F                       | Sig.                  | t     | df    | Sig. (2-tailed) | Difference      | Difference | Lower                       | Upper                        |
| tinggi badan | Equal variances<br>assumed  | 1.011                   | .328                  | 1.621 | 18    | .122            | 6.133           | 3.783      | -1.815                      | 14.082                       |
|              | Equal variances not assumed |                         |                       | 1.914 | 9.629 | .086            | 6.133           | 3.204      | -1.043                      | 13.309                       |

#### Pengambilan keputusan

Jika Sig > 0,05 maka Ho diterima Jika Sig < 0,05 maka Ho ditolak

#### Keputusan:

#### Hipotesis (Dugaan) untuk uji F test dalam kasus ini

Ho: Kedua varian populasi identik

Ha : Kedua varians populasi tidak identik

Terlihat bahwa F hitung untuk penghasilan dengan Equal Variance assumed adalah 1,011 dengan probabilitas 0,328. Oleh karena probabilitas > 0,05, maka Ho ditolak atau kedua varians populasi tidak identik atau terdapat perbedaan yang berarti kedua varians identik.

#### Hipotesis (Dugaan) untuk uji t test dalam kasus ini

Ho : Kedua rata-rata populasi identik (Yang berbobot dibawah 50kg dan diatas 50kg tidak mempunyai perbedaan terhadap tinggi badan)

Ha : Kedua rata-rata populasi tidak identik (Yang berbobot dibawah 50kg dan diatas 50kg mempunyai perbedaan terhadap tinggi badan)

Karena F hitung mempunyai keputusan Equal Variance not assumed, maka t test sebaiknya menggunakan dasar Equal variance not asumed maka nilai t hitung 1,914 dengan probabilitas 0,086 yang berarti Ho diterima artinya Kedua rata-rata populasi tidak identik (Yang berbobot dibawah 50kg dan diatas 50kg tidak mempunyai perbedaan terhadap tinggi badan).

### BAB 8 STATISTIK INFERENSIAL PARAMETRIK (UJI ASOSIASI)

Uji Asosiasi Di sini akan diuji apakah dua variable yang ada mempunyai hubungan atau tidak. Uji yang digunakan adalah korelasi, regresi, Crosstab

#### 8.1. Uji Korelasi

Uji korelasi bertujuan untuk menguji hubungan antara dua variabel dapat dilihat dengan tingkat signifikan, jika ada hubungannya seberapa kuat hubungan

tersebut. Keeratan hubungan ini dinyatakan dalam bentuk koefisien korelasi. Uji korelasi terdiri dari *Pearson, Spearman*.

Tingkat signifikan ini digunakan untuk menyatakan apakah dua variabel mempunyai hubungan dengan syarat sebagai berikut:

Jika Sig > 0,05 maka Ho diterima artinya tidak terdapat hubungan

Jika Sig < 0,05 maka Ho ditolak artinya terdapat hubungan

Nilai koefisien korelasi merupakan nilai yang digunakan untuk mengukur kekuatan suatu hubungan antar variabel. Koefisien korelasi memiliki nilai antara -1 hingga +1. Sifat nilai koefisien korelasi antara plus (+) atau minus (-). Makna sifat korelasi:

- Korelasi positif (+) berarti bahwa jika variabel x1 mengalami kenaikan maka variabel x2 juga akan mengalami kenaikan, begitu sebaliknya.
- Korelasi negatif (-) berarti bahwa jika variabel x1 mengalami penurunan maka variabel x2 juga akan mengalami penurunan, begitu sebaliknya.

Sifat korelasi akan menentukan arah dari korelasi. Keeratan korelasi dapat dikelompokkan sebagai berikut:

- 1. 0,00 sampai 0,20 berarti korelasi memiliki keeratan sangat lemah
- 2. 0,21 sampai 0,40 berarti korelasi memiliki keeratan lemah
- 3. 0,41 sampai 0,7 0 berarti korelasi memiliki keeratan kuat
- 4. 0,71 sampai 0,90 berarti korelasi memiliki keeratan sangat kuat
- 5. 0,91 sampai 0,99 berarti korelasi memiliki keeratan kuat sekali
- 6. 1 berarti korelasi sempurna

#### CONTOH SOAL

# Untuk korelasi sederhana dengan data X1 dan X2 menggunakan angka adalah sebagai berikut:

Ingin diketahui apakah ada korelasi antara berat badan ibu dengan berat badan bayi yang dilahirkan di Sleman ada 9 sampel. Berikut datanya:

| No | Berat badan<br>Ibu (X1) | Berat badan<br>bayi lahir (X2) |
|----|-------------------------|--------------------------------|
| 1  | 80                      | 3                              |
| 2  | 86                      | 3,10                           |

| 3 | 87 | 3,14 |
|---|----|------|
| 4 | 90 | 3,30 |
| 5 | 78 | 2,60 |
| 6 | 70 | 2,50 |
| 7 | 65 | 2,51 |
| 8 | 60 | 1,80 |
| 9 | 62 | 1,90 |

#### Penyelesaian

- 1. Pemasukan data ke SPSS
  - Buka lembar kerja baru klik File-New-Data
  - Menampilkan **variabel view** Data View Variable View / untuk mempersiapkan pemasukan nama dan properti variabel. Menamai variabel tersebut, dalam hal ini ada dua variabel.

Variabel pertama : Berat Badan Ibu (X1)

Name: ketikan X1

Type: pilih Numeric

Width: pilih 8

Decimal: pilih 0

Label: Berat Badan Ibu

Value: pilih None

Missing: pilih None

Columns: pilih 8

Align: pilih Right

Measure: pilih Scale

Variabel kedua : Berat Badan Bayi Lahir (X2)

Name: ketikan X2

Type: pilih Numeric

Width: pilih 8

Decimal: pilih 2

Label: Berat Badan Bayi Lahir

Value: pilih None

Missing: pilih None
# Columns: pilih 8

# Align: pilih Right

# Measure: pilih Scale

Sehingga akan tampak di layar berikut

| 🛗 Untitle                 | 🗑 Untitled - SPSS Data Editor                                              |         |       |          |                        |        |         |         |       |         |
|---------------------------|----------------------------------------------------------------------------|---------|-------|----------|------------------------|--------|---------|---------|-------|---------|
| <u>F</u> ile <u>E</u> dit | <u>Elle Edit View Data Iransform Analyze Graphs Utilities Window H</u> elp |         |       |          |                        |        |         |         |       |         |
| 2                         |                                                                            |         |       |          |                        |        |         |         |       |         |
|                           | Name                                                                       | Туре    | Width | Decimals | Label                  | Values | Missing | Columns | Align | Measure |
| 1                         | x1                                                                         | Numeric | 8     | 0        | Berat badan ibu        | None   | None    | 8       | Right | Scale   |
| 2                         | х2                                                                         | Numeric | 8     | 2        | Berat badan bayi lahir | None   | None    | 8       | Right | Scale   |
| 2                         |                                                                            |         |       |          |                        |        |         |         |       |         |

# 2. Mengisi Data

Setelah nama variabel didefinisikan, langkah selanjutnya adalah mengisi 9 data berat badan ibu dan berat badan bayi lahir. Untuk itu, kembalikan tampilan pada **Data View** (Variable View /

- Untuk mengisi kolom **X1**, letakkan pada pointer pada baris 1 kolom tersebut, lalu ketik menurun ke bawah sesuai data berat badan ibu (9 data).
- Untuk mengisi kolom X2, letakkan pada pointer pada baris 2 kolom tersebut, lalu ketik menurun ke bawah sesuai data berat badan bayi lahir (9 data).
   Sehingga akan tampak di layar berikut:

|     | ×1 | x2   |
|-----|----|------|
| 1   | 80 | 3,00 |
| 2   | 86 | 3,10 |
| 3   | 87 | 3,14 |
| 4   | 90 | 3,30 |
| - 5 | 78 | 2,60 |
| 6   | 70 | 2,50 |
| - 7 | 65 | 2,51 |
| 8   | 60 | 1,80 |
| 9   | 62 | 1,90 |
|     |    |      |

# 3. Menyimpan Data

Data di atas dapat disimpan, dengan prosedur sebagai berikut:

- Dari menu utama SPSS , pilih menu File Save As
- Berikan nama file untuk keseragaman berikan nama **korelasi** dan tempatkan file pada directory yang dikehendaki.

# 4. Mengolah Data

- Klik Analyze Correlate Bivariate
- Masukkan tilang, mobil dan motor pada kotak Variables,

Beri tanda  $\sqrt{pada Pearson}$ 

Beri tanda  $\sqrt{pada Two-tailed}$ 

sehingga tampak di layar sebagai berikut

| 🚜 Bivariate Correlations                                                      |       |            |                           | ×                                      |  |  |  |
|-------------------------------------------------------------------------------|-------|------------|---------------------------|----------------------------------------|--|--|--|
|                                                                               | •     | Variables: | ibu (x1)<br>bayi lahir (x | OK<br>Paste<br>Reset<br>Cancel<br>Help |  |  |  |
| Correlation Coefficients<br>Pearso <u>n K</u> endall's tau-b <u>S</u> pearman |       |            |                           |                                        |  |  |  |
| <ul> <li>Test of Significance</li> <li><u>I</u>wo-tailed</li> </ul>           | C One | -taijed    |                           |                                        |  |  |  |
| Elag significant correlation                                                  | ins   |            |                           | Options                                |  |  |  |

### klik **Ok**

# 5. Menyimpan hasil Output

Data di atas dapat disimpan, dengan prosedur sebagai berikut:

- Dari menu utama SPSS , pilih menu File Save As
- Berikan nama file untuk keseragaman berikan nama **Output korelasi** dan tempatkan file pada directory yang dikehendaki.

# 6. Output SPSS dan Analisisnya

| Correlations          |                     |                    |                          |  |  |  |  |
|-----------------------|---------------------|--------------------|--------------------------|--|--|--|--|
|                       |                     | Berat<br>badan ibu | Beratbadan<br>bayi lahir |  |  |  |  |
| Berat badan ibu       | Pearson Correlation | 1                  | ,953**                   |  |  |  |  |
|                       | Sig. (2-tailed)     |                    | ,000                     |  |  |  |  |
|                       | N                   | 9                  | 9                        |  |  |  |  |
| Beratbadan bayi lahir | Pearson Correlation | ,953**             | 1                        |  |  |  |  |
|                       | Sig. (2-tailed)     | ,000               |                          |  |  |  |  |
|                       | N                   | 9                  | 9                        |  |  |  |  |

\*\* Correlation is significant at the 0.01 level (2-tailed).

# Perumusan masalah:

Apakah terdapat hubungan antara berat badan ibu dengan berat badan bayi lahir di Sleman?

### Hipotesisnya:

- Ho: Tidak terdapat hubungan antara berat badan ibu dengan berat badan bayi lahir di Sleman
- Ha: Terdapat hubungan antara berat badan ibu dengan berat badan bayi lahir di Sleman

### Keputusan

Jika Sig > 0,05 maka Ho diterima Jika Sig < 0,05 maka Ho ditolak

### Pengambilan Keputusan

Maka untuk menjawab perumusan masalah diatas adalah Ho ditolak dan Ha diterima sehingga keputusannya adalah Terdapat hubungan antara berat badan ibu dengan berat badan bayi lahir. Dan seberapa besar hubungan tersebut dapat dilihat dari koefisien korelasi sebesar 0,953 berarti hubungannya kuat sekali.

### 7.2. REGRESI

Regresi bertujuan untuk menguji pengaruh antara satu variabel satu dengan variabel lain.. Variabel yang dipengaruhi disebut variabel tergantung atau dependen, sedang variabel yang mempengaruhi disebut variabel bebas atau variabel independen. Uji regresi ada 2 yaitu:

- 1. Regersi linier sederhana
- 2. Regresi linier berganda

### 7.2.1. REGRESI LINIER SEDERHANA

Regresi yang memiliki satu variabel dependen dan satu variabel independent. Model persamaan regresi linier sederhana sebagai berikut:

$$\mathbf{Y} = \mathbf{a} + \mathbf{b}\mathbf{1}\mathbf{X}\mathbf{1} + \mathbf{e}$$

**Contoh soal** 

Ingin diketahui apakah ada pengaruh antara berat badan ibu dengan berat badan bayi yang dilahirkan di Sleman ada 9 sampel. Contoh soal ini seperi contoh soal pada data korelasi sebagai berikut datanya:

| No | Berat badan | Berat badan    |
|----|-------------|----------------|
|    | Ibu (Y)     | bayi lahir (X) |
| 1  | 80          | 3              |
| 2  | 86          | 3,10           |
| 3  | 87          | 3,14           |
| 4  | 90          | 3,30           |
| 5  | 78          | 2,60           |
| 6  | 70          | 2,50           |
| 7  | 65          | 2,51           |
| 8  | 60          | 1,80           |
| 9  | 62          | 1,90           |

Penyeleaian

Langkah-langkahnya

# 1. Mengolah Data

- Buka lembar kerja / file Korelasi
- Klik Analyze Regression Linier..
- Masukkan berat badan ibu ke kotak Dependent dan berat badan bayi pada kotak Independent(s)

sehingga tampak di layar sebagai berikut

| Linear Regression          |                                                     |
|----------------------------|-----------------------------------------------------|
| 🛞 berat badan bayi lahir [ | Dependent:                                          |
|                            | Selection Variable:<br>Case Labels:<br>Case Labels: |
|                            | WLS Weight:                                         |

## klik **Ok**

# 2. Menyimpan hasil Output

Data di atas dapat disimpan, dengan prosedur sebagai berikut:

- Dari menu utama SPSS , pilih menu File Save As
- Berikan nama file untuk keseragaman berikan nama **Output regresi** sederhana dan tempatkan file pada directory yang dikehendaki.

# 3. Output SPSS dan Analisisnya

# Regression

# Variables Entered/Removed

| Model | Variables<br>Entered         | Variables<br>Removed | Method |
|-------|------------------------------|----------------------|--------|
| 1     | berat<br>badan bayi<br>lahir |                      | Enter  |

a. All requested variables entered.

b. Dependent Variable: berat badan ibu

### Model Summary

| Model | R                 | R Square | Adjusted<br>R Square | Std. Error of the Estimate |
|-------|-------------------|----------|----------------------|----------------------------|
| 1     | .953 <sup>a</sup> | .908     | .895                 | 3.695                      |

a. Predictors: (Constant), berat badan bayi lahir

### ANOVAb

| Model |            | Sum of<br>Squares | df | Mean Square | F      | Sig.              |
|-------|------------|-------------------|----|-------------|--------|-------------------|
| 1     | Regression | 946.422           | 1  | 946.422     | 69.315 | .000 <sup>a</sup> |
|       | Residual   | 95.578            | 7  | 13.654      |        |                   |
|       | Total      | 1042.000          | 8  |             |        |                   |

a. Predictors: (Constant), berat badan bayi lahir

b. Dependent Variable: berat badan ibu

### Coefficients

|       |                        | Unstandardized<br>Coefficients |            | Standardized<br>Coefficients |       |      |
|-------|------------------------|--------------------------------|------------|------------------------------|-------|------|
| Model |                        | В                              | Std. Error | Beta                         | t     | Sig. |
| 1     | (Constant)             | 21.778                         | 6.550      |                              | 3.325 | .013 |
|       | berat badan bayi lahir | 20.210                         | 2.427      | .953                         | 8.326 | .000 |

a. Dependent Variable: berat badan ibu

# Perumusan Masalah

Apakah terdapat pengaruh antara berat badan ibu dengan berat badan bayi lahir?

### Hipotesis (Dugaan)

Ho: Tidak ada pengaruh antara berat badan ibu dengan berat badan bayi lahir.

Ha : Ada pengaruh antara berat badan ibu dengan berat badan bayi lahir.

### Pengambilan keputusan

**Dimana**  $\mathbf{Y}$  = berat badan ibu

 $\mathbf{X} =$  berat badan bayi lahir

# Cara 1

Jika Sig > 0,05 maka Ho diterima

Jika Sig < 0,05 maka Ho ditolak

# Cara 2

Jika -t tabel < t hitung < t tabel maka Ho diterima

Jika t hitung < - t tabel dan t hitung > t tabel maka Ho ditolak

Cara 1 dari penelitian di atas bahwa sig < 0,05 maka Ho ditolak

Cara 2 untuk t tabel kita melihat di tabel (df=n-1;dua sisi) = 2,3060

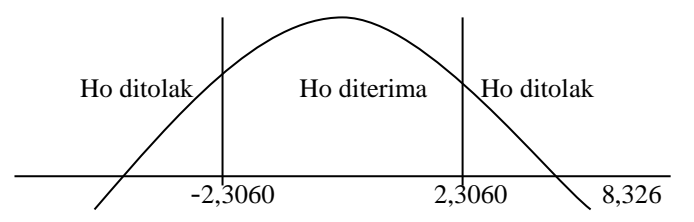

Jadi berada pada daerah Ho ditolak maka ada pengaruh antara berat badan ibu dengan berat badan bayi lahir. Setelah tahu Ada pengaruh antara berat badan ibu dengan berat badan bayi lahir, besar pengaruhnya yaitu sebesar 20,210 jadi persamaan regresinya adalah Y = 21,778 + 20,210 X + e. Jadi jika berat badan bayi lahir naik satu satuan maka berat badan ibu akan meningkat 20,210. Nillai R square adalah 0,908 (adalah pengkuadratan dari koefisien korlasi, atau (0,953 x 0,953 = 0,908). R square dapat disebut koefisien determinasi yang dalam hal ini berarti 90,8% berat berat badan ibu dipengaruhi oleh berat badan bayi lahir.

# 8.2.2. REGRESI LINIER BERGANDA

Regresi yang memiliki satu variabel dependen dan lebih dari satu variabel independent. Model persamaan regresi linier sederhana sebagai berikut:

# Y = a + b1 X1 + b2X2 + e

Untuk menguji regresi linier berganda terlebih dahulu dilakukan pengujian asumsi klasik yang akan dibahas setelah bab ini.

### **Contoh soal**

Ingin diketahui apakah ada pengaruh antara berat badan ibu dengan berat badan bayi dan panjang bayi lahir di Sleman ada 9 sampel. Datanya sebagai berikut datanya:

| No | Berat badan<br>Ibu/kg (Y) | Berat badan bayi<br>lahir/kg (X1) | Panjang bayi<br>lahir/cm (X2) |
|----|---------------------------|-----------------------------------|-------------------------------|
| 1  | 80                        | 3                                 | 42                            |
| 2  | 86                        | 3,10                              | 45                            |
| 3  | 87                        | 3,14                              | 43                            |
| 4  | 90                        | 3,30                              | 50                            |
| 5  | 78                        | 2,60                              | 46                            |
| 6  | 70                        | 2,50                              | 48                            |
| 7  | 65                        | 2,51                              | 50                            |
| 8  | 60                        | 1,80                              | 51                            |
| 9  | 62                        | 1,90                              | 45                            |

# Penyelesaian

# 1. Pemasukan data ke SPSS

- Buka lembar kerja baru klik File-New-Data
- Menampilkan **variabel view** Data View Variable View / untuk mempersiapkan pemasukan nama dan properti variabel. Menamai variabel tersebut, dalam hal ini ada dua variabel.

Variabel pertama : **Berat Badan Ibu (Y)** Name: ketikan Y Type: pilih Numeric Width: pilih 8 Decimal: pilih 0 Label: Berat Badan Ibu

Value: pilih None Missing: pilih None Columnn: pilih 8 Align: pilih Right Measure: pilih Scale Variabel kedua : Berat Badan Bayi Lahir (X1) Name: ketikan X1 Type: pilih Numeric Width: pilih 8 Decimal: pilih 2 Label: Berat Badan Bayi Lahir Value: pilih None Missing: pilih None Column: pilih 8 Align: pilih Right Measure: pilih Scale Variabel ketiga: Panjang bayi lahir (X2) Name: ketikan X1 Type: pilih Numeric Width: pilih 8 Decimal: pilih 0 Label: Panjang bayi lahir Value: pilih None Missing: pilih None Column: pilih 8 Align: pilih Right Measure: pilih Scale Sehingga akan tampak di layar berikut

| 🗰 Until   | 🖩 Untitled - SPSS Data Editor                                              |         |       |          |                        |        |         |         |       |         |
|-----------|----------------------------------------------------------------------------|---------|-------|----------|------------------------|--------|---------|---------|-------|---------|
| File Edit | File Edit View Data Transform Analyze Graphs Utilities Add-ons Window Help |         |       |          |                        |        |         |         |       |         |
| 2         |                                                                            |         |       |          |                        |        |         |         |       |         |
|           | Name                                                                       | Type    | Width | Decimals | Label                  | Values | Missing | Columns | Align | Measure |
| 1         | Y                                                                          | Numeric | 8     | 0        | berat badan ibu        | None   | None    | 8       | Right | Scale   |
| 2         | ! x1                                                                       | Numeric | 8     | 2        | berat badan bayi lahir | None   | None    | 8       | Right | Scale   |
| 3         | x2                                                                         | Numeric | 8     | 0 🚖      | Panjang bayi lahir     | None   | None    | 8       | Right | Scale   |
| 4         |                                                                            |         |       |          |                        |        |         |         |       |         |

# 2. Mengisi Data

Setelah nama variabel didefinisikan, langkah selanjutnya adalah mengisi 9 data berat badan ibu (Y), berat badan bayi lahir (X1), dan panjang badan bayi lahir (X2). Untuk itu, kembalikan tampilan pada **Data View** View / Variable View /

- Untuk mengisi kolom **Y**, letakkan pada pointer pada baris 1 kolom tersebut, lalu ketik menurun ke bawah sesuai data berat badan ibu (9 data).
- Untuk mengisi kolom **X1**, letakkan pada pointer pada baris 2 kolom tersebut, lalu ketik menurun ke bawah sesuai data berat badan bayi lahir (9 data).
- Untuk mengisi kolom X2, letakkan pada pointer pada baris 3 kolom tersebut, lalu ketik menurun ke bawah sesuai data panjang badan bayi lahir (9 data). Sehingga akan tampak di layar berikut:

| 🛗 Untitled - SPSS Data Editor |                                                      |      |    |    |  |  |  |
|-------------------------------|------------------------------------------------------|------|----|----|--|--|--|
| File Edit                     | File Edit View Data Transform Analyze Graphs Utiliti |      |    |    |  |  |  |
| 28                            | <b>E</b> . S . S . S . S . S . S . S . S . S .       |      |    |    |  |  |  |
| 1 : x2                        |                                                      |      |    |    |  |  |  |
|                               | Υ                                                    | x1   | x2 | va |  |  |  |
| 1                             | 80                                                   | 3.00 | 42 |    |  |  |  |
| 2                             | 86                                                   | 3.10 | 45 |    |  |  |  |
| 3                             | 87                                                   | 3.14 | 43 |    |  |  |  |
| 4                             | 90                                                   | 3.30 | 50 |    |  |  |  |
| 5                             | 78                                                   | 2.60 | 46 |    |  |  |  |
| 6                             | 70                                                   | 2.50 | 48 |    |  |  |  |
| 7                             | 65                                                   | 2.51 | 50 |    |  |  |  |
| 8                             | 60                                                   | 1.80 | 51 |    |  |  |  |
| 9                             | 62                                                   | 1.90 | 45 |    |  |  |  |
| 10                            |                                                      |      |    |    |  |  |  |

# 3. Menyimpan Data

Data di atas dapat disimpan, dengan prosedur sebagai berikut:

- Dari menu utama SPSS , pilih menu File Save As
- Berikan nama file untuk keseragaman berikan nama **regresi berganda** dan tempatkan file pada directory yang dikehendaki.

# 4. Mengolah Data

• Klik Analyze – Regression – Linier..

Masukkan berat badan ibu ke kotak Dependent dan berat badan bayi dan panjang badan bayi pada kotak Independent(s)

sehingga tampak di layar sebagai berikut

| 🗖 Linear Regression                                                           |                                                                                    | ×                                      |
|-------------------------------------------------------------------------------|------------------------------------------------------------------------------------|----------------------------------------|
| <ul> <li>Perat badan bayi lahir [</li> <li>Panjang bayi lahir (k2)</li> </ul> | Dependent:                                                                         | OK<br>Paste<br>Reset<br>Cancel<br>Help |
|                                                                               | Selection Variable:<br>Case Labels:<br>WLS Weight:<br>Statistics Plots Save Option | ins                                    |
|                                                                               |                                                                                    |                                        |

klik **Ok** 

# 5. Menyimpan hasil Output

Data di atas dapat disimpan, dengan prosedur sebagai berikut:

- Dari menu utama SPSS , pilih menu File Save As
- Berikan nama file untuk keseragaman berikan nama **Output regresi berganda** dan tempatkan file pada directory yang dikehendaki.

# 6. Output SPSS dan Analisisnya

# Regression

### Variables Entered/Removed

| Model | Variables<br>Entered                                                | Variables<br>Removed | Method |
|-------|---------------------------------------------------------------------|----------------------|--------|
| 1     | berat<br>badan bayi<br>lahir,<br>Panjang <sub>a</sub><br>bayi lahir |                      | Enter  |

a. All requested variables entered.

b. Dependent Variable: berat badan ibu

### Model Summary

|       |                   |          | Adjusted | Std. Error of |
|-------|-------------------|----------|----------|---------------|
| Model | R                 | R Square | R Square | the Estimate  |
| 1     | .955 <sup>a</sup> | .913     | .884     | 3.894         |

a. Predictors: (Constant), berat badan bayi lahir, Panjang bayi lahir

### ANOVAb

| Model |            | Sum of<br>Squares | df | Mean Square | F      | Sig.              |
|-------|------------|-------------------|----|-------------|--------|-------------------|
| 1     | Regression | 951.035           | 2  | 475.518     | 31.365 | .001 <sup>a</sup> |
|       | Residual   | 90.965            | 6  | 15.161      |        |                   |
|       | Total      | 1042.000          | 8  |             |        |                   |

a. Predictors: (Constant), berat badan bayi lahir, Panjang bayi lahir

b. Dependent Variable: berat badan ibu

### Coefficients

|       |                        | Unstandardized<br>Coefficients |            | Standardized<br>Coefficients |       |      |
|-------|------------------------|--------------------------------|------------|------------------------------|-------|------|
| Model |                        | В                              | Std. Error | Beta                         | t     | Sig. |
| 1     | (Constant)             | 34.982                         | 24.912     |                              | 1.404 | .210 |
|       | Panjang bayi lahir     | 252                            | .456       | 071                          | 552   | .601 |
|       | berat badan bayi lahir | 19.658                         | 2.746      | .927                         | 7.158 | .000 |

a. Dependent Variable: berat badan ibu

# Perumusan Masalah

- 1. Apakah terdapat pengaruh antara berat badan ibu dengan berat dan panjang badan bayi lahir secara simultan?
- 2. Apakah terdapat pengaruh antara berat badan ibu dengan berat dan panjang badan bayi lahir secara parsial?

### Hipotesis (Dugaan)

- Ho1: Tidak ada pengaruh antara berat badan ibu dengan berat dan panjang badan bayi lahir secara simultan.
- Ha1 : Ada pengaruh antara berat badan ibu dengan berat dan panjang badan bayi lahir simultan.

- Ho2 : Tidak ada pengaruh antara berat badan ibu dengan berat dan panjang badan bayi lahir secara parsial.
- Ha2 : Ada pengaruh antara berat badan ibu dengan berat dan panjang badan bayi lahir parsial.

### Pengambilan keputusan

**Dimana**  $\mathbf{Y}$  = berat badan ibu

X1 = berat badan bayi lahir

X2 = panjang badan bayi lahir

# Cara 1

Jika Sig > 0,05 maka Ho diterima

Jika Sig < 0,05 maka Ho ditolak

# Cara 2

Jika -t tabel < t hitung < t tabel maka Ho diterima Jika t hitung < - t tabel dan t hitung > t tabel maka Ho ditolak Cara 1 dari penelitian di atas bahwa sig < 0,05 maka Ho ditolak Cara 2 untuk t tabel kita melihat di tabel (df=n-1;dua sisi) = 2,3060

### 1. Untuk menjawab pertanyaan pertama

Untuk melihat pengaruh secara simultan atau secara bersama-sama X1 dan X2 terhadap Y. Pengambilan keputusan menggunakan dua cara:

Cara 1

Jika Sig > 0,05 maka Ho diterima

Jika Sig < 0,05 maka Ho ditolak

# Cara 2

F hitung < F tabel maka Ho diterima

F hitung > F tabel maka Ho ditolak

Cara 1 didapatkan sig adalah 0,001 < 0,05 Ho ditolak

Cara 2 dimana F tabel (V1 = k, V2 = n - k - 1) jadi (V1 = 2, V2 = 6) = 5,143

Menggunakan uji satu sisi (5%)

k adalah jumlah variable independent

dimana F hitung adalah 31,365

Maka untuk F hitung > F tabel yaitu 31,365 > F tabel Ho ditolak jadi secara simultan Ada pengaruh antara berat badan ibu dengan berat dan panjang badan bayi lahir

Gambar

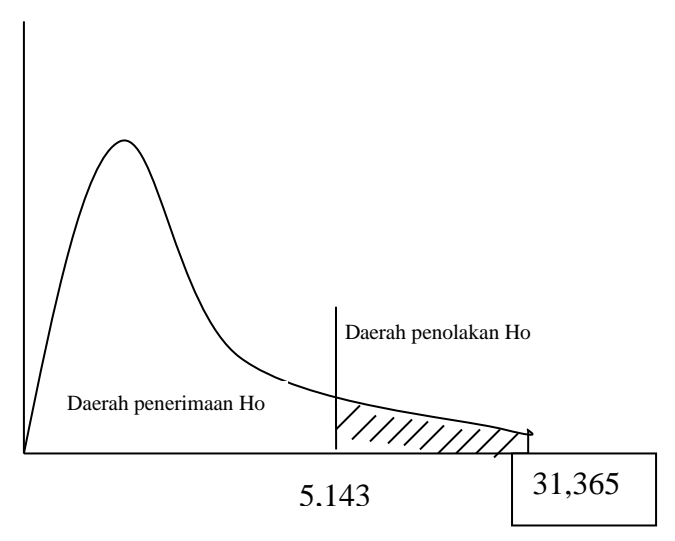

### 2. Untuk menjawab pertanyaan kedua

Untuk melihat pengaruh secara parsial atau secara sendiri-sendiri antara Y terhadap X1 dan Y terhadap X2. Pengambilan keputusan menggunakan dua cara:

# Cara 1

Jika Sig > 0,05 maka Ho diterima Jika Sig < 0,05 maka Ho ditolak

### Cara 2

Jika -t tabel < t hitung < t tabel maka Ho diterima

Jika t hitung < - t tabel dan t hitung > t tabel maka Ho ditolak

### Untuk berat badan ibu (Y) terhadap panjang badan bayi lahir (X2)

Cara 1 dari penelitian di atas bahwa sig adalah 0,601 > 0,05 maka Ho diterima

Cara 2 untuk t tabel kita melihat di tabel (df=n-1;dua sisi) = 2,306 dan t hitung =-0,552 jadi ada di daerah Ho diterima sehingga Tidak ada pengaruh antara berat badan ibu dengan panjang badan bayi lahir.

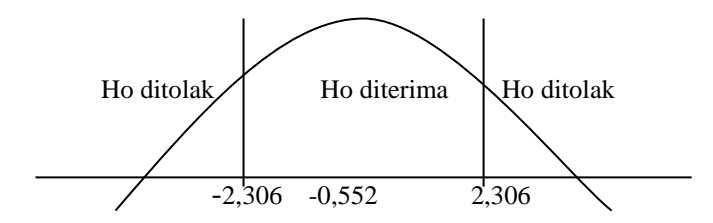

Untuk berat badan ibu (Y) terhadap berat badan bayi lahir (X1)

Cara 1 dari penelitian di atas bahwa sig adalah 0,000 < 0,05 maka Ho ditolak Cara 2 untuk t tabel kita melihat di tabel (df=n-1;dua sisi) = 2,306 dan t hitung =-

7,158 jadi ada di daerah Ho ditolak sehingga ada pengaruh antara berat badan ibu dengan berat badan bayi lahir.

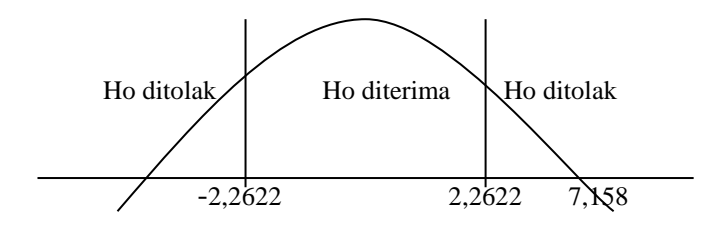

persamaan regresinya adalah Y = 34,982 + 19,658 X1 - 0,252 X2 + e. Secara parsial yang berpengaruh hanya berat badan bayi lahir (X1) Jadi jika berat badan bayi lahir naik 1 kg maka berat badan ibu akan naik sebesar 19,658 dengan asumsi varaibel lain konstan. R Squere adalah 0,913. Hal ini berarti 91,3% barat badan ibu dipengaruhi oleh variabel berat badan bayi lahir dan panjang badan bayi lahir.

### 8.3. CROSSTAB

Crosstab membahas penggunaan (table silang) untuk penggunaan data berskala nominal (kategori) semua. Crosstab disini digunakan untuk mencari hubungan.

| Contoh kasus bu | uka data Cross | tab seperti d | i bawa ini: |
|-----------------|----------------|---------------|-------------|
|-----------------|----------------|---------------|-------------|

| No | Pendidikan | Kepatuhan   |  |
|----|------------|-------------|--|
| 1  | Sarjana    | Patuh       |  |
| 2  | Akademi    | Patuh       |  |
| 3  | Sarjana    | Patuh       |  |
| 4  | Akademi    | Patuh       |  |
| 5  | Sarjana    | Patuh       |  |
| 6  | Akademi    | Patuh       |  |
| 7  | Akademi    | Patuh       |  |
| 8  | Sarjana    | Patuh       |  |
| 9  | Sarjana    | Patuh       |  |
| 10 | SMA        | Patuh       |  |
| 11 | Sarjana    | Tidak patuh |  |
| 12 | SMA        | Tidak patuh |  |
| 13 | SMA        | Tidak patuh |  |
| 14 | SMA        | Tidak patuh |  |
| 15 | Akademi    | Tidak patuh |  |
| 16 | Akademi    | Tidak patuh |  |
| 17 | SMA        | Tidak patuh |  |
| 18 | SMA        | Tidak patuh |  |
| 19 | SMA        | Tidak patuh |  |
| 20 | SMA        | Tidak patuh |  |

# Penyelesaian

# 1. Mengolah Data

Langkah-langkahnya

- Buka lembar kerja/file Crosstab
- Klik Analyze Descriptive Statistics Crosstabs...
- Masukkan pendidikan pada kotak Row(s)
   Masukkan kepatuhan pada kotak Column(s) sehingga tampak di layar sebagai berikut:

| Crosstabs                                                             | <u>104</u>                                                                                              | -                                      |
|-----------------------------------------------------------------------|----------------------------------------------------------------------------------------------------|----------------------------------------|
|                                                                       | Row(s):<br>Pendidikan [DIDIK]<br>Column(s):<br>Kepatuhan [Kepatuhan<br>Layer 1 of 1<br>Previous<br>Next | OK<br>Paste<br>Reset<br>Cancel<br>Help |
| <ul> <li>Display clustered bar ch</li> <li>Suppress tables</li> </ul> | arts                                                                                                    |                                        |
|                                                                       | Statistics Cells Format                                                                                 |                                        |

# Klik Kotak Statistics

# klik Chi-Square

| Crosstabs: Statistics                                                                        |                                                                                     | ×                          |
|----------------------------------------------------------------------------------------------|-------------------------------------------------------------------------------------|----------------------------|
| Chi-square Nominal Contingency coefficient Phi and Cramér's V Lambda Uncertainty coefficient | Correlations<br>Ordinal<br>Gamma<br>Somers' d<br>Kendall's tau-b<br>Kendall's tau-c | Continue<br>Cancel<br>Help |
| Nominal by Interval                                                                          | 🥅 Карра                                                                             |                            |
| 🔲 Eta                                                                                        | 🗐 Risk                                                                              |                            |
|                                                                                              | McNemar                                                                             |                            |
| Cochran's and Mantel-Haen:<br>Test common odds ratio equ                                     | szel statistics<br>rals: 1                                                          |                            |

klik Continue

klik **Ok** 

# 2. Menyimpan hasil Output

Data di atas dapat disimpan, dengan prosedur sebagai berikut:

- Dari menu utama SPSS , pilih menu File Save As
- Berikan nama file untuk keseragaman berikan nama **Crosstabs baru** dan tempatkan file pada directory yang dikehendaki.

# 3. Output SPSS Dan Analisisnya

# Crosstabs

### **Case Processing Summary**

|                        |           | Cases   |         |         |       |         |  |
|------------------------|-----------|---------|---------|---------|-------|---------|--|
|                        | Va        | lid     | Missing |         | Total |         |  |
|                        | Ν         | Percent | N       | Percent | Ν     | Percent |  |
| pendidikan * Kepatuhan | 20 100.0% |         | 0       | .0%     | 20    | 100.0%  |  |

#### pendidikan \* Kepatuhan Crosstabulation

Count

|            |         | Kepa  |             |       |
|------------|---------|-------|-------------|-------|
|            |         | Patuh | Tidak patuh | Total |
| pendidikan | Sarjana | 5     | 1           | 6     |
|            | Akademi | 4     | 2           | 6     |
|            | SMA     | 1     | 7           | 8     |
| Total      |         | 10    | 10          | 20    |

#### **Chi-Square Tests**

|                                 | Value              | df | Asymp. Sig.<br>(2-sided) |
|---------------------------------|--------------------|----|--------------------------|
| Pearson Chi-Square              | 7.833 <sup>a</sup> | 2  | .020                     |
| Likelihood Ratio                | 8.653              | 2  | .013                     |
| Linear-by-Linear<br>Association | 6.884              | 1  | .009                     |
| N of Valid Cases                | 20                 |    |                          |

a. 6 cells (100.0%) have expected count less than 5. The minimum expected count is 3.00.

### Perumusan Masalah

Apakah terdapat hubungan antara pendidikan dengan kepatuhan?

# Hipotesis (Dugaan)

Ho : Tidak terdapat hubungan antara pendidikan dengan kepatuhan

Ha : Terdapat hubungan antara pendidikan dengan kepatuhan

### Pengambilan keputusan

Cara 1

Jika Sig > 0,05 maka Ho diterima

Jika Sig < 0,05 maka Ho ditolak

# Cara 2

Jika Chi-Square hitung < Chi Square tabel, maka Ho diterima

Jika Chi-Square hitung > Chi Square tabel, maka Ho ditolak

Chi-Square tabel tingkat signifikan (a) 5%

Derajat kebebasan (df) = 1 (diperoleh dari output) dengan rumus (jumlah baris – 1) x (jumlah kolom – 1) atau (3-1) x (2-1) = 2 lihat tabel Chi-Square yaitu 5,9915

# Keputusan

Dengan Cara 1 nilal sig adalah 0,020 < 0,05 maka Ho ditolak

Dengan Cara 2 menggunakan Chi-Square hitung adalah 7,833 > Chi-Square tabel adalah 5,9915 maka Ho ditolak. Jadi Terdapat hubungan antara pendidikan dengan kepatuhan

# BAB 9 UJI ASUMSI KLASIK

Model regresi linier berganda dapat disebut sebagai model yang baik jika model tersebut memenuhi asumsi normalitas data dan bebas dari asumsi klasik statistik baik itu multikolinieritas, autokorelasi, dan heteroskesdastisitas. Proses pengujian asumsi klasik dilakukan bersama dengan proses uji regresi sehingga langkah-langkah yang dilakukan dalam pengujian asumsi klasik menggunakan kotak kerja yang sama dengan uji regresi.

Contoh soal

Menggunakan contoh soal dalam regresi linier berganda. Buka kembali data regresi berganda.

Langkahnya sama dengan regresi linier berganda hanya perlu melakukan pemilihan

• klik tombol **Statistic** 

Beri tanda  $\sqrt{\text{pada Estimates}}$ 

Beri tanda  $\sqrt{pada}$  Model fit

Beri tanda  $\sqrt{\text{pada Collinearity diagnostics}}$ 

Beri tanda  $\sqrt{}$  pada **Durbin Watson** 

Maka terlihat pada layar berikut ini:

| Linear Regression: Statist                                                                                       | lics                                                                                                    | X                          |
|----------------------------------------------------------------------------------------------------|----------------------------------------------------------------------------------------------------|----------------------------|
| Regression Coefficients<br>Estimates<br>Confidence intervals<br>Covariance matrix                                | ✓     Model fit       □     R squared change       □     Descriptives       □     Part and partial correlations       ✓     Collinearity diagnostics | Continue<br>Cancel<br>Help |
| Residuals           Durbin-Watson           Casewise diagnostics           Outliers outside:           All cases | 3 standard deviations                                                                                                    |                            |

- klik **Continue**
- klik tombol **Plot**

Masukkan **DEPENDENT** ke kotak **Y** dan **ZPRED** pada kotak **X** 

Maka terlihat pada layar berikut ini:

| itter1of<br>e <u>v</u> ious<br>] ⊻:<br>⊐ ×: |                        | Continue<br>Cancel<br>Help   |
|---------------------------------------------|------------------------|------------------------------|
| <u>evious</u><br>] <u>Y</u> :<br>] X:       | DEPENDNT               | Cancel<br>Help               |
|                                             | DEPENDNT               | Help                         |
| יי [<br>אר                                  | JDEPENDNI              |                              |
| ъ×:                                         |                        |                              |
|                                             | *ZPRED                 |                              |
| -                                           |                        |                              |
| lots                                        | Produce all partial pl | lots                         |
|                                             |                        |                              |
| ıt                                          |                        |                              |
| F                                           | Plots                  | Plots Produce all partial pl |

- klik **Continue**
- klik **Ok**

### 9.1. MULTIKOLINIERITAS

Uji multikolinieritas diperlukan untuk mengetahui ada tidaknya variabel independen yang memiliki kemiripan antar variabel independen dalam suatu model. Kemiripan antar variabel independen akan mengakibatkan korelasi yang sangat kuat. Selain itu untuk uji ini juga untuk menghindari kebiasaan dalam proses pengambilan keputusan mengenai pengaruh pada uji parsial masing-masing variabel independen terhadap variael dependen. Jika VIF yang dihasilkan diantara 1-10 maka tidak terjadi multikolinieritas. Outputnya tampak pada layar sebagai berikut:

#### Coefficients

|       |            | Unstand<br>Coeffi | lardized<br>cients | Standardized<br>Coefficients |       |      | Collinearity | Statistics |
|-------|------------|-------------------|--------------------|------------------------------|-------|------|--------------|------------|
| Model |            | В                 | Std. Error         | Beta                         | t     | Sig. | Tolerance    | VIF        |
| 1     | (Constant) | 64.639            | 13.112             |                              | 4.930 | .000 |              |            |
|       | PROMOSI    | 2.342             | .398               | .551                         | 5.892 | .000 | .459         | 2.177      |
|       | OUTLET     | .535              | .101               | .496                         | 5.297 | .000 | .459         | 2.177      |

a. Dependent Variable: SALES

#### Analisisnya

VIF dari hasil uji asumsi klasik masih diantara 1-10 jadi tidak terjadi multikolinieritas

### 7.2. AUTOKORELASI

Menguji autokorelasi dalam suatu model bertujuan untuk mengetahui ada tidaknya korelasi antara variabel pengganggu pada periode tertentu dengan variabel sebelumnya. Untuk data *time series* autokorelasi sering terjadi. Tapi untuk data yang sampelnya *crossection* jarang terjadi karena variabel pengganggu satu berbeda dengan yang lain.

Mendeteksi autokorelasi dengan menggunakan nilai Durbin Watson dibandingkan dengan tabel Durbin Watson (dl dan du). Kriteria jika du < d hitung > 4-du maka tidak terjadi autokorelasi. Outputnya tampak pada layar sebagai berikut:

|       |                   |          | Adjusted | Std. Error of | Durbin-W |
|-------|-------------------|----------|----------|---------------|----------|
| Model | R                 | R Square | R Square | the Estimate  | atson    |
| 1     | .976 <sup>a</sup> | .952     | .944     | 9.757         | 2.182    |

Model Summary<sup>b</sup>

a. Predictors: (Constant), OUTLET, PROMOSI

b. Dependent Variable: SALES

Analisisnya

Jika nilai du < d < 4-du maka tidak terjadi autokorelasi

Nilai durbin watson adalah 2,182 sedangkan dengan tabel kita mendapatkan nilai *du* (k, n) jadi (3, 15) adalah 1,543 jadi tidak terjadi autokorelasi.

# 7.3. HETEROSKEDASTISITAS

Heteroskedastisitas menguji terjadinya perbedaan variance residual suatu periode pengamatan ke periode pengamatan yang lain. Cara memprediksi ada tidaknya heteroskedastisitas pada suatu model dapat dilihat dengan pola gambar Scatterplot, regresi yang tidak terjadi heteroskedastisitas jika

- 1. Titik-titik data menyebar di atas dan di bawah atau di sekitar angka 0.
- 2. Titik-titik data tidak mengumpul hanya di atas atau di bawah saja.
- 3. Penyebaran titik-titik data tidak boleh membentuk pola bergelombang melebar kemudian menyempit dan melebar kembali.
- 4. Penyebaran titik-titik data sebaliknya tidak berpola.

Outputnya tampak pada layar sebagai berikut:

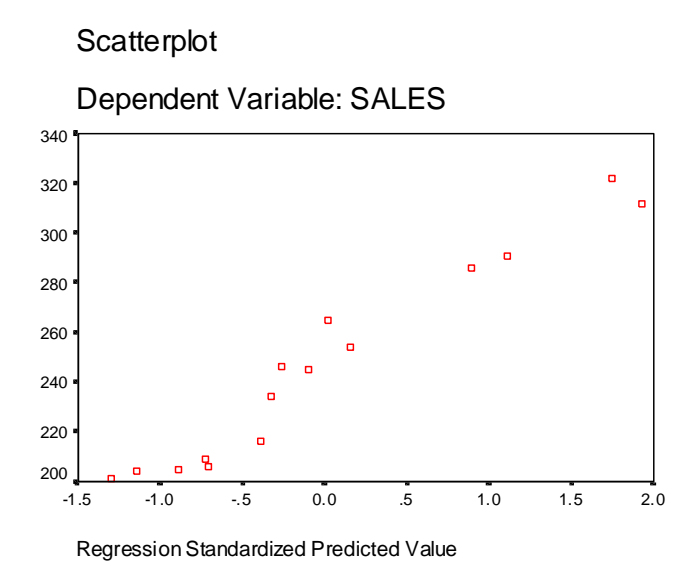

# Analisisnya

- 1. Titik-titik data menyebar di atas dan di bawah atau di sekitar 0
- 2. Titik-titik data tidak mengumpul hanya di atas atau di bawah saja.
- 3. Penyebaran titik-titik data tidak boleh membentuk pola bergelombang melebar kemudian menyempit dan melebar kembali.
- 4. Penyebaran titik-titik data sebaliknya tidak berpola.

Maka dapat disimpulkan tidak terjadi heteroskedastisitas

# BAB 10 STATISTIK INFERENSIAL PARAMETRIK (UJI MULTIVARIATE)

Analisis Multivariate di sini jumlah variabel banyak dan tujuan pengujian adalah mencoba mengetahui struktur data yang ada pada variable-variabel tersebut. Berdasarkan ketergantungan variable-variabel yang ada.

Analisis Dependesi

Ciri dari analisis ini adalah adanya satu atau beberapa variable yang berfungsi sebagai variable dependen dan beberapa variable lain menjadi variable bebas. Alat analisisuntuk kategori ini adalah analisis regresi berganda dan analisis Diskriminan.

# 10.1. Analisis Diskriminan

Analisis diskriminan bertujuan untuk mengidenifikasi, mengelompokkan dan membedakan. Mengidentifikasi suatu objek, mengelompokkannya dan kemudian menganalis perbedaan pada kelompok tersebut. Dalam analsis diskriminan terdapat dua variable yaitu:

- 1. Variabel Dependen (tergantung), yaitu variable berjenis kategori
- 2. Variabel independent (bebas), yaitu variable yang berjenis angka dalam arti yang sesungguhnya.

### **Contoh soal**

Seorang peneliti bidang kesehatan ingin meneliti gaktor apa saja yang mendorong seorang pria untuk memutuskan ber KB atau tidak. Datanya adalah sebagai berikut:

| No | Keputusan<br>Pria ber<br>KB(Y) | Pengetahuan (X1) | Sikap (X2) |
|----|--------------------------------|------------------|------------|
| 1  | KB                             | 100              | 70         |
| 2  | KB                             | 100              | 80         |
| 3  | KB                             | 100              | 90         |
| 4  | KB                             | 80               | 90         |

| 5 | KB          | 80 | 70 |
|---|-------------|----|----|
| 6 | Tidak berKB | 40 | 40 |
| 7 | Tidak berKB | 60 | 40 |
| 8 | Tidak berKB | 80 | 30 |
| 9 | Tidak berKB | 40 | 20 |

• Untuk data keputusan ber KB 1 adalah berKB

2 adalah Tidak berKB

Untuk data pengetahuan terdapat 5 pertanyaan jika butir pertanyaan benar nilai 20 dan jika salah nilainya 0

0

20

Untuk data Sikap ada 5 pertanyaan pengukurnya \_\_\_\_\_\_

Jadi responden mengisi dengan tanda silang lalu kita ukur

Gambar adalah sebagai berikut:

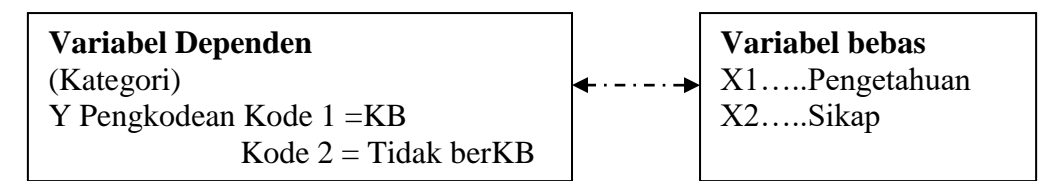

# Penyelesaian

# 1. Pemasukan data ke SPSS

- Buka lembar kerja baru klik File-New-Data
- Menampilkan variabel view Data View Variable View / untuk mempersiapkan pemasukan nama dan properti variabel. Menamai variabel tersebut, dalam hal ini ada dua variabel.

Variabel pertama : Keputusan ber KB (Y)

Oleh karena variabel pertama, tempatkan pointer pada baris 1

Name: letakkan pointer dibawah kolom name, lalu ketik Y

# Type: pilihlah numeric

Width: ketik 1 karena kamar dapat dimasukkan sebanyak satu digit

Decimals: ketik 0 berarti tidak ada desimal

Label: ketik Keputusan pria berKB

| 1 Value Labels                                                                            | ,<br>? ×             |
|-------------------------------------------------------------------------------------------|----------------------|
| Value Labels       Value:       Value Label:       Value Label:       Change       Remove | OK<br>Cancel<br>Help |

Pengisian

- Value: ketik 1
- Value label: pilih KB
   Klik Add
- Value: ketik 2
- Value label: ketik Tidak berKB
   Klik Add

Klik **Ok** 

Missing: tidak ada data missing jadi abaikan saja

Column: Untuk keseragaman ketik 8

Align: Untuk keseragaman ketik Right

Measure: pilih Scale

Variabel kedua : Pengetahuan (X1)

Name: ketikan X1

Type: pilih Numeric

Width: pilih 8

**Decimal**: pilih **0** 

Label: Penegetahuan

Value: pilih None

Missing: pilih None

Columns: pilih 8

Align: pilih Right

Measure: pilih Scale

Variabel ketiga: Sikap (X2)

Name: ketikan X2

Type: pilih Numeric

Width: pilih 8

Decimal: pilih 0

Label: Sikap

Value: pilih None

Missing: pilih None

Columns: pilih 8

Align: pilih Right

Measure: pilih Scale

Sehingga akan tampak di layar berikut

| 🛅 Un   | Untitled - SPSS Data Editor                                               |         |       |          |                      |        |         |         |       |         |
|--------|---------------------------------------------------------------------------|---------|-------|----------|----------------------|--------|---------|---------|-------|---------|
| File E | ile Edit View Data Transform Analyze Graphs Utilities Add-ons Window Help |         |       |          |                      |        |         |         |       |         |
| 2      | <b>2</b> 8 <b>9</b> • ~ <b>10</b> <u>M</u> # <b>H B1</b> 5 <b>v 0</b>     |         |       |          |                      |        |         |         |       |         |
|        | Name                                                                      | Туре    | Width | Decimals | Label                | Values | Missing | Columns | Align | Measure |
|        | 1 Y                                                                       | Numeric | 8     | 0        | keputusan pria berKB | None   | None    | 8       | Right | Scale   |
|        | 2 X1                                                                      | Numeric | 8     | 0        | pengetahuan          | None   | None    | 8       | Right | Scale   |
|        | 3 X2                                                                      | Numeric | 8     | 0        | sikap                | None   | None    | 8       | Right | Scale   |
|        | 4                                                                         |         |       |          |                      |        |         |         |       |         |

# 2. Mengisi Data

Setelah nama variabel didefinisikan, langkah selanjutnya adalah mengisi 10 data sebelu dan sesudah minum jamu diet. Untuk itu, kembalikan tampilan pada **Data View** Data View (Variable View /

- Untuk mengisi kolom **Y**, letakkan pada pointer pada baris 1 kolom tersebut, lalu ketik menurun ke bawah sesuai data keputusan pria berKB (9 data).
- Untuk mengisi kolom **X1**, letakkan pada pointer pada baris 2 kolom tersebut, lalu ketik menurun ke bawah sesuai data pengetahuan (9 data).
- Untuk mengisi kolom X2, letakkan pada pointer pada baris 3 kolom tersebut, lalu ketik menurun ke bawah sesuai data sikap (9 data).
   Sehingga akan tampak di layar berikut:

| 🛅 Untit   | 🗰 Untitled - SPSS Data Editor |             |              |            |  |  |  |  |
|-----------|-------------------------------|-------------|--------------|------------|--|--|--|--|
| File Edit | View Data                     | Transform A | nalyze Graph | is Utiliti |  |  |  |  |
| 28        | a 🔍 🗠                         | · 🗠 🔚 🕻     | 2 44 📲       | ti 🔳       |  |  |  |  |
| 12:X2     | 12:X2                         |             |              |            |  |  |  |  |
|           | Y                             | X1          | X2           | va         |  |  |  |  |
| 1         | 1                             | 100         | 70           |            |  |  |  |  |
| 2         | 1                             | 100         | 80           |            |  |  |  |  |
| 3         | 1                             | 100         | 90           |            |  |  |  |  |
| 4         | 1                             | 80          | 90           |            |  |  |  |  |
| 5         | 1                             | 80          | 70           |            |  |  |  |  |
| 6         | 2                             | 40          | 40           |            |  |  |  |  |
| 7         | 2                             | 60          | 40           |            |  |  |  |  |
| 8         | 2                             | 80          | 30           |            |  |  |  |  |
| 9         | 2                             | 40          | 20           |            |  |  |  |  |
| 10        |                               |             |              |            |  |  |  |  |

# 3. Menyimpan Data

Data di atas dapat disimpan, dengan prosedur sebagai berikut:

- Dari menu utama SPSS , pilih menu File Save As
- Berikan nama file untuk keseragaman berikan nama **diskriminan** dan tempatkan file pada directory yang dikehendaki.

# 4. Mengolah Data

- Klik Analyze Classify Discriminant..
- Masukkan keputusan pria berKB (Y) ke kotak Grouping Variable dan pengetahuan (X1) dan sikap (X2) pada kotak Independent(s)

sehingga tampak di layar sebagai berikut

| 1 | Discriminant Analysis |                                                                              |
|---|-----------------------|------------------------------------------------------------------------------|
|   | •                     | Grouping Variable:<br>V11.2<br>Define Range<br>Independents:                 |
|   |                       | <ul> <li>Enter independents together</li> <li>Use stepwise method</li> </ul> |
|   |                       | Selection Variable: Value                                                    |
|   | Statistics            | Method Classify Save                                                         |

Klik kotak Define Range isikan 1 dan 2 sehingga tampak di layar

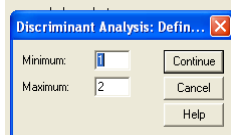

Klik **Continue** klik **Ok** 

# 5. Menyimpan hasil Output

Data di atas dapat disimpan, dengan prosedur sebagai berikut:

- Dari menu utama SPSS , pilih menu File Save As
- Berikan nama file untuk keseragaman berikan nama **Output diskriminant**dan tempatkan file pada directory yang dikehendaki.

# 6. Output SPSS dan Analisisnya

# Discriminant

### Analysis Case Processing Summary

| Unweighte | d Cases                                                                                            | Ν | Percent |
|-----------|----------------------------------------------------------------------------------------------------|---|---------|
| Valid     |                                                                                                    | 9 | 100.0   |
| Excluded  | Missing or out-of-range<br>group codes                                                             | 0 | .0      |
|           | At least one missing<br>discriminating variable                                                    | 0 | .0      |
|           | Both missing or<br>out-of-range group codes<br>and at least one missing<br>discriminating variable | 0 | .0      |
|           | Total                                                                                              | 0 | .0      |
| Total     |                                                                                                    | 9 | 100.0   |

# **Group Statistics**

|                      |             | Valid N (li | stwise)  |
|----------------------|-------------|-------------|----------|
| keputusan pria berKB |             | Unweighted  | Weighted |
| КВ                   | pengetahuan | 5           | 5.000    |
|                      | sikap       | 5           | 5.000    |
| Tidak berKB          | pengetahuan | 4           | 4.000    |
|                      | sikap       | 4           | 4.000    |
| Total                | pengetahuan | 9           | 9.000    |
|                      | sikap       | 9           | 9.000    |

# Analysis 1 Summary of Canonical Discriminant Functions

### Eigenvalues

|          |                    |               |              | Canonical   |
|----------|--------------------|---------------|--------------|-------------|
| Function | Eigenvalue         | % of Variance | Cumulative % | Correlation |
| 1        | 9.008 <sup>a</sup> | 100.0         | 100.0        | .949        |

a. First 1 canonical discriminant functions were used in the analysis.

#### Wilks' Lambda

| Test of Function(s) | Wilks'<br>Lambda | Chi-square | df | Sig. |
|---------------------|------------------|------------|----|------|
| 1                   | .100             | 13.821     | 2  | .001 |

#### Standardized Canonical Discriminant Function Coefficients

|             | Function |  |
|-------------|----------|--|
|             | 1        |  |
| pengetahuan | .419     |  |
| sikap       | .888.    |  |

#### Structure Matrix

|             | Function |  |
|-------------|----------|--|
|             | 1        |  |
| sikap       | .908     |  |
| pengetahuan | .462     |  |

Pooled within-groups correlations between discriminating variables and standardized canonical discriminant functions Variables ordered by absolute size of correlation within function.

### **Functions at Group Centroids**

|                      | Function |
|----------------------|----------|
| keputusan pria berKB | 1        |
| KB                   | 2.368    |
| Tidak berKB          | -2.959   |

Unstandardized canonical discriminant functions evaluated at group means

### **Output Analysis Case Processing Summary**

Tabel ini menyatakan bahwa responden semuanya valid untuk diproses. Dengan damikian tidak ditamukan data yang bilang

demikian tidak ditemukan data yang hilang.

# **Output Grouping Statistics**

Dari table tersebut terlihat ada 5 orang responden yang yang berKB dan 4 yang tidak berKB. Sedangkan total responden adalah 9

# **Output Summary of Canonical Discriminant Function**

Pada table ini terlihat angka canonic correlation adalah 0,949, yang jika dikudratkan adalah  $(0,949 \times 0,949) = 0,9006$ . Hal ini berarti 90,006% varians dari variable keputusan pria berKB dijelaskan oleh keputusan dan sikap

### **Output Wilks' Lambda**

Pada table terlihat angka Chi-Square adalah 13,832 dengan angka signifikan adalah 0,001. Hal ini mengindikasikan perbedaan yang signifikan (nyata) antara kedua grup (KB dan tidak berKB) pada model discriminan. Jadi keputusan pria yang KB mempunyai pengetahuan dan sikap yang berbeda dengan yang tidak berKB

### **Output Structur Matrix**

Terlihat pada table, 2 variabel mula-mula dengan koefisien masing-masing. Dari hasil ditunjukkan sikap adalah variable yang paling membedakan keptusan pria berKB yaitu 0,908 dan baru setelah itu pengetahuan yaitu 0,462

### 10.2. Analisis Faktor

Analisis faktor merupakan analisis statistic yang bertujuan untuk mengidentifikasikan, mengelompokkan, dan meringkas faktor-faktor yang merupakan dimensi suatu variabel, definisi dan sebuah fenomena tertentu. Contoh Soal

Seorang peneliti kesehatan ingin mengetahui faktor-faktor apa saja yang mempengaruhi kesehatan bayi. Contoh soal sama dengan regresi berganda.Datanya sebagai berikut:

| No | Berat badan | Berat badan bayi | Panjang bayi |
|----|-------------|------------------|--------------|
|    | Ibu/kg      | lahir/kg         | lahir/cm     |
| 1  | 80          | 3                | 42           |
| 2  | 86          | 3,10             | 45           |
| 3  | 87          | 3,14             | 43           |
| 4  | 90          | 3,30             | 50           |
| 5  | 78          | 2,60             | 46           |
| 6  | 70          | 2,50             | 48           |
| 7  | 65          | 2,51             | 50           |
| 8  | 60          | 1,80             | 51           |

| 9 | 62 | 1,90 | 45 |
|---|----|------|----|

# Penyeleaian

Langkah-langkahnya

# 1. Mengolah Data

- Buka lembar kerja / file **regresi berganda**
- Klik Analyze Data Reduction Faktor..
- Masukkan berat badan ibu, berat badan bayi lahir, panjang badan bayi lahir ke kotak Variables

sehingga tampak di layar sebagai berikut

| E Factor Analysis     |                     | X                                      |
|-----------------------|---------------------|----------------------------------------|
|                       | Variables:          | OK<br>Paste<br>Reset<br>Cancel<br>Help |
|                       | Selection Variable: | Value                                  |
| Descriptives Extracti | on Rotation Scores  | Options                                |

Klik kotak **Rotation** pilih **Varimax** pada kotak **Method.** Pada **Display** pilih **Rotation Solution.** Sehingga tmpak di layer sebagai berikut:

| Factor Analysis: F                                    | Rotation                                        |                            |
|-------------------------------------------------------|-------------------------------------------------|----------------------------|
| Method<br>None<br>Varimax<br>Direct Oblimin<br>Delta: | C Quartimax<br>C Equamax<br>C Promax<br>Kappa 4 | Continue<br>Cancel<br>Help |
| Display<br>Rotated solution<br>Maximum Iterations for | Loading plot(s)  r Convergence: 25              |                            |

# Klik Continue

klik **Ok** 

# 2. Menyimpan hasil Output

Data di atas dapat disimpan, dengan prosedur sebagai berikut:

- Dari menu utama SPSS , pilih menu File Save As
- Berikan nama file untuk keseragaman berikan nama **Output factor** dan tempatkan file pada directory yang dikehendaki.

# 3. Output SPSS dan Analisisnya

# **Factor Analysis**

|           | Initial Eigenvalues |               |              | Extractio | n Sums of Squar | ed Loadings  |
|-----------|---------------------|---------------|--------------|-----------|-----------------|--------------|
| Component | Total               | % of Variance | Cumulative % | Total     | % of Variance   | Cumulative % |
| 1         | 2.202               | 73.393        | 73.393       | 2.202     | 73.393          | 73.393       |
| 2         | .752                | 25.083        | 98.477       |           |                 |              |
| 3         | .046                | 1.523         | 100.000      |           |                 |              |

### Total Variance Explained

Extraction Method: Principal Component Analysis.

#### Component Matrix

|                        | Compone<br>nt |
|------------------------|---------------|
|                        | 1             |
| berat badan ibu        | .961          |
| berat badan bayi lahir | .949          |
| panjang bayi lahir     | 615           |

Extraction Method: Principal Component Analysis.

a. 1 components extracted.

# **Output Total Variance Explained**

Output disini diartikan pada Componen 1 dan kolom % of variance 73,393 yang artinya factor-faktor (dimensi) yang digunakan dalam analisis factor mampu menjelaskan variasi sebesar73,393%.

# **Output Component Matrix**

Output ini memperlihatkan faktor-faktor (dimensi) yang merupakan faktor(dimensi) dalam uatu variable. Menurut hasil di atas jika suatu factor (dimensi) mendukung sebuah definisi atau variable jika memiliki komponen lebih besar dari 50%. Dari outpet tersebut yang mendukung kesehatan bayi diurutkan sebagai berikut:

- 1. berat badan ibu 96,1%
- 2. berat badan bayi lahir 94,9%
- 3. panjang bayi lahir 61,5%